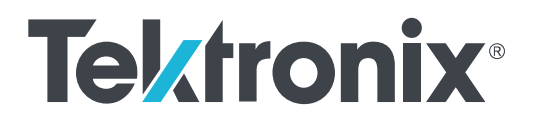

TekExpress BroadR-Reach (100BASE-T1) Analysis Solution Printable Application Help

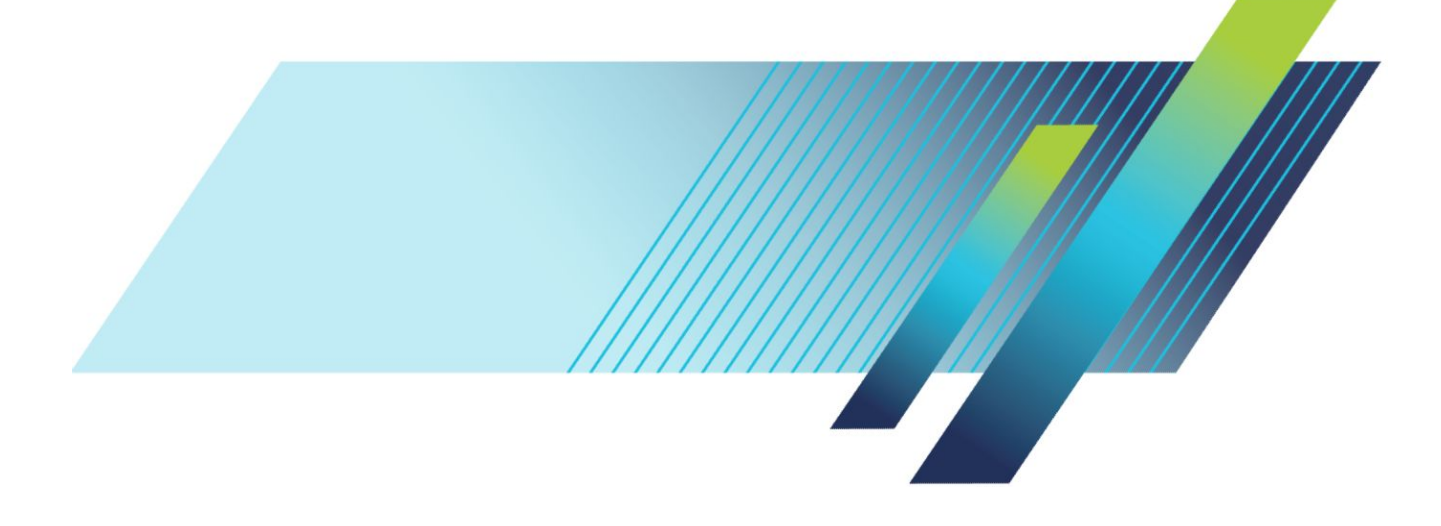

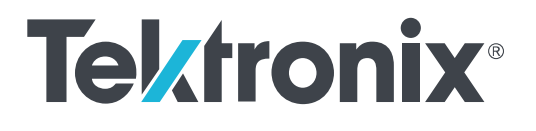

TekExpress BroadR-Reach (100BASE-T1) Analysis Solution Printable Application Help Copyright <sup>©</sup> Tektronix. All rights reserved. Licensed software products are owned by Tektronix or its subsidiaries or suppliers, and are protected by national copyright laws and international treaty provisions. Tektronix products are covered by U.S. and foreign patents, issued and pending. Information in this publication supersedes that in all previously published material. Specifications and price change privileges reserved.

TEKTRONIX and TEK are registered trademarks of Tektronix, Inc.

#### **Contacting Tektronix**

Tektronix, Inc. 14150 SW Karl Braun Drive P.O. Box 500 Beaverton, OR 97077 USA

For product information, sales, service, and technical support:

- In North America, call 1-800-833-9200.
- Worldwide, visit *www.tek.com* to find contacts in your area.

# **Table of Contents**

| \ |
|---|
| • |

# **Operating Basics**

| AWG\AFG Automation                | 1 |
|-----------------------------------|---|
| Related Documentation             | 3 |
| Application Directories and Usage | 3 |
| View Test-Related Files           | 5 |
| File Name Extensions              | 6 |

# **Getting Started**

| 7  |
|----|
| 8  |
| 10 |
| 11 |
| 12 |
| 12 |
| 14 |
| 15 |
| 16 |
| 17 |
|    |

# **Application Basics**

| Application Basics |  | 19 |
|--------------------|--|----|
|--------------------|--|----|

# **Setting Up Tests**

| Setting Up Tests: the Setup Panel           | 21 |
|---------------------------------------------|----|
| Selecting Device Parameters: the DUT tab    | 23 |
| Choosing Tests: the Test Selection tab      | 24 |
| Selecting Acquisitions                      | 26 |
| Acquiring Waveforms: the Acquisitions tab   | 26 |
| Acquire Live Waveforms for Analysis         | 29 |
| Use Prerecorded Waveforms for Analysis      | 30 |
| Acquire Step By Step                        | 30 |
| Configuring Tests: the Configuration Screen | 33 |
| Compliance Mode or User Defined Mode        | 36 |

| Measurement | Parameter Descriptions | <br>37 |
|-------------|------------------------|--------|
| Calibration |                        | <br>40 |

# **Running Tests**

| Before You Click Start                                         | 43 |
|----------------------------------------------------------------|----|
| Pre-Run Check List                                             | 46 |
| Configure Email Notification                                   | 47 |
| Running the Tests and Viewing their Progress: the Status Panel | 48 |

# **Viewing Plots**

| Viewing Plots |  | 51 |
|---------------|--|----|
|---------------|--|----|

# **Viewing Results**

| Viewing Test Results: the Results Panel |  | 59 |
|-----------------------------------------|--|----|
|-----------------------------------------|--|----|

# **Configuring and Viewing Reports**

| Configuring and Viewing Reports: the Reports Panel |  | 61 |
|----------------------------------------------------|--|----|
|----------------------------------------------------|--|----|

# Saving and Recalling Test Setups

| About Saving and Recalling Test Setups             | 65 |
|----------------------------------------------------|----|
| Saving a Test Setup                                | 66 |
| Recalling a Saved Test Setup                       | 66 |
| Creating a New Test Setup Based on an Existing One | 67 |
| Deleting a Test Setup                              | 67 |

# **BroadR-Reach measurements**

| Transmitter Clock Frequency                | 69  |
|--------------------------------------------|-----|
| Transmitter Timing Jitter Master and Slave | 71  |
| Transmitter Output Droop                   | 77  |
| Transmitter Power Spectral Density         | 79  |
| Transmitter Distortion                     | 82  |
| Return Loss                                | 95  |
| Known Limitations                          | 105 |

# **Measurement Error Messages**

| Measurement Error Messages |  | 107 |
|----------------------------|--|-----|
|----------------------------|--|-----|

# **TekExpress Programmatic Interface**

| About the Programmatic Interface                              | .09 |
|---------------------------------------------------------------|-----|
| Requirements for Developing TekExpress Client                 | 10  |
| Remote Proxy Object                                           | .11 |
| Client Proxy Object                                           | .12 |
| Program Examples                                              | .13 |
| Client Programmatic Interface Example                         | .16 |
| BRR Application Commands 1                                    | .19 |
| About TekExpress BRR Application Commands 1                   | .19 |
| Connect Through an IP Address                                 | .19 |
| Lock the Server 1                                             | 21  |
| Disable the Popups                                            | .22 |
| Set or Get the DUT ID 1                                       | .23 |
| Set the Configuration Parameters for a Suite or Measurement   | .25 |
| Query the Configuration Parameters for a Suite or Measurement | .27 |
| Select a Measurement                                          | 30  |
| Select a Suite 1                                              | .32 |
| Run with Set Configurations or Stop the Run Operation         | .34 |
| Get or Set the Timeout Value                                  | .35 |
| Wait for the Test to Complete    1                            | .37 |
| After the Test is Complete                                    | 40  |
| Save Recall or Check if a Session is Saved 1                  | .46 |
| Unlock the Server 1                                           | .48 |
| Disconnect from the Server                                    | .49 |
| Handle Error Codes 1                                          | 50  |
|                                                               |     |

# Welcome

The TekExpress BroadR-Reach (100BASE-T1) (BRR) is an automated compliance test solution for performing electrical characterization of the BroadR-Reach transmitter as per OPEN Alliance BroadR-Reach (OABR) specification version 3.2. The IEEE P802.3bw D3.3 (100BASE-T1) specification has a stated objective to provide electrical interoperability for 100 Mb/s client interface in reference to the OABR PHY v3.2 specification. BRR and 100BASE-T1 maintain the same electrical test requirements as it relates to the Physical Medium Attachment (PMA) transmitter electrical specifications.

BroadR-Reach (100BASE-T1) is an Ethernet-based point-to-point technology for automotive applications. It provides five test mode signals for electrical characterization of the Physical Medium Attachment (PMA) sublayer.

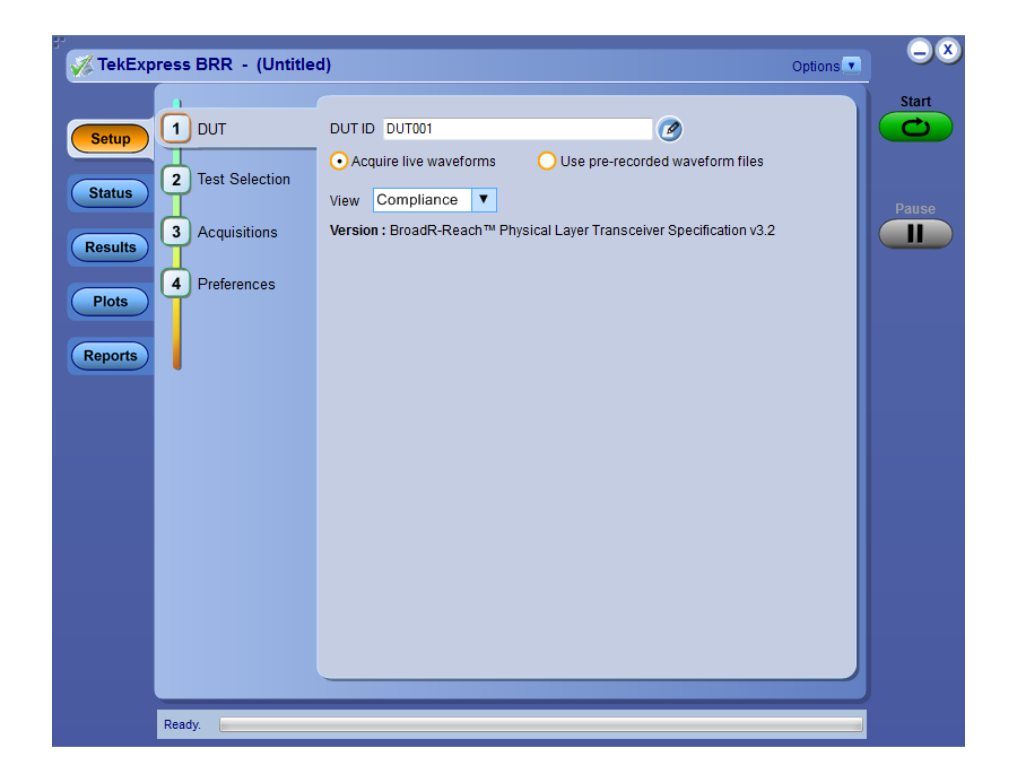

## **Supported Tests**

- Transmit Clock Frequency
- Transmitter Timing Jitter Master and Slave
- Transmitter Output Droop
- Transmitter Power Spectral Density
- Transmitter Distortion
- *Return Loss*

## **Test modes**

| Required test mode | BroadR-Reach measurement                |
|--------------------|-----------------------------------------|
| 1                  | Transmitter Output Droop                |
| 2                  | Transmitter Timing Jitter               |
|                    | Transmitter Timing Jitter-Master Jitter |
|                    | Transmitter Timing Jitter-Slave Jitter  |
|                    | Transmit Clock Frequency                |
| 4                  | Transmitter Distortion                  |
|                    | Return Loss                             |
| 5                  | Transmitter Power Spectral Density      |

### See also:

Application Basics Equipment Connection Setup Install the Software Application Directories and Usage File Name Extensions

# **Operating Basics**

### AWG\AFG Automation

AWG\AFG automation is supported in the TekExpress BroadR-Reach (100BASE-T1) application for the following measurements. Before selecting the AWG\AFG automation feature, make sure that a GPIB connection is established between the Oscilloscope and the AWG\AFG. The AFG automation depends on the measurement used for testing

- Transmitter Distortion with disturbing signal: AWG\AFG is used to transmit a disturbing signal. CH1 and CH1 inverted are used.
- Return Loss measurement and calibration: AWG\AFG is used to transmit a wide band signal. CH1 and CH1\_inverted are used for transmission of the signal. A marker signal has to be connected to the auxiliary channel of the Oscilloscope (used as trigger source).

#### How BRR Automates AWG \AFG

Automation of the AWG\AFG is taken care in the BRR application in the following way:

1. Refresh the Instruments Control Settings to observe the connected AWG \AFG through GPIB.

| LAN V             | GPIB Serial | Non - VISA Re | sources | TekVISA 300   |
|-------------------|-------------|---------------|---------|---------------|
| Retrieved Instrum | nents (2)   | Serial No.    | Ortions | Resource Addr |
| VISA-GPIR         | AWIG7122C   | B030219       | 01      | resource Addr |
| VISA-GPIB         | DSA/1254C   | B130171       | 20XL    |               |
|                   |             |               |         |               |
|                   |             |               |         |               |

2. Once the AWG\AFG is listed as shown above, go to the **Global Settings** tab from the Configuration menu of the Tests. If the AWG\AFG is supported, it will be listed as a drop-down menu option next to the **Automate with AWG** \AFG label. By default, the application will consider the connected AWG to be used for automation.

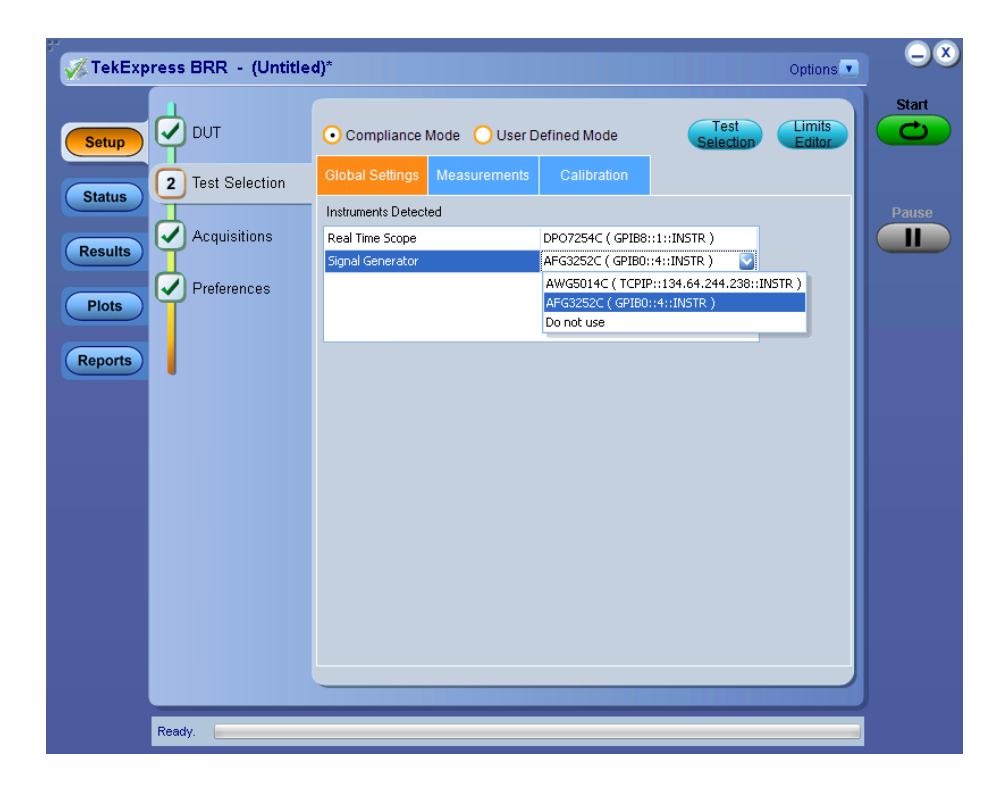

**3.** If you do not want to automate the use of an AWG\AFG, select the **Do not use** option in the drop-down menu for that parameter, and then start the testing.

**NOTE.** If Automate with AWG\AFG is set as Do not use, you will need to manually copy the AWG\AFG waveforms from the Oscilloscope to the AWG \AFG. Waveforms are available at C:\Program Files\Tektronix\TekExpress \TekExpress BroadR-Reach\AWG Waveforms.

## **Related Documentation**

The following information is available as part of the CPHYXpress documentation set.

| ltem            | Purpose                                          | Location                                                                             |
|-----------------|--------------------------------------------------|--------------------------------------------------------------------------------------|
| Help            | Application operation and User<br>Interface help | Application Help menu                                                                |
| PDF of the help | Printable version of the<br>compiled help        | PDF file that ships with<br>CPHYXpress software.<br>Downloadable from<br>www.tek.com |

## **Application Directories and Usage**

The application directory and associated files are organized in the C:\Program Files\Tektronix\TekExpress\TekExpress BroadR-Reach folder

| 鷆 AWG Waveforms    |
|--------------------|
| 鷆 Bin              |
| Compliance Suites  |
| 鷆 Examples         |
| 鷆 ICP              |
| 퉬 Images           |
| 鷆 Lib              |
| 鷆 Report Generator |
| 鷆 Tools            |

The following table lists the default directory names and their usage.

### Table 1: Application directories and usage

| Directory names                                   | Usage                                                                                                    |
|---------------------------------------------------|----------------------------------------------------------------------------------------------------|
| InstallDir\TekExpress\TekExpress BroadR-<br>Reach | Contains the application and associated files.                                                                               |
| TekExpress BroadR-Reach\AWG Waveforms             | Contains AWG waveforms ( AWG 5K, 7K and AFG waveforms ) that get used in return loss and distortion with disturbing signal . |
| TekExpress BroadR-Reach\Bin                       | Contains miscellaneous BroadR-Reach application libraries.                                                                   |
| TekExpress BroadR-Reach\Compliance Suites         | Contains compliance-specific files and filter files.                                                                         |
| TekExpress BroadR-Reach                           | Contains the Manuals.                                                                                                    |
| TekExpress BroadR-Reach\Examples                  | Contains various support files.                                                                                              |
| TekExpress BroadR-Reach\ICP                       | Contains instrument and BroadR-Reach application-specific interface libraries.                                               |
| TekExpress BroadR-Reach\Images                    | Contains images required for the application.                                                                                |
| TekExpress BroadR-Reach\Lib                       | Contains utility files specific to the BroadR-<br>Reach application.                                                         |
| TekExpress BroadR-Reach\Report Generator          | Contains style sheets for report generation.                                                                                 |
| TekExpress BroadR-Reach\Tools                     | Contains instrument and BroadR-Reach application-specific files.                                                             |

#### See Also

View Test-Related Files

### **View Test-Related Files**

Files related to BRR tests are stored in the X:\BRR\Untitled Session shared folder. In the BRR folder, each test setup has a test setup file and a test setup folder, both with the test setup name. The test setup file is preceded by the BRR icon and usually has no file extension displayed.

Inside the test setup folder is another folder named for the DUT ID used in the test sessions (the default is DUT001).

Inside the DUT001 folder are the session folders and files. Each session has a folder and file pair, both named for the test session using the naming convention (date)\_(time). Each session file is stored outside of its matching session folder.

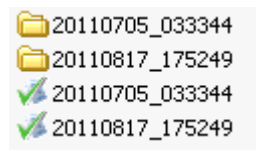

Each session folder contains image files of any plots generated by the test session, and any waveform files if prerecorded waveform files were used during the session.

The first time you run a new, unsaved session, the session files are stored in the X:\BRR\Untitled Session folder. Once you name and save the session, the Untitled Session folder name is changed to the one you specified.

**NOTE.** By default, test report files are saved in the session folder. You can change the report file location for a specific test.

See Also File Name Extensions

## **File Name Extensions**

The TekExpress BRR software uses the following file name extensions:

| File name extension | Description                                                                                                    |
|---------------------|----------------------------------------------------------------------------------------------------|
| .TekX               | Session files are saved in this format but the extensions may not be displayed                                             |
| .ру                 | The test sequence file                                                                                                    |
| .xml                | The encrypted XML file that contains the test-<br>specific configuration information<br>The log file extension is also xml |
| .wfm                | The test waveform file                                                                                                    |
| .mht<br>.pdf        | Test result reports are saved in this format by default. Test reports can also be <i>saved in MHTML format</i> and .pdf.   |
| .cal                | Calibration file used with transmitter tests                                                                               |

**See Also** Application Directories and Usage

# **Getting Started**

## Compatibility

| Supported Oscilloscopes | The TekExpress BRR application runs on the following Tektronix Oscilloscopes with bandwidths of 1 GHz or greater:                  |  |  |  |
|-------------------------|----------------------------------------------------------------------------------------------------|--|--|--|
|                         | DPO5104, DPO5204, MSO5104, MSO5204                                                                                                 |  |  |  |
|                         | DPO5104B, DPO5204B, MSO5104B, MSO5204B                                                                                             |  |  |  |
|                         | DPO7104C, DPO7254C, DPO7354C                                                                                                    |  |  |  |
|                         | <ul> <li>DPO70404C, DPO70604C, DPO70804C, DPO71254C, DPO71604C,<br/>DPO72004C</li> </ul>                                           |  |  |  |
|                         | DPO/DSA 70KD series                                                                                                    |  |  |  |
|                         | <ul> <li>MSO70404C, MSO70604C, MSO70804C, MSO71254C, MSO71604C,<br/>MSO72004C</li> </ul>                                           |  |  |  |
|                         | <ul> <li>DPO72504DX, DPO73304DX, DPO72304DX, DPO72504DX,<br/>DPO73304DX, MSO72304DX, MSO72504DX, MSO73304DX</li> </ul>             |  |  |  |
| Supported AWG/AFGs      | The TekExpress BRR application supports the following Tektronix arbitrary waveform and arbitrary function generators:              |  |  |  |
|                         | • AWG7102 (Option 2): 10 GS/s                                                                                                    |  |  |  |
|                         | • AWG5014: 1.2 GS/s, 14-bit AWG                                                                                                    |  |  |  |
|                         | • AWG7122C: 12 GS/s                                                                                                    |  |  |  |
|                         | AFG3252: 2 GS/s, 14-bit AFG                                                                                                    |  |  |  |
|                         | • AFG3102: 1 GS/s, 14-bit AFG                                                                                                    |  |  |  |
|                         | NOTE.                                                                                                    |  |  |  |
|                         | <ul> <li>You may use AWG automation for Return Loss and Transmitter Distortion<br/>with Disturbing Signal measurements.</li> </ul> |  |  |  |

- *AFG3100 & AFG3200 (having limit up to 50 MHz) cannot be used for Return Loss measurements.*
- Without an amplifier, the AWG7000 series generates a maximum voltage of 2 Volt peak-to-peak signal, which cannot meet the 5.4 Volt requirement for the disturber signal for Transmitter Distortion test.

Probes The TekExpress BRR application supports the following Tektronix differential probes:
 TDP1500, TDP3500, P6248, and P6247 differential probes
 Test Fixtures The TekExpress BRR application supports the TF-GBE-BTP and TF-BRR-CFD test fixtures.

See Also Minimum System Requirements

## **Minimum System Requirements**

The following table shows the minimum system requirements for an Oscilloscope to run TekExpress.

#### **Table 2: System requirements**

| Oscilloscope     | For a list of compatible Oscilloscopes, see <i>Compatibility</i> .                                                                                                    |  |
|------------------|----------------------------------------------------------------------------------------------------|--|
| Processor        | Same as the Oscilloscope                                                                                                    |  |
| Operating System | Same as the Oscilloscope                                                                                                    |  |
| Memory           | Same as the Oscilloscope                                                                                                    |  |
| Hard Disk        | Same as the Oscilloscope                                                                                                    |  |
| Display          | Same as the Oscilloscope <sup>1</sup>                                                                                                    |  |
| Firmware         | TekScope 7.6.0 and later (Windows 7, 64-bit only)                                                                                                    |  |
| Software         | <ul> <li>TekExpress Framework version 4.0</li> <li>Iron Python 2.7.3</li> <li>PyVisa 1.0.0.25</li> <li>Microsoft .NET 4.0 framework</li> <li>Microsoft Internet Explorer 6.0 SP1 or later</li> <li>Adobe Reader 8.0 or equivalent software for viewing portable document format (PDF) files</li> </ul> |  |

<sup>&</sup>lt;sup>1</sup> If TekExpress is running on an instrument having a video resolution lower than 800 x 600. it is recommended that you connect a secondary monitor, which must be enabled before launching the application.

| Probes            | <ul> <li>Following differential probes are supported:</li> <li>All measurements: P6247, P6248,<br/>P6330,TDP1500, TDP3500. For more<br/>details, refer to the BroadR-Reach<br/>measurements section.</li> </ul> |  |
|-------------------|----------------------------------------------------------------------------------------------------|--|
| BRR Fixtures      | TF-GBE-BTP, TF-BRR-CFD                                                                                                    |  |
| Other Devices     | <ul> <li>Microsoft compatible mouse or compatible<br/>pointing device</li> </ul>                                                                                                    |  |
|                   | Four USB ports (two USB ports minimum)                                                                                                    |  |
|                   | <ul> <li>PCI-GPIB or equivalent interface for<br/>instrument connectivity <sup>2</sup></li> </ul>                                                                                                    |  |
| Frequency Divider | The TF-BRR-CFD test fixture allows you to<br>phase lock frequency between DUT Transmitter<br>Clock, Oscilloscope, and AWG/AFG sources.<br>Converts DUT Transmitter Clock from<br>66.666MHz to 10MHz.            |  |
| Cables            | Six BNC cables/SMA cables with BNC to SMA connectors: one TCA-BNC or TCA-SMA.                                                                                                    |  |

#### See Also

Compatibility

<sup>&</sup>lt;sup>2</sup> If TekExpress is installed on a Tektronix Oscilloscope, the virtual GPIB port will be used by TekExpress for communicating with Oscilloscope applications. If external GPIB communication devices such as USB-GPIB-HS or equivalent are used for instrument connectivity, ensure that the Talker Listener utility is enabled in the DPO/DSA Oscilloscope's GPIB menu. For ease of use, connect to an external (secondary) monitor.

## Install the Software

The software can be installed on any compatible instrument running Windows 7.

- 1. Close all applications (including the TekScope application).
- **2.** Go to the www.tektronix.com Web site and search for BRR to locate the installation and download the latest installation file.
- **3.** Double-click the executable file to extract the installation files. After extraction, the installer launches and displays the Install shield Wizard.

Follow the prompts to install the TekExpress BRR application.

- **4.** The software automatically installs in C:\Program Files\Tektronix \TekExpress\TekExpress BroadR-Reach
- **5.** The installer updates the TekScope Analyze menu to include TekExpress BRR:

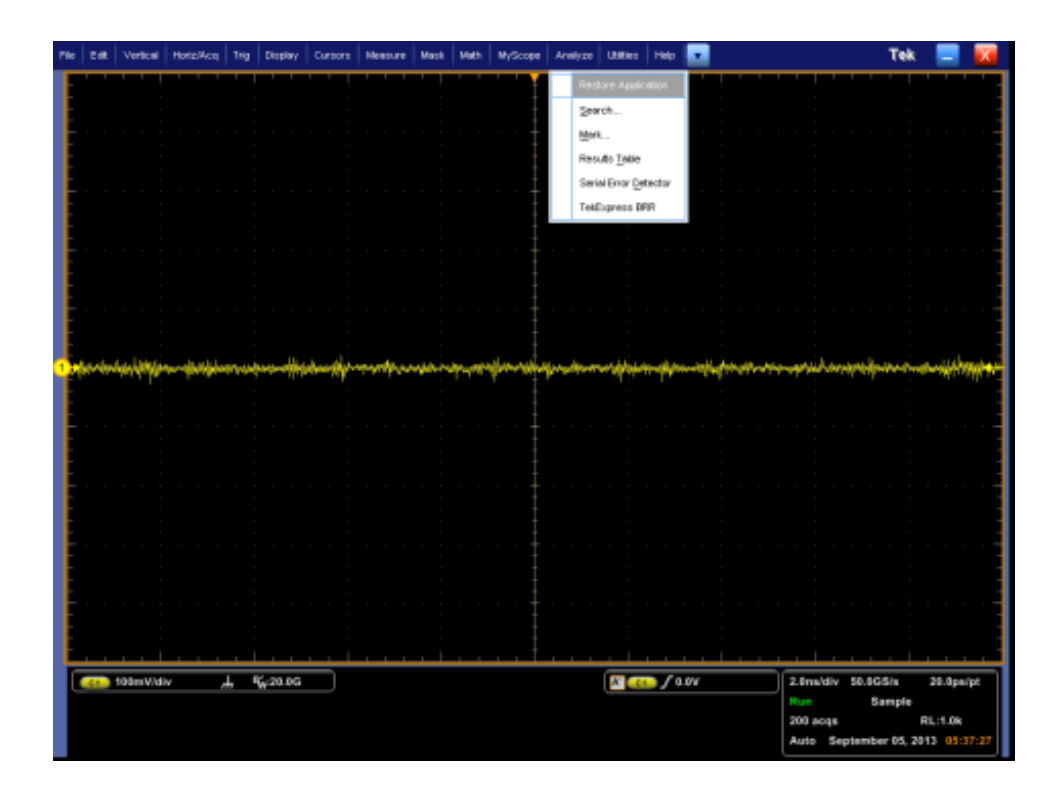

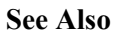

Minimum System Requirements

## **Activate the License**

Activate the license using the option installation wizard on the Oscilloscope. Follow these steps to activate the TekExpress BRR license:

1. From the Oscilloscope menu bar, click Utilities > Option Installation.

The TekScope Option Installation wizard opens.

| TekScope Option Insta | Ilation                                                                                                    |
|-----------------------|----------------------------------------------------------------------------------------------------|
|                       | Use this menu item to enable optional features and applications that are<br>available for your instrument.<br>Fixed Licenses:<br>Use a Fixed License Option Installation Key to permanently install optional<br>features and applications.<br>Floating Licenses:<br>Use a Floating License Option Installation File to temporarily install optional<br>features or applications. A feature or application may be enabled using an<br>appropriate License File or disabled by returning a License File to the Online<br>Floating License Management System on www.tektronix.com/floatinglicense.<br>For information about purchasing an optional feature or application and<br>obtaining a Fixed License Option Installation Key or Floating License Option<br>Installation File, refer to the Technical Support information that is available in<br>the Help menu. |
| Tektronix             | Continue                                                                                                    |

Instructions for using the Options Installation window to activate licenses for installed applications is provided in the Oscilloscope online help. Press the F1 key on the Oscilloscope keyboard to open the Option Installation help topic. Follow the directions in the topic to activate the license.

#### See Also

View Version and License Information

## **View Version and License Information**

Use the following instructions to view application version information and license information for the application modules.

To view version information:

- 1. From the Options menu, select About TekExpress.
- 2. Click the View Version Details link to check the version numbers of the installed test suites. Close the dialog box when finished.

To view license information:

1. From the Oscilloscope Help menu, select About TekScope.

The Options section in the dialog box displays a list of installed options, including TekExpress BRR.

**2.** To view the Option key, look in the Option Installation Key section. When finished, click **OK** to close the dialog box.

See Also Activate the License Options Menu

### Start the Application

The first time you open the application after installation, you are required to enter a license key. The application also checks for a file called Resources.xml located in the X: drive. If this file is not found, instrument discovery is performed before launching TekExpress BRR. The Resources.xml file contains information regarding instruments available on your network.

**NOTE.** When the application starts, it checks for the appropriate license key. If the valid license key is not present, the application switches to the Evaluation mode. If the application fails to detect the key, it continues to run in Evaluation mode. You are allowed 10 free trials in Evaluation mode. Each time you open the application without supplying a valid license key, one of the free trials is used.

To run the BRR application, from the TekScope menu, select **Analyze** > **TekExpress BRR**.

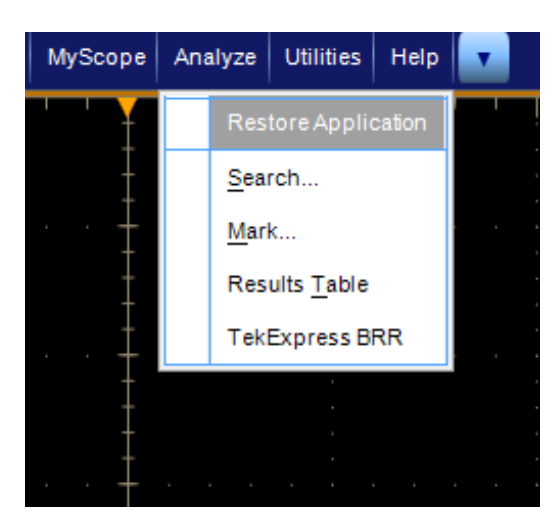

A initializing screen is displayed, before the launch of the application.

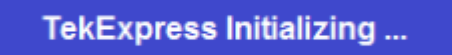

While running the application, you can switch between the Oscilloscope screen and BRR application by clicking the desired window. To keep the application window on top, select **Keep On Top** from the **Options menu**.

**NOTE.** *If the application was not terminated properly during the last use, a dialog box asks to recall the previously unsaved session.* 

# **Options Menu**

**Options menu** 

The Options menu is located in the upper right corner of the application. It has the following selections:

| Menu                        | Function                                                                                                    |
|-----------------------------|----------------------------------------------------------------------------------------------------|
| Default Test Setup          | Opens an untitled test setup with defaults selected                                                                                 |
| Open Test Setup             | Opens a saved test setup                                                                                                    |
| Save Test Setup             | Saves the current test setup selections                                                                                             |
| Save Test Setup As          | Creates a new test setup based on an existing one                                                                                   |
| Open Recent                 | Displays a menu of recently opened test setups to select from                                                                       |
| Instrument Control Settings | Shows the list of instruments connected to the test setup and allows you to locate and refresh connections to connected instruments |
| Keep On Top                 | Keeps the TekExpress BRR application on top<br>of other open windows on the desktop                                                 |
| Email settings              | Use to configure email options for test run and results notifications                                                               |
| Help                        | Displays TekExpress Help                                                                                                    |
| About TekExpress            | <ul> <li>Displays application details such as<br/>software name, version number, and<br/>copyright</li> </ul>                       |
|                             | <ul> <li>Provides access to <i>license information</i> for<br/>your BRR installation</li> </ul>                                     |
|                             | Provides a link to the Tektronix Web site                                                                                           |

### **Options Menu**

| Options        |               |     |
|----------------|---------------|-----|
| Default Test 9 | ietup         |     |
| Open Test Sel  | tup           |     |
| Save Test Set  | up            |     |
| Save Test Set  | up As         |     |
| Open Recent    |               | •   |
| Instrument Co  | ontrol Settin | ngs |
| Keep On Top    |               |     |
| Email Settings |               |     |
| Help           |               |     |
| About TekExp   | ress          |     |

## View Connected Instruments: the Instrument Control Settings

Use the Instrument Control Settings dialog box to view or search for connected instruments required for the tests. The application uses TekVISA to discover the connected instruments.

| ~ | LAN 🔽 GP   | IB 🔲 Serial | Non - VISA Re | sources         |                 |
|---|------------|-------------|---------------|-----------------|-----------------|
| R | TekLink US | B VXI       |               | Refres          | Timeout         |
|   | Connection | Resource    | Serial No     | Options         | Resource Addr   |
| Þ | VISA-GPIB  | AFG3252C    | C010398       | 0               | GPIB0::4::INSTR |
|   | VISA-GPIB  | MSO5204     | C010373       | 10RL,MTM,ASM,L. | GPIB8::1::INSTR |
|   |            |             |               |                 |                 |

#### **Instrument Control Settings**

To refresh the list of connected instruments:

- 1. From the Options menu, select Instrument Control Setting.
- **2.** In the Search Criteria section of the Instrument Control Settings dialog box, select the connection types of the instruments to search for.

Instrument search is based on the VISA layer but different connected cables determine the resource type, such as LAN, GPIB, USB. For example, if you choose LAN, you can search for all the instruments supported by TekExpress that are communicating over the LAN. If the search does not find any instruments that match a selected resource type, a message appears telling you that no such instruments were found. Click **OK** to close the message window.

**NOTE.** Make sure GPIB option is enabled to detect the real time Oscilloscope in the Global Settings tab.

- 3. Click Refresh. TekExpress searches for connected instruments.
- 4. After discovery, the dialog box lists the instrument-related details based on the search criteria you selected. For example, if you selected LAN and GPIB as the search criteria, the application checks for the availability of instruments over LAN, then GPIB.

The details of the instruments are displayed in the Retrieved Instruments table. The time and date of instrument refresh is displayed in the Last Updated field.

## **Application Controls**

| Item                    | Description                                                                                                    |
|-------------------------|----------------------------------------------------------------------------------------------------|
| Options menu            | Opens the Options menu for access to global controls                                                                                                    |
| Panels                  | Visual frames with sets of related options. Some panels are further divided into tabs and other sections.                                                                                              |
| Start button            | Use the <b>Start</b> button to continuously acquire<br>and accumulate measurements. If prior<br>acquired measurements have not been cleared,<br>the new measurements are added to the<br>existing set. |
| Stop button             | Use the <b>Stop</b> button to abort a test in progress.                                                                                                    |
| Pause \ Continue button | Pause                                                                                                    |
|                         | Use the <b>Pause</b> button to interrupt the current acquisition. When a test is paused, the button name changes to Continue.                                                                          |

#### Table 3: Application controls descriptions

| Item                         | Description                                                                                                    |
|------------------------------|----------------------------------------------------------------------------------------------------|
| Clear button                 | Available only on the <i>Results panel</i> .<br>Use the <b>Clear</b> button to clear all existing measurement results.                                                                                                    |
|                              | <b>NOTE.</b> Adding or deleting a measurement, or<br>changing a configuration parameter of an<br>existing measurement also clears<br>measurements. This is to prevent the<br>accumulation of measurement statistics or sets<br>of statistics that are not coherent. |
| Application window move icon | Place the cursor over the three-dot pattern in the upper left corner of the application window. When the cursor changes to a hand, drag the window to the desired location.                                                                                         |

#### See Also

**Options menu** 

## **Exit the Application**

Use the following method to exit the application:

**NOTE.** Using other methods to exit the application results in abnormal termination of the application.

### 1.

- Click On the application title bar.
- **2.** Do one of the following:
  - A message box appears asking if you really want to exit TekExpress. To exit, click Yes. Otherwise, click No.
  - If you have an unsaved session or test setup open, you will be asked if you want to save it before exiting. To save it, click Yes. If you do not wish to save, click No. To remain in the session, click Cancel.

# **Application Basics**

## **Application Basics**

The TekExpress BRR software user interface is intuitive and easy to use. In addition to the UI, a *programmatic interface* is available.

The user interface has four main panels, which allows you do the following:

- Set up the tests.
- Prepare to run the tests.
- *Run the tests and view the progress of analysis.*
- View the results of the tests.
- Configure and view reports.
- Save and recall test setups.

**See Also** *Overview and Key Specifications* 

# **Setting Up Tests**

## Setting Up Tests: the Setup Panel

The Setup panel guides you through the BRR test setup process using tabs. The options selected in a tab affect the options available in the next tab down.

#### Setup panel

| 🖋 TekExp                                       | oress BRR - (Untitle                                         | 1)            | Options 💌 | -     |
|------------------------------------------------|--------------------------------------------------------------|---------------|-----------|-------|
| Setup<br>Status<br>Results<br>Plots<br>Reports | 1 DUT<br>2 Test Selection<br>3 Acquisitions<br>4 Preferences | DUT ID DUT001 | 2         | Pause |
|                                                | Ready.                                                       |               |           |       |

**NOTE.** A check mark next to a tab title means you have made changes. However, if you make changes on a tab that significantly affect a prior tab, the check mark of the affected tab is replaced with its number, indicating that you should check the settings on that tab.

DUT tab

Here, you can specify the DUT ID and the view settings. These settings apply to all tests for the current session, and affect the test list in the Test Selection tab.

Test Selection tab

Here, select tests individually or by group, view a short description of a selected test, and view a schematic showing appropriate device connections.

Acquisitions tab 

> View configurations for attached probes, view a *list of signals and sources*, and view the Acquisitions table.

*Configuration tab* (Displays only when **View: Advanced** is selected in the DUT tab.)

Here, select either Compliance Mode or User Defined Mode, view Global Settings, select measurement settings, and view or edit test parameter limits.

Preferences tab 

Here, you may specify that an email be sent to you upon test failure.

#### See also Saving a Test Setup

Running the Tests and Viewing their Progress in the Status Panel

| TakEvpress BPD - (Lintitia                              | d)                                                 |       |       |
|---------------------------------------------------------|----------------------------------------------------|-------|-------|
| Setup<br>Status<br>Results<br>Plots<br>Plots<br>Reports | On Test Failure, stop and notify me of the failure | Email | Pause |
| Status Ready                                            |                                                    |       |       |

## **Selecting Device Parameters: the DUT tab**

**DUT** tab

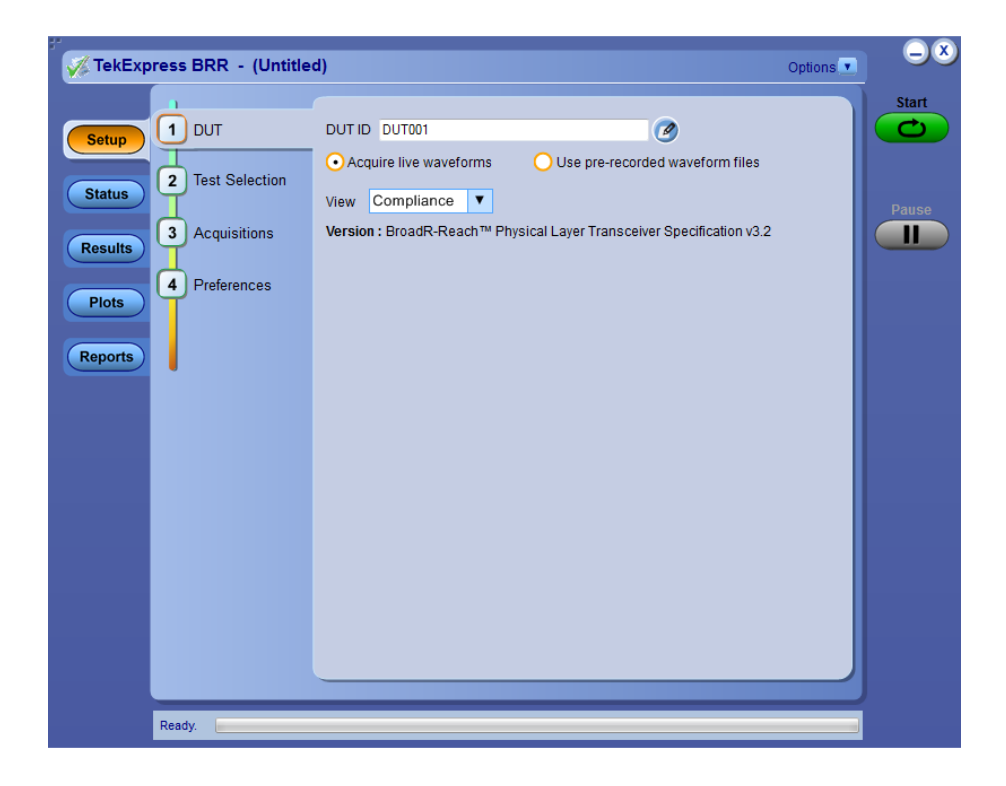

1. Click the DUT tab on the Setup panel and specify the DUT ID and the view settings.

These settings apply to all current tests, and affect the test list in the Test Selection tab.

- 2. Enter the device ID (default value is DUT001). This ID appears on test reports. To add comments to the top of a report, click and enter up to 256 characters.
- 3. For the View option, select either Compliance or Advanced.
  - If you choose the Advanced view, an additional Configuration tab appears.
  - To access configuration options for Compliance view, click the Configure button on the Test Selection tab.

See Also Setting Up Tests: the Setup Panel Choosing Tests: the Test Selection tab Acquiring Waveforms: the Acquisitions tab Configuring Tests: the Configure button or Configuration tab

### **Choosing Tests: the Test Selection tab**

Use these instructions to select the tests to run on the connected DUT. The tests that you select here impact the parameters available in the Acquisitions tab.

**Test Selection tab** 

| TekExpress BRR -                                                                                        | (Untitled)* Options                                                                                                    | -×    |
|----------------------------------------------------------------------------------------------------|----------------------------------------------------------------------------------------------------|-------|
|                                                                                                    | BroadR-Reach Physical Layer Transceiver Specification v3.2<br>Deselect All                                                                                                    | Start |
| Status     2 Test Se       Results     3 Acquisit       Plots     4 Preferer       Reports     9 Status | lection Transmit Clock Frequency Transmitter Timing Jitter Transmitter Timing Jitter - Master Jitter Transmitter Timing Jitter - Slave Jitter Transmitter Output Droop Transmitter Power Spectral Density Transmitter Listortion Return Loss                    | Pause |
|                                                                                                    | Test Description To Verify that the return loss of the device under test(DUT) measured at MDI is at least 20 dB over the frequency range of 1 MHz to 30 MHz and "20 - 20"log10(f/30)" dB over the frequency range 30MHz to 66 MHz. The measured value Configure | ļ     |
| Ready.                                                                                                  |                                                                                                    |       |

- 1. In the Setup panel, click the Test Selection tab.
- 2. Select the desired tests. For a list of supported tests, *click here*.
  - Click the check boxes of individual tests or of entire groups of tests. To select all tests in the list, click the Select All button and click Deselect All unless you want to run all tests.
  - Click on the Schematic button to display the schematic document for the selected test. Use to verify the test setup before running the test.

Once you have selected the tests, then you can *configure the tests*.

See Also Setting Up Tests: the Setup Panel Acquiring Waveforms Configuring Tests: the Configure button or Configuration tab Running the Tests and Viewing their Progress: the Status Panel

Example of Schematic Document

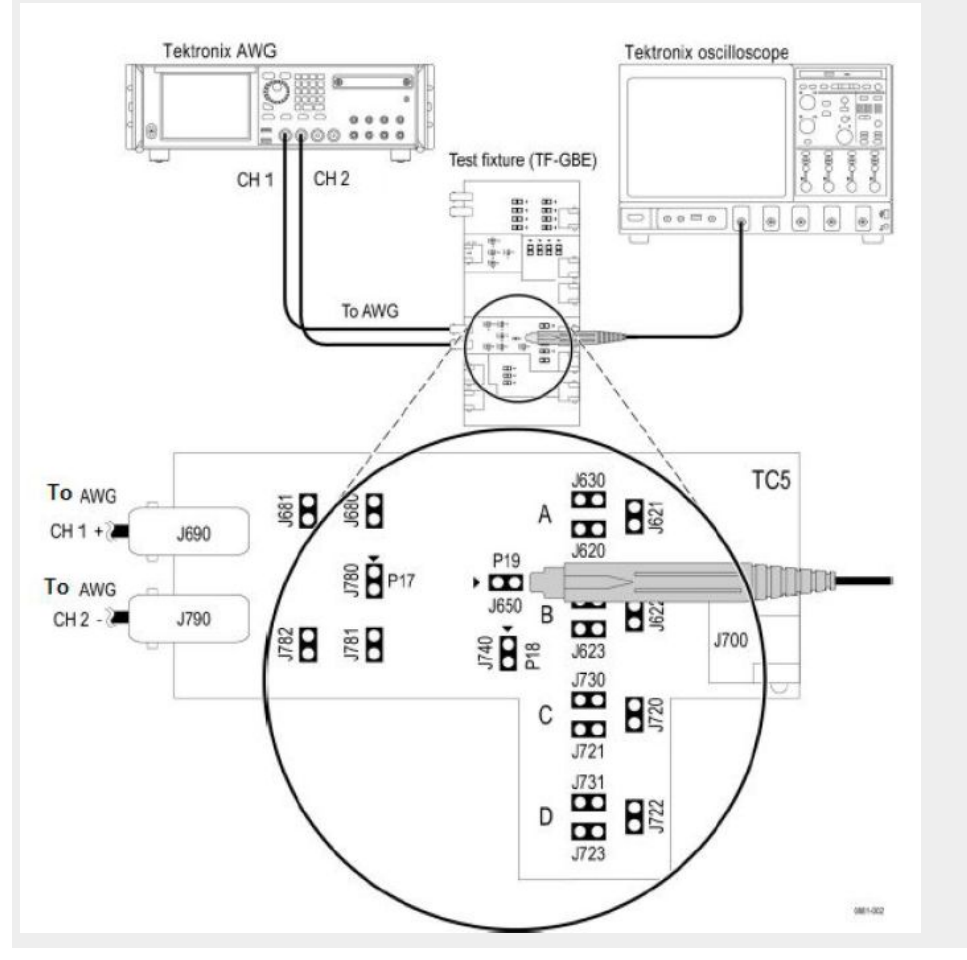

## **Selecting Acquisitions**

Acquiring Waveforms: the Acquisitions tab The Acquisitions tab in the Setup panel is used to view and set acquisitions parameters for the selected tests. Before you can do this, you must first:

- Choose either Acquire Live Waveforms or Use Pre-recorded waveform files on the DUT tab of the Setup panel.
- The acquisition parameters displayed on the Acquisitions tab will differ depending on your choice on the DUT tab.

If you have chosen Acquire Live Waveforms on the DUT tab, do the following:

1. In the Setup panel, click the Acquisitions tab.

#### Acquisitions Tab with Acquire Live Waveforms selected

| TekExpress BRR - (Untitled        | d)*                                                                                                    | Options                                                                                                    | -×    |
|-----------------------------------|----------------------------------------------------------------------------------------------------|----------------------------------------------------------------------------------------------------|-------|
| Setup<br>Status<br>3 Acauisitions | BroadR-Reach Physical Layer Transceiv<br>Probe1 Probe2<br>CH1 TCH2 T                                                                                                    | er Specification v3.2                                                                                                    | Pause |
| Results       Plots       Reports | Test Name Transmit Clock Frequency Transmitter Timing Jitter - Master Jitter Transmitter Timing Jitter - Slave Jitter Transmitter Output Droop Transmitter Power Spectral Density Transmitter Distortion Return Loss | Acquisition<br>Transmit Clock Frequency Acquisition<br>Transmitter Timing Jitter - Master Jitter A<br>Transmitter Timing Jitter - Slave Jitter A<br>Transmitter Output Droop Acquisition<br>Transmitter Power Spectral Density Acq<br>Transmitter Distortion Acquisition<br>Return Loss Acquisition |       |
| Ready.                            | Acquisition and Save Options<br>All waveforms are saved before analys<br>Ref wfms: C:\Users\Public\Tektronix\TekA                                                                                                    | is Show Acquire Parameters<br>Acquire Step By Step<br>Signal Validation<br>Prompt me if signal f •                                                                                                    |       |

- **2.** Select the probe source channel for each listed signal in the Probe selection drop-down menu.
- 3. You may select to view the probe configuration for each channel used.
- 4. You'll see the Acquisitions table. For information about the possible parameter columns displayed in the Acquisitions table, click here.

The table below lists the possible parameter columns displayed in the Acquisitions table in the Acquisitions tab of the Setup panel. Columns displayed depend on the tests selected in the Test Selection tab, and whether or not the **Show Acquire Parameters** check box has been selected.
| Column name       | Function                                                                                                    |
|-------------------|----------------------------------------------------------------------------------------------------|
| Test Name         | Displays the name of the<br>selected test for performing<br>acquisitions. One or more tests<br>can perform the same<br>acquisitions.                 |
| Acquisition       | Displays the named acquisition.                                                                                                    |
| Record Length     | Displays the size of the record in samples.                                                                                                    |
| Disturbing signal | Displays whether or not a disturbing signal is excluded.                                                                                             |
| Average           | Displays the number of averages<br>that will be used with average<br>mode acquisition.                                                               |
| AWG Series        | Displays the AWG series model, if present.                                                                                                    |
| TX_TCLK           | Displays whether or not a TX_TCLK is excluded.                                                                                                    |
| Hi resolution     | Displays the HiRes(Vertical resolution) factor.                                                                                                    |
| WaveForm FileName | Displays the name and location<br>of the waveform file to be used<br>for the measurement. Applies<br>only to testing using prerecorded<br>waveforms. |

- 5. Underneath the table, you may check the Show Acquire Parameters check box. When selected, the acquisition parameters for each test displays an additional columns in the Acquisitions table.
- 6. You may check the Acquire Step by Step check box. When selected, the application prompts you to continue after each phase of test completes.
- **7.** Select a Signal validation parameter (Signal validation is valid only for Live acquisitions):
  - **Prompt me if signal fails**: Select to prompt if signal fails.
  - Use signal as is-Don't check: Select to perform the test even if signal validation fails
  - Skip test if signal fails: Select to skip the test for which signal validation fails.
- 1. In the Setup panel, click the Acquisitions tab.

| TekExp  | ress BRR - (Untitled | d)* |                                                           |           |          | (                  | Options     | -8    |  |
|---------|----------------------|-----|-----------------------------------------------------------|-----------|----------|--------------------|-------------|-------|--|
| Setup   | DUT                  | Bro | roadR-Reach Physical Layer Transceiver Specification v3.2 |           |          |                    |             |       |  |
| Status  | Υ                    |     | Record Length                                             | Average   | TX TCLK  | Disturbing Sig     | Hi Res      | Pause |  |
|         | 3 Acquisitions       | +   | 15                                                        |           |          |                    |             |       |  |
| Results |                      |     | 15                                                        |           |          |                    |             |       |  |
|         | Careformation        |     |                                                           | 16        |          |                    |             |       |  |
| Plots   | Conliguration        |     |                                                           | 16        |          |                    |             |       |  |
|         |                      |     |                                                           | 64        | Excluded | Excluded           | 0           |       |  |
|         | 5 Preferences        |     |                                                           | 200       |          | Excluded           |             |       |  |
|         |                      | A   | cquisition and Sav                                        | e Options |          | Show Acquire Paran | ►<br>neters |       |  |
|         |                      |     |                                                           |           |          |                    |             |       |  |
|         | Ready.               |     |                                                           |           |          |                    |             |       |  |

#### Acquisitions Tab with Use Pre-recorded Waveform Files selected

- 2. You'll see the Acquisitions table. Locate the row for the desired test and then click the ellipsis button () in the Waveform FileName column. Select a file. You can select more than one file for each test. For information about the possible parameter columns displayed in the Acquisitions table, click here.
- 3. Underneath the Acquisitions table, you may check the Show Acquire **Parameters** check box. When selected, the acquisition parameters for each test are displayed in additional columns in the Acquisitions table.

#### **Acquisitions Table**

The table below lists the possible parameter columns displayed in the Acquisitions table in the Acquisitions tab of the Setup panel. Columns displayed depend on the tests selected in the Test Selection tab, and whether or not the **Show Acquire Parameters** check box has been selected.

| Column name       | Function                                                                                                    |  |  |  |  |
|-------------------|----------------------------------------------------------------------------------------------------|--|--|--|--|
| Test Name         | Displays the name of the<br>selected test for performing<br>acquisitions. One or more tests<br>can perform the same<br>acquisitions.                 |  |  |  |  |
| Acquisition       | Updates the location of the named acquisition.                                                                                                    |  |  |  |  |
| Record Length     | Displays the size of the record i samples.                                                                                                    |  |  |  |  |
| Disturbing signal | Displays whether or not a disturbing signal is excluded.                                                                                             |  |  |  |  |
| Average           | Displays the record average.                                                                                                    |  |  |  |  |
| AWG Series        | Displays the AWG series model, if present.                                                                                                    |  |  |  |  |
| TX_TCLK           | Displays whether or not a TX_TCLK is excluded.                                                                                                    |  |  |  |  |
| Hi resolution     | Displays the resolution.                                                                                                    |  |  |  |  |
| WaveForm FileName | Displays the name and location<br>of the waveform file to be used<br>for the measurement. Applies<br>only to testing using prerecorded<br>waveforms. |  |  |  |  |

See also. Use Prerecorded Waveforms for Analysis Acquire Live Waveforms for Analysis Setting Up Tests the Setup Panel

Acquire Live Waveforms for Analysis

Use these instructions to set up acquisition for a live waveform.

- 1. Open a saved test setup or create a new one.
- 2. In the Setup panel, select the DUT tab, enter the desired DUT ID and then select Acquire live waveforms check box.
- 3. Select other DUT options as desired.
- 4. In the Test Selection tab, *select the desired test(s)*.
- 5. In the Acquisitions tab, select or view the desired parameters in the Acquisitions Table.
- 6. *Configure the tests* if you have not done so already. Then click **Start** to run the test.

See also. Acquiring Waveforms the Acquisitions tab Use Prerecorded Waveforms for Analysis

| Use Prerecorded<br>Waveforms for Analysis | <b>NOTE.</b> If you are using the prerecorded waveform files option, it is recommended that you use a waveform file (.wfm) that was captured from a Tektronix Oscilloscope. This eliminates the need to use an Oscilloscope. You can manually select waveforms and perform the tests by clicking the <b>Start</b> button. The reference waveforms are provided with the installer at C:\Users\Public\Tektronix \TekApplications\BroadR-Reach. |  |  |  |  |  |  |  |
|-------------------------------------------|----------------------------------------------------------------------------------------------------|--|--|--|--|--|--|--|
|                                           | 1. Open a saved test setup or create a new one.                                                                                                    |  |  |  |  |  |  |  |
|                                           | <ol> <li>In the Setup panel, select the DUT tab, select the desired DUT and then select<br/>Use pre-recorded waveform files check box.</li> </ol>                                                                                                    |  |  |  |  |  |  |  |
|                                           | 3. In the Test Selection tab, <i>select the desired tests</i> .                                                                                                    |  |  |  |  |  |  |  |
|                                           | <ol> <li>In the Acquisitions tab, locate the row for the desired test in the Acquisitions<br/>Table and then In the Waveform FileName column for that test, click the<br/>ellipses button (<sup>(iii)</sup>) and select the desired waveform file.</li> </ol>                                                                                                    |  |  |  |  |  |  |  |
|                                           | 5. Perform any additional desired test setup, such as <i>test configuration</i> , and then click <b>Start</b> to run the test.                                                                                                    |  |  |  |  |  |  |  |
|                                           | You can select a different waveform file for each test, deselect a test from the current run, or add a test to the current run. Once you click <b>Start</b> , data corresponding to that test run populates the other panels (such as the test status and test results).                                                                                                    |  |  |  |  |  |  |  |
|                                           | See also. Acquiring Waveforms the Acquisitions tab                                                                                                    |  |  |  |  |  |  |  |
|                                           | Acquire Live Waveforms for Analysis                                                                                                    |  |  |  |  |  |  |  |
| Acquire Step By Step                      | The Acquire Step By Step option is available in the Acquisitions panel. This is a global parameter that is applied to all tests when selected. By default, this option is deselected.                                                                                                    |  |  |  |  |  |  |  |
|                                           | When selected, this parameter allows for display of the reference input waveform<br>of the selected measurement. This helps to compare the input waveform coming<br>from DUT with the typical reference waveform (snap shot), allowing you to<br>change the setup before acquiring the waveforms. The following table gives<br>different reference waveform snap shots that appear for different tests.                                       |  |  |  |  |  |  |  |
|                                           | <b>NOTE</b> . When using prerecorded waveform files, the <b>Acquire Step By Step</b> option is not available.                                                                                                    |  |  |  |  |  |  |  |

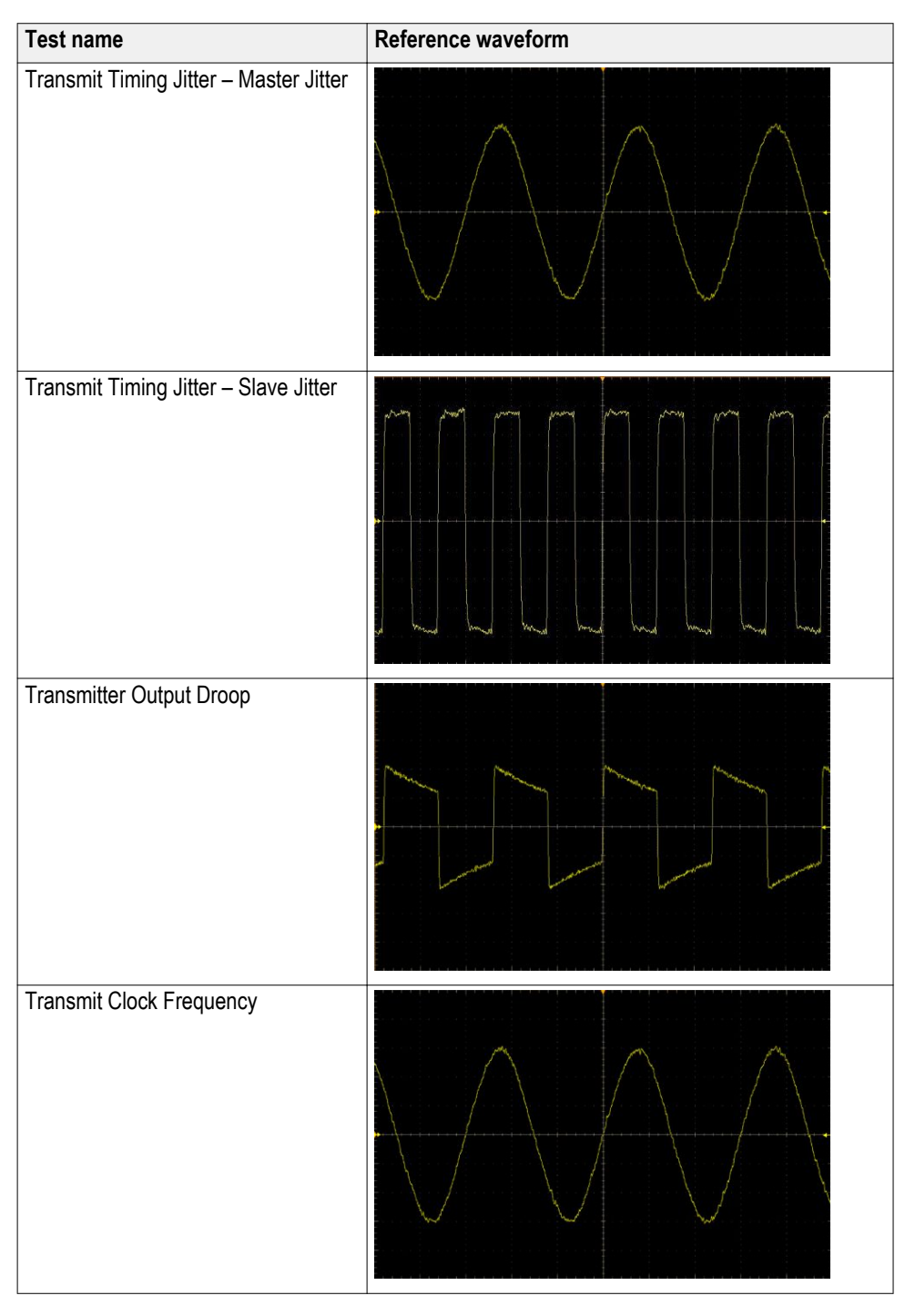

#### Table 4: Reference waveforms

| Test name                          | Reference waveform |
|------------------------------------|--------------------|
| Transmitter Distortion             |                    |
| Transmitter Power Spectral Density |                    |
| Return Loss                        |                    |

## **Configuring Tests: the Configuration Screen**

#### 🏑 TekExpress BRR - (Untitled)\* Options Start BroadR-Reach Physical Layer Transceiver Specification v3.2 🗸 dut C Setup Deselect Al Select All 2 Test Selection Transmit Clock Frequency Status Transmitter Timing Jitter Transmitter Timing Jitter - Master Jitter 3 Acquisitions I Results - Transmitter Output Droop 4 Preferences Plots Transmitter Power Spectral Density Transmitter Distortion Return Loss Reports Test Description To Verify that the return loss of the device under Schematic test(DUT) measured at MD is at least 20 dB over the frequency range of 1 MHz to 30 MHz and "20 - 20\*log10(f/30)" dB over the frequency range 30MHz to 66 MHz. The measured value onfigur Ready.

#### Configure button on Test Selection tab

#### **Configuration tab**

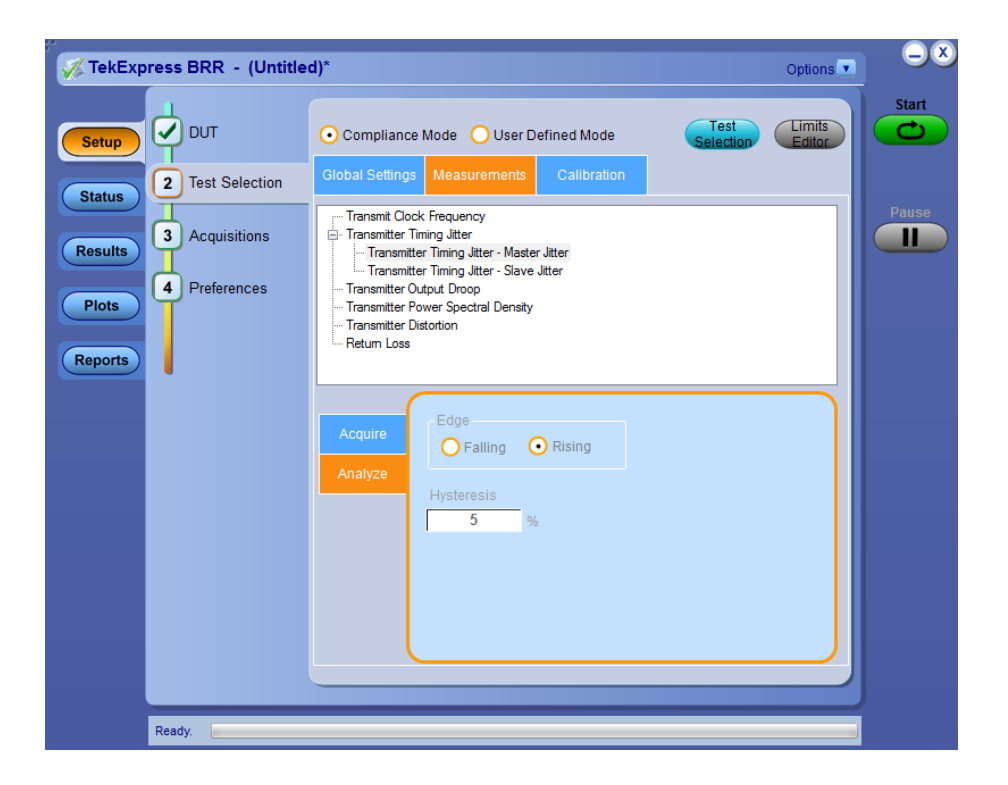

Once you've selected tests, you may use the Configuration screen. There are two ways to reach the screen: the Configuration tab or the Configure button.

The BRR solution you are using determines how you may reach the Configuration screen.

- If you selected Compliance View in the Setup panel DUT tab, click on the Test Selection tab and select the desired test. Then click on the Configure button in the lower right corner of the Test Selection tab.
- If you selected Advanced View in the Setup panel DUT tab, the Configuration tab will appear on the Setup panel – click on it.

The Configuration screen shows **Global** parameters, which are common for all tests, and **Measurement** parameters, which are specific to selected tests, including acquisition, analysis, and limit parameters.

**NOTE.** *Test parameters that are grayed cannot be changed.* 

#### **Settings** • Compliance Mode or User Defined Mode

Global Settings tab

In the **Instruments Detected** section, click in the shaded area opposite **Real Time Scope** and select the desired instrument from the drop-down list. If you don't see the instrument, refresh the list by using the *Instrument Control Settings*.

Measurements tab

Lists all tests for the selected measurement type. Click on a measurement to view the available parameters in the tabbed filed below the list. The parameters and parameter type tabs shown depend on the selected test. To edit the test parameters, select the User Defined Mode check box.

- You may change test parameters. Select the test whose parameters you'd like to change. The options below the test list change to reflect the selected test.
  - To modify the parameters, select the desired tab and parameters. For parameter details, see *Measurement Parameter Descriptions*.

#### **Limits Editor**

| Test Name                         | Details              | Compare String | Low Limit | Compare String    | High Limit  |
|-----------------------------------|----------------------|----------------|-----------|-------------------|-------------|
| Transmit Clock Frequency          | Transmit Clock Freq  | > Greater Than | 66.663326 | < Less Than       | 66.66999333 |
| Transmitter Timing Jitter - Mast  | Transmitter Timing   | N.A            | N.A       | <= Less Than Or E | 50          |
| Transmitter Timing Jitter - Slave | Transmitter Timing   | N.A            | N.A       | <= Less Than Or E | 150         |
| Transmitter Output Droop          | Transmitter Output   | N.A            | N.A       | <= Less Than Or E | 45          |
| Transmitter Power Spectral Den    | Transmitter Power    | N.A            | N.A       | <= Less Than Or E | 0           |
| Transmitter Distortion            | Transmitter Distorti | N.A            | N.A       | <= Less Than Or E | 15          |
| Return Loss                       | Return Loss (ps)     | N.A            | N.A       | <= Less Than Or E | 0           |

Use the Limits Editor button in the upper right corner to view or change the High Limit and Low Limit values used for each measurement.

Next, prepare to run the tests.

See Also

Setting Up Tests: the Setup Panel

Selecting Device Parameters: the DUT tab

Choosing Tests: the Test Selection tab

Acquiring Waveforms: the Acquisitions tab

About Saving and Recalling Test Setups

## **Compliance Mode or User Defined Mode**

From the Configuration screen, you will have the option to select either Compliance Mode or User Defined Mode.

- Compliance Mode: Select to use Compliance Mode values. You cannot change most test parameters in Compliance Mode, but you can view the compliance parameters.
- User Defined Mode: Select to run tests using custom parameters. You may change parameters that are not grayed out.

**NOTE.** These modes are not to be confused with the two views available from the DUT tab: **Compliance View** and **Advanced View**.

| Pairing Modes and Views<br>for Test Operation | Yo<br>pai | Your selections of Modes and Views will change the way the tests operate. These pairings of views and modes are possible:                                                                                                    |  |  |  |  |  |
|-----------------------------------------------|-----------|----------------------------------------------------------------------------------------------------|--|--|--|--|--|
|                                               |           | <b>Compliance View</b> selected with <b>Compliance Mode</b> : Tests will run<br>automatically with little or no user intervention. You will not be able to<br>change test parameters to anything that deviates from the compliance<br>standards. To view configuration options, click on the Test Selection tab of<br>the Setup panel and click the Configure button. |  |  |  |  |  |
|                                               | 1         | <b>Compliance View</b> selected with <b>User Defined Mode</b> : Tests will run automatically but you will be able to change test parameters before starting the tests. To view configuration options, click on the Test Selection tab of the Setup panel and click the Configure button.                                                                              |  |  |  |  |  |
|                                               | 1         | Advanced View selected with Compliance Mode: Tests will run<br>automatically with little or no user intervention. You will not be able to<br>change test parameters to anything that deviates from the compliance<br>standards. To view configuration options, click on the Configuration tab of<br>the Setup panel.                                                  |  |  |  |  |  |
|                                               | 1         | Advanced View selected with User Defined Mode: Tests will run<br>automatically but you will be able to change test parameters before starting<br>the tests. To view configuration options, click on the Configuration tab of the<br>Setup panel.                                                                                                    |  |  |  |  |  |

## **Measurement Parameter Descriptions**

View or change measurement parameters in the Configuration tab of the Setup panel. Measurement parameters are displayed for the test selected in the tree view section. Not all of the parameters listed apply to all tests, and some are only available when running tests in **User Defined** Mode. You cannot change most parameters if you selected **Compliance** Mode.

#### Measurements tab

| TekExpress BRR - (Untitle | a)* Options                                                                                                    |       |
|---------------------------|----------------------------------------------------------------------------------------------------|-------|
| Setup DUT                 | Compliance Mode     User Defined Mode     Editor                                                                                               | Start |
| Status Test Selection     | Transmit Clock Frequency Transmitter Timing Jitter                                                                                             | Pause |
| Plots Configuration       | Transmitter Timing Jitter - Master Jitter Transmitter Timing Jitter - Slave Jitter Transmitter Output Droop Transmitter Power Spectral Density |       |
| Reports 5 Preferences     | - Transmitter Distortion<br>- Return Loss                                                                                                    |       |
|                           | Acquire Averages 64                                                                                                    |       |
|                           | Analyze Select Disturbing Signal Gig Match                                                                                                    |       |
|                           | Hi Resolution                                                                                                    |       |
|                           |                                                                                                    |       |
| Status Ready              |                                                                                                    |       |

| Туре                  | Name                      | Unit | Range/<br>Allowable<br>values    | Description                                                                                                    | Applies to                                                                                                    |
|-----------------------|---------------------------|------|----------------------------------|----------------------------------------------------------------------------------------------------|----------------------------------------------------------------------------------------------------|
| Acquire<br>parameters | Record Length             | Μ    | 1 to 20                          | Sets the record<br>length to use.                                                                                  | Transmit Clock<br>Frequency<br>Transmitter<br>Timing Jitter<br>(Master Jitter)<br>Transmitter<br>Timing Jitter<br>(Slave Jitter) |
|                       | Averages                  | NA   | 2 to 100<br>2 to 256<br>2 t0 512 | Sets the<br>number of<br>averages<br>(number of<br>acquisitions)<br>for average<br>mode<br>acquisition.            | Transmitter<br>Output Droop<br>Transmitter<br>Power Spectral<br>Density<br>Return Loss                                           |
|                       | Use Clock<br>divider unit | NA   | NA                               | Sets the<br>Oscilloscope in<br>the used<br>source (AFG/<br>AWG) to the<br>external<br>10MHz<br>reference<br>clock. | Transmitter<br>Distortion                                                                                                    |

### Table 5: Measurement parameters

| Туре                  | Name                      | Unit | Range/<br>Allowable<br>values | Description                                                                                                    | Applies to                                                                                        |
|-----------------------|---------------------------|------|-------------------------------|----------------------------------------------------------------------------------------------------|---------------------------------------------------------------------------------------------------|
| Analyze<br>Parameters | Edge<br>Falling<br>Rising |      |                               | Used to select<br>the type of<br>edges on<br>which RMS<br>jitter will be<br>calculated .                                                            | Transmitter<br>Timing Jitter<br>(Master Jitter)<br>Transmitter<br>Timing Jitter<br>(Slave Jitter) |
|                       | Hysteresis                | %    | 1 to 10                       | Sets the<br>hysteresis in<br>percentage<br>that gets used<br>during edge<br>finding                                                                 | Transmitter<br>Timing Jitter<br>(Master Jitter)<br>Transmitter<br>Timing Jitter<br>(Slave Jitter) |
|                       | RBW                       | KHz  | 1 to 100                      | Sets the<br>resolution<br>bandwidth.<br>This controls<br>the bandwidth<br>of the spectral<br>analyzer filters.                                      | Transmitter<br>Power Spectral<br>Density                                                          |
| Center<br>Frequency   |                           | MHz  | 1 to 500                      | Sets the center<br>of the<br>frequency span<br>over which<br>spectral<br>analysis is<br>done.                                                       | Transmitter<br>Power Spectral<br>Density                                                          |
|                       | Frequency<br>Span         | MHz  | 1 to 500                      | Sets the range<br>of frequencies<br>over which<br>spectral<br>analysis is<br>done                                                                   | Transmitter<br>Power Spectral<br>Density                                                          |
|                       | Smooth                    | NA   | 0 to 10                       | Sets the<br>number of<br>samples that<br>will be used<br>while<br>smoothing the<br>return loss<br>waveform; sets<br>the averaging<br>filter length. | Return Loss                                                                                       |

**See Also** *Configuring Tests: the Configure button or Configuration tab* 

## Calibration

Calibration can be performed on live waveforms or by using the alreadycalibrated waveforms.

#### Measurements

Following are the measurements which can be calibrated:

#### Transmitter Distortion

In Transmitter distortion, calibration is done to effectively remove the disturbing signal and compensate for non-linearity in the disturber and test fixture.

| 💞 🚀 TekExp | oress BRR - (Untitle | d)*        |                                |                                                                                            |                          |            |              |                 |         | Options          | $- \otimes$ |
|------------|----------------------|------------|--------------------------------|--------------------------------------------------------------------------------------------|--------------------------|------------|--------------|-----------------|---------|------------------|-------------|
| Setup      | 🗸 рит                | <b>⊙</b> c | ompliance N                    | lode (                                                                                     | User D                   | efined N   | lode         | Selec           | tion    | Limits<br>Editor | Start       |
| Status     | 2 Test Selection     | Glob       | al Settings                    | Measu                                                                                      | rements                  | Calib      | ration       |                 |         |                  |             |
| Results    | 3 Acquisitions       |            | Disturber C<br>1 of 3: Conn    | ompens<br>ect Tekt                                                                         | ation<br>tronix AWG      | G/AFG to 1 | test fixture | TC5 @ P19       |         |                  | Pause       |
|            | 4 Preferences        |            | Test Paramet                   | ter                                                                                        | Expected                 | Value      | Measure      | d Value         |         |                  |             |
| Plots      |                      |            | Amplitude                      |                                                                                            | 5.4V                     |            | 5.4V         |                 | C       | Pup              |             |
|            |                      |            | Frequency                      |                                                                                            | 11.111M                  | Hz         | 11.111M      | Hz              |         |                  |             |
| Reports    | Reports              |            |                                | Test fixture Compensation<br>2 of 3: Connect DUT to test fixture TC2 @ P9 without disturbe |                          |            |              |                 | rsigna  | al               |             |
|            |                      |            | Test Paramet                   | ter                                                                                        | Expected                 | Value      | Measured     | Value           | (       | Run              |             |
|            |                      |            | DUT Amplitud                   | e                                                                                          | 2.22V                    |            | 2.22V        |                 |         |                  |             |
|            |                      |            | Test fixture (<br>3 of 3: Conn | Comper<br>ect DU1                                                                          | nsation<br>F to test fix | ture TC5   | i @ P18 w    | /ithout disturb | er sigr | nal              |             |
|            |                      |            | Test Paramet                   | ter                                                                                        | Expected                 | Value      | Measured     | Value           |         |                  |             |
|            |                      |            | Probe Point A                  | mplit                                                                                      | 1.48V                    |            | 1.48V        |                 | (       | Run              |             |
|            |                      |            | Attenuation                    |                                                                                            | 1.5                      |            | 1.5          |                 |         |                  |             |
|            |                      |            |                                |                                                                                            | Schem                    | atic       | Default      | Apply           | )       |                  |             |
|            | Ready.               |            |                                |                                                                                            |                          |            |              |                 |         |                  |             |

#### Return Loss

Live calibration

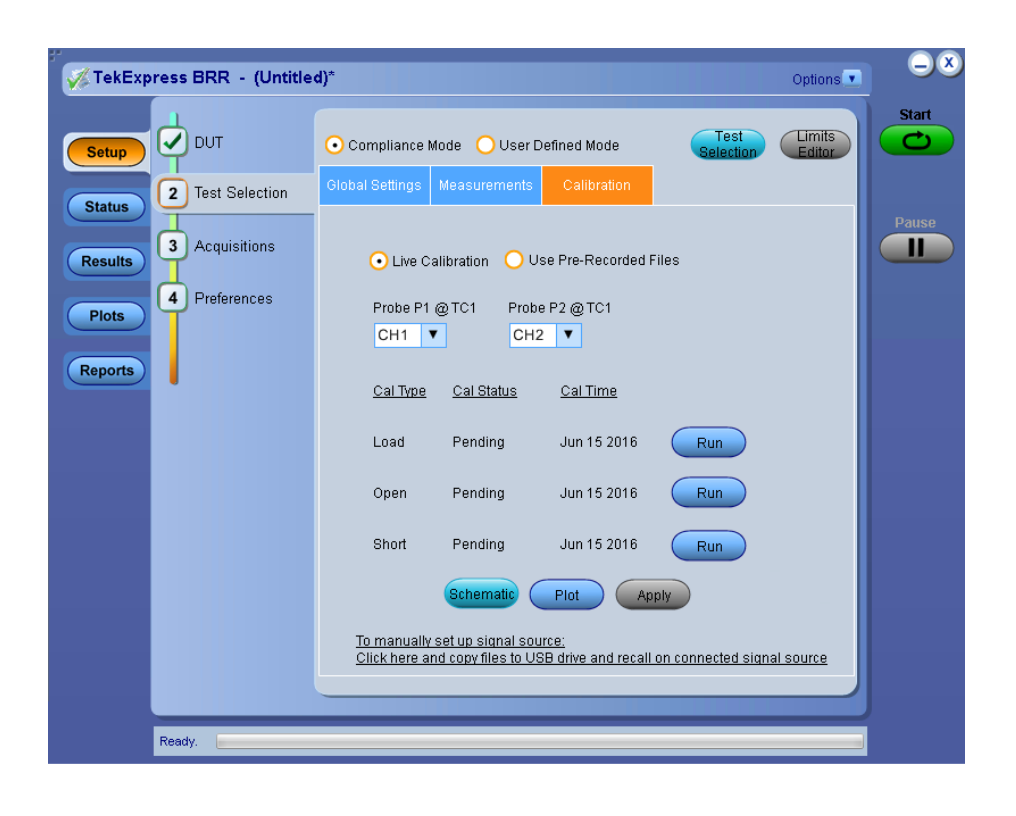

**NOTE.** The live Calibration files are saved in X: \BRR\Calibration folder.

Use prerecorded files

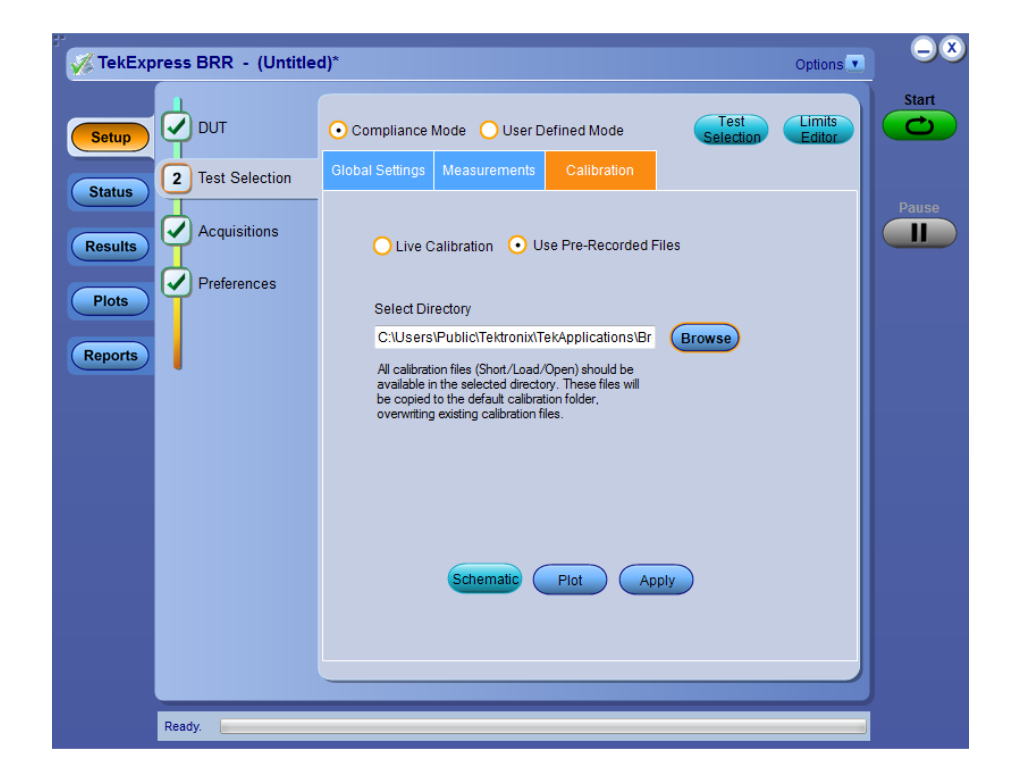

| Parameter                                                                                                    | Description                                                                                                    |
|----------------------------------------------------------------------------------------------------|----------------------------------------------------------------------------------------------------|
| Live Calibration                                                                                                | Sets the live calibration process.                                                                                                    |
| Use Prerecorded Calibration                                                                                     | Sets the calibration process with prerecorded<br>calibrated waveforms and allows you to browse<br>and select the calibrated waveforms. The path<br>for selecting the calibrated waveforms is C:<br>\Users\Public\Tektronix\TekApplications<br>\BroadR-Reach.                                                              |
| Channel drop down                                                                                               | Allows you to select relevant channel and probes.                                                                                                    |
|                                                                                                    | <b>NOTE.</b> when you change the input sources (Channel) other than calibrated sources, you need to re-calibrate with latest sources.                                                                                                    |
| Cal Type                                                                                                    | Displays the type of calibration: Load, Open, and Short.                                                                                                    |
| Cal Status                                                                                                    | Displays the status of the calibration: Pending, Done.                                                                                                    |
| Cal Time                                                                                                    | Displays the previous calibration time: Date, Month, and Year .                                                                                                    |
| Schematic button                                                                                                | Click to view the schematic.                                                                                                    |
| Plot button                                                                                                    | Click to view the plot.                                                                                                    |
| Apply button                                                                                                    | Click to apply the configured parameters to calibration.                                                                                                    |
| Run button                                                                                                    | Click to run the process of calibration.                                                                                                    |
| Default button                                                                                                  | Click to perform calibration by using default values.                                                                                                    |
|                                                                                                    | <b>NOTE.</b> This button is applicable only for<br>Transmitter distortion. The expected and<br>measured values for Transmitter distortion on<br>Calibration tab will be initially empty, when you<br>launch the application for the first time and they<br>get populated once you click on the <b>Default</b><br>button . |
| To manually set up signal source: Click here and copy files to USB drive and recall on connected signal source. | In case of manual signal source (AFG/AWG) setup, click the link and copy the relevant folder and recall the setup on connected signal source.                                                                                                    |

### Table 6: Calibration table parameters

# **Running Tests**

**Before You Click Start** 

Before Running a Test for the First time

Before you run a test for the first time, review these steps:

1. Understand where your test files are stored on the instrument.

After you install and launch TekExpress BroadR-Reach, it creates the following folders on the Oscilloscope:

- Program Files\Tektronix\TekExpress\TekExpress BroadR-Reach
- My Documents\My TekExpress\BRR
- My Documents\My TekExpress\BRR\Untitled Session

Every time you launch TekExpress BRR.exe, an Untitled Session folder is created in the BRR folder. The Untitled Session folder is automatically deleted when you exit the BRR application.

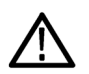

**CAUTION.** Do not modify any of the session files or folders because this may result in loss of data or corrupted session files. Each session has multiple files associated with it. When you save a session, a .TekX file, and a folder named for the session that contains the associated files, is created on the Oscilloscope X: drive.

- 2. Ensure that the **My TekExpress** folder has read and write access, and that the contents are not set to be encrypted:
- **a.** Right-click the folder and select Properties.
- **b.** Select the General tab, and then click Advanced.

c. In the Advanced Attributes dialog box, ensure that the option Encrypt contents to secure data is NOT selected.

Example:

| My TekExpress Properties                                                                                                    |
|----------------------------------------------------------------------------------------------------|
| General Sharing Web Sharing Customize                                                                                                    |
| My TekExpress                                                                                                    |
| Advanced Attributes                                                                                                    |
| Choose the settings you want for this folder<br>When you apply these changes you will be asked if you want the<br>changes to affect all subfolders and files as well. |
| Archive and Index attributes                                                                                                    |
| Folder is ready for <u>a</u> rchiving                                                                                                    |
| For fast searching, allow Indexing Service to index this folder                                                                                                    |
| Compress or Encrypt attributes                                                                                                    |
| Compress contents to save disk space                                                                                                    |
| Ercrypt contents to secure data                                                                                                    |
| OK Cancel                                                                                                    |
| OK Cancel Apply                                                                                                    |

#### Before running any test

- 1. Review the Pre Run Check List.
- 2. Configure the *Email notification options* if you want the application to notify you by email when a test completes or produces an error. Access the email options either from the Options menu in the upper right corner, or from the Preferences tab on the Setup panel.
- **3.** Select the *Report Options*.

#### See Also

#### PreRun Check List

## **Pre-Run Check List**

Do the following before you click **Start** to run a test. If this is the first time you are running a test on a setup, then refer also to the guidelines above.

- 1. Ensure that all the required instruments are properly warmed up (about 20 minutes).
- 2. Perform the Signal Path Compensation (SPC).
- **a.** On the Oscilloscope main menu, select the Utilities menu.
- b. Select Instrument Calibration.
- 3. Deskew any cables.
- **4.** Ensure that the application is able to find the DUT. If it cannot, *perform a search for connected instruments*.

To find the DUT:

- a. Launch the TekExpress BRR application.
- **b.** Select the Setup panel and then click the DUT tab.
- c. Click the Test Selection tab. Select any test, and then click Configure button.
- d. In the Configuration section, click Global Settings.
- e. In the Instruments Detected section, click in the shaded area opposite Real Time Scope and make sure that the Oscilloscope with the (GPIB8::1::INSTR) designation is in the drop-down list.

See also Before You Click Start Configure Email Notification Running the Tests and Viewing their Progress

## **Configure Email Notification**

Set up these email settings if you want the application to notify you by email when a test completes or produces an error. Configure email from the Options menu.

1. From the Options menu in the upper right corner, select Email Settings to open the Email Settings dialog box, or click the Preferences tab on the Setup panel.

| Email Sattings               |                          |                    |               |        |       |
|------------------------------|--------------------------|--------------------|---------------|--------|-------|
| Email Settings               |                          |                    |               |        |       |
| Recipient e-mail Address(es) |                          |                    |               |        |       |
|                              | Note: Separate Email add | tresses with a com | na            |        |       |
| Sender's Address             |                          |                    |               |        |       |
| Email Attachments            |                          | Server Confi       | iguration     |        |       |
| V Reports                    |                          | SMTP Server        |               | SMTP P | ort   |
| ScoreCard                    |                          | Login              |               |        |       |
| Analysis Screenshot          |                          | Password           |               |        |       |
| Status Log OLast 20 Lines    | OFull Log                | Host Name          |               |        |       |
| Email Configuration          |                          |                    |               |        |       |
| Email Format 💿 HTML 💦 🧿 F    | Plain Text               | Number of Attemp   | ots to Send 1 |        |       |
| Max Email Size (MB) 5        |                          | Timeout            |               |        |       |
|                              |                          |                    | Test Em       | Apply  | Close |
| Email Test Results When com  | plete or on error        |                    |               |        |       |

- 2. (Required) For **Recipient email Address(es)**, enter your email address. You can include multiple addresses as long as you separate the addresses with commas.
- **3.** (Required) For **Sender's Address**, enter the email address used by the instrument. This address consists of the instrument name, followed by an underscore, followed by the instrument serial number, the @ symbol, and the email server used. For example: DPO72004C\_B130099@yourcompany.com.
- 4. (Required) In the Server Configuration section, type the SMTP Server address of the Mail server configured at the client location, and the SMTP Port number, in the corresponding fields.

If this server requires password authentication, enter a valid login name, password, and host name in the corresponding fields.

**NOTE.** If any of the above required fields are left blank, the settings will not be saved and email notifications will not be sent.

- 5. In the Email Attachments section, select from the following options:
  - Reports: Select to receive the test report with the notification email.

Status Log: Select to receive the test status log with the notification email. If you select this option, then also select whether you want to receive the full log or just the last 20 lines.

**NOTE.** The ScoreCard and Analysis Screenshot options are not available in BRR.

- 6. In the Email Configuration section, select as desired:
  - Select the message file format to send: HTML (the default) or plain text.
  - Enter a maximum file size for the email message. Messages with attachments larger than this limit will not be sent. The default is 5 MB.
  - To limit the number of attempts the system makes to send a notification, enter the number in the **Number of Attempts to Send** field. The default is 1. You can also specify a timeout.
- 7. Select the **Email Test Results when complete or on error** check box. Use this check box to quickly enable or disable email notifications.
- 8. To test your email settings, click Test Email.
- 9. To apply your settings, click Apply button.
- 10. Click Close button to exit the Email Settings dialog box.

See also Before You Click Start PreRun Check List Running the Tests and Viewing their Progress

## Running the Tests and Viewing their Progress: the Status Panel

Once you've configured the tests and gone through the *Pre-run Check List*, from any screen, click the green **Start** button. The application acquires and analyzes the data, then displays a report when the tests are completed.

While the tests are running, other applications may display windows in the background. The TekScope application takes precedence over other applications, but you can switch to other applications using the Alt+Tab key combination. To keep the TekExpress BRR application on top, select Keep On Top from the Options menu in the upper right corner.

#### Viewing the Progress of Analysis

The Status panel displays a record of the test as it is executed. By default, the application switches to this panel after you click the Start button to run a test. You can choose from the following two views by selecting the named tab, even while a test is in progress:

#### **Test Status view**

The Test Status tab presents a collapsible table with information about each test as it is running. To collapse and expand the table rows, click the expand ()/() collapse button.

| Table | 7: | Status | tab | table |
|-------|----|--------|-----|-------|
|-------|----|--------|-----|-------|

| Column          | Description                               |
|-----------------|-------------------------------------------|
| Test Name       | Name of the test                          |
| Acquisition     | Describes the type of data being acquired |
| Acquire Status  | Progress of the acquisition:              |
|                 | To be started                             |
|                 | Started Acquisition                       |
|                 | <ul> <li>Completed Acquisition</li> </ul> |
| Analysis Status | Progress state of the analysis:           |
|                 | To be started                             |
|                 | In Progress                               |
|                 | Completed                                 |
|                 | Aborted                                   |
|                 | Skipped                                   |

#### Log View

The Log View tab provides a list of actions that happen as the test executes. You can use this tab to review or troubleshoot tests.

#### Table 8: Log View options

| Item            | Description                                                                                                    |
|-----------------|----------------------------------------------------------------------------------------------------|
| Message History | This window time-stamps and displays all run messages.                                                                                                    |
| Auto Scroll     | Select this check box to have the program<br>automatically scroll down as information is<br>added to the log during test execution.                         |
| Clear Log       | Click this button to clear all messages in the Message History area.                                                                                        |
| Save            | Use to save the log file as a text file for<br>examination. Displays a standard Save File<br>window and saves the status messages file that<br>you specify. |

### See also Before You Click Start

PreRun Check List

Configure Email Notification

### **Test Status Tab**

| 🥳 TekExpr | ess BRR - (Untitled)*                     |                                                          |                | Options         | $ \otimes$ |
|-----------|-------------------------------------------|----------------------------------------------------------|----------------|-----------------|------------|
|           | Test Status Log View                      |                                                          |                |                 | Start      |
| Setup     | Test Name                                 | Acquisition                                              | Acquire Status | Analysis Status |            |
|           | 0                                         |                                                          |                |                 |            |
| Status    | Transmit Clock Frequency                  | Transmit Clock Frequency<br>Acquisition                  | To be started  | To be started   |            |
| Results   | Transmitter Timing Jitter - Master Jitter | Transmitter Timing Jitter - Master<br>Jitter Acquisition | To be started  | To be started   |            |
|           | Transmitter Timing Jitter - Slave Jitter  | Transmitter Timing Jitter - Slave<br>Jitter Acquisition  | To be started  | To be started   |            |
| Plots     | Transmitter Output Droop                  | Transmitter Output Droop<br>Acquisition                  | To be started  | To be started   |            |
| Reports   | Transmitter Power Spectral Density        | Transmitter Power Spectral<br>Density Acquisition        | To be started  | To be started   |            |
|           | Transmitter Distortion                    | Transmitter Distortion Acquisition                       | To be started  | To be started   |            |
|           | Return Loss                               | Return Loss Acquisition                                  | To be started  | To be started   |            |
|           |                                           |                                                          |                |                 |            |
|           |                                           |                                                          |                |                 |            |
|           |                                           |                                                          |                |                 |            |
|           |                                           |                                                          |                |                 |            |
|           |                                           |                                                          |                |                 |            |
|           |                                           |                                                          |                |                 |            |
|           |                                           |                                                          |                |                 |            |
|           |                                           |                                                          |                |                 |            |
|           | Ready.                                    |                                                          |                |                 |            |

## Log View Tab

| 🄏 TekExp                              | oress BRR - (Untitled)*                                                                                                    | Options        | 9     |
|---------------------------------------|----------------------------------------------------------------------------------------------------|----------------|-------|
|                                       | Test Status Log View                                                                                                    |                | Start |
| Setup                                 | Message History                                                                                                    |                |       |
| Status<br>Results<br>Plots<br>Reports | 01/11/16 11:44:56 : CH2:COUPling DC           01/11/16 11:44:56 : CH1:BANdwidh FUI           01/11/16 11:44:56 : CH1:BANdwidh FUI           01/11/16 11:44:56 : Started Trigger Settings           01/11/16 11:44:56 : TRIGGER:A:TYPE EDGE           01/11/16 11:44:56 : TRIGGER:A:TYPE EDGE           01/11/16 11:44:56 : TRIGGER:A:TYPE EDGE           01/11/16 11:44:56 : TRIGGER:A:TYPE EDGE           01/11/16 11:44:56 : TRIGGER:A:TPE EDGE           01/11/16 11:44:56 : TRIGGER:A:TPE Verel           01/11/16 11:44:56 : TRIGGER:A:EDGE:SLOPE:AUX RISE           01/11/16 11:44:56 : TRIGGER:A:EDGE:SLOPE:AUX RISE           01/11/16 11:44:56 : Gragerati:MODe Manual           01/11/16 11:44:56 : ACQuire:MODe SAMPLE           01/11/16 11:44:56 : HORIzontal:MODe Manual           01/11/16 11:44:56 : GRAZENTAL:MAIN:POSITION 100           01/11/16 11:44:56 : HORIZONTAL:MAIN:POSITION 100           01/11/16 11:44:56 : MASUtement:MEAS1:STATE ON           01/11/16 11:44:50 : MEASUtement:MEAS1:STATE ON           01/11/16 11:45:03 : MEASUtement:MEAS1:TYPE MAXimum           01/11/16 11:45:03 : MEASUtement:MEAS1:STATE ON           01/11/16 11:45:03 : MEASUtement:MEAS1:TYPE MAXimum           01/11/16 11:45:03 : MEASUtement:MEAS1:TYPE MAXimum           01/11/16 11:45:03 : MEASUtement:MEAS2:STATE ON           01/11/16 11:45:03 : MEASUtement:MEAS2:STATE ON           01/11/16 11:45:0 |                | Pause |
|                                       | Auto Scroll                                                                                                    | Clear Log Save |       |

## **Viewing Plots**

## **Viewing Plots**

The Plots panel displays a summary of plot generated during run. The plots have zoom, cursors, save, dock/undock and select test features.

#### **Types of Plots**

Following are different plots generated during run, based on the measurement(s) selected.

#### Transmit Clock Frequency

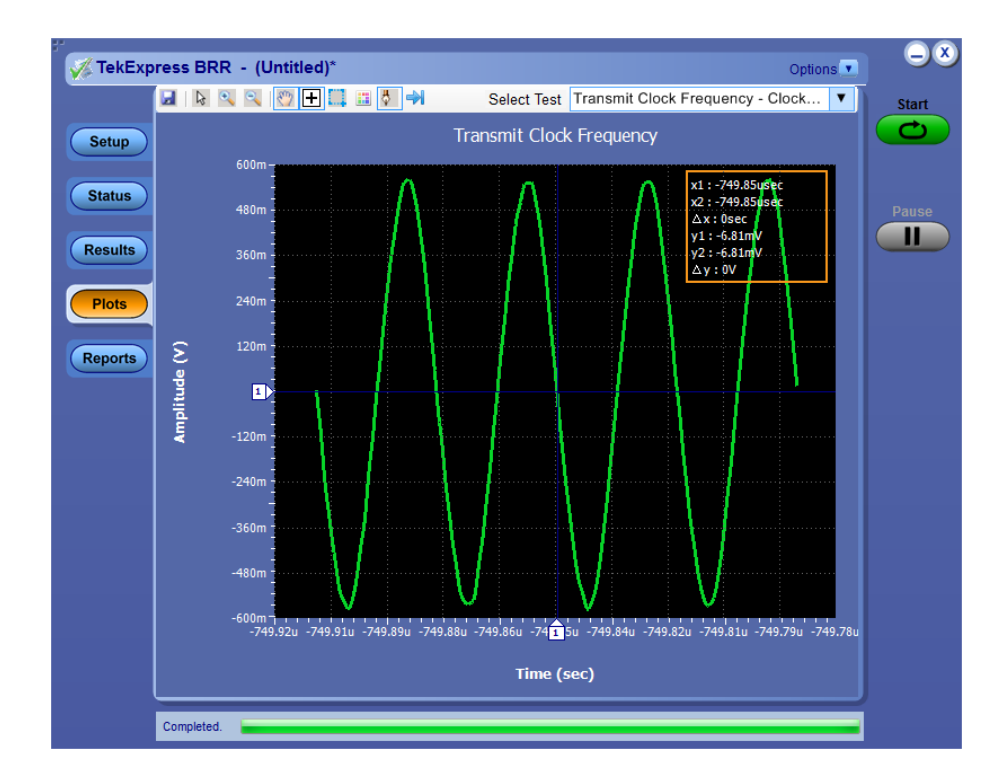

Transmitter Timing Jitter

#### **Master Jitter**

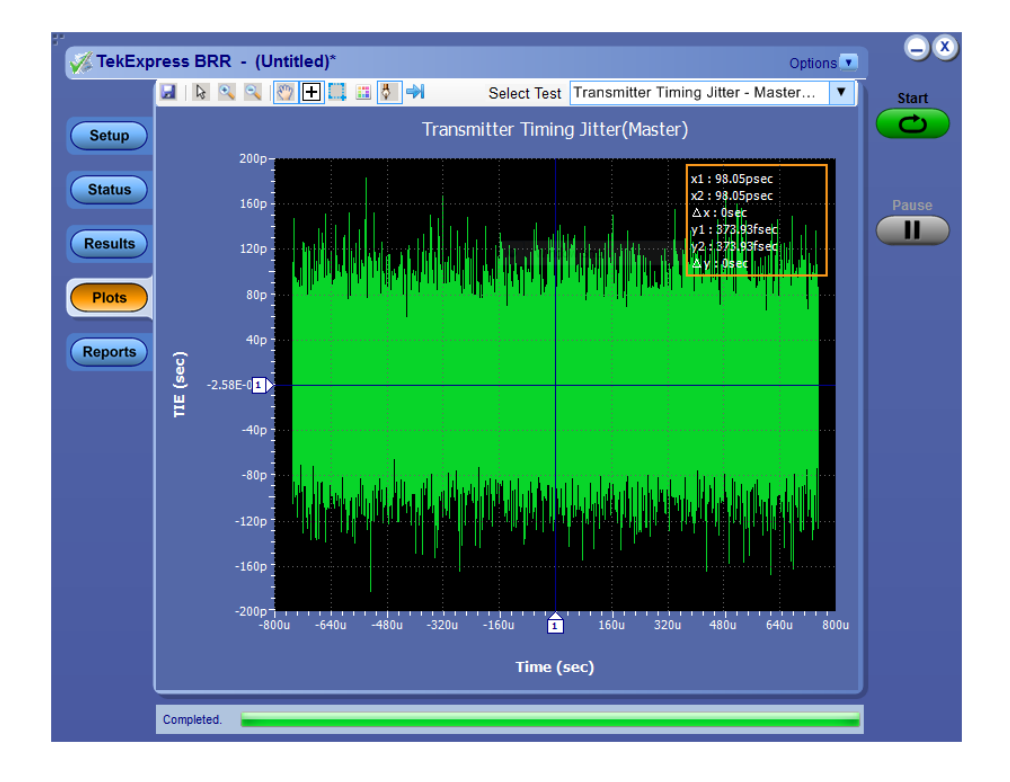

**Slave Jitter** 

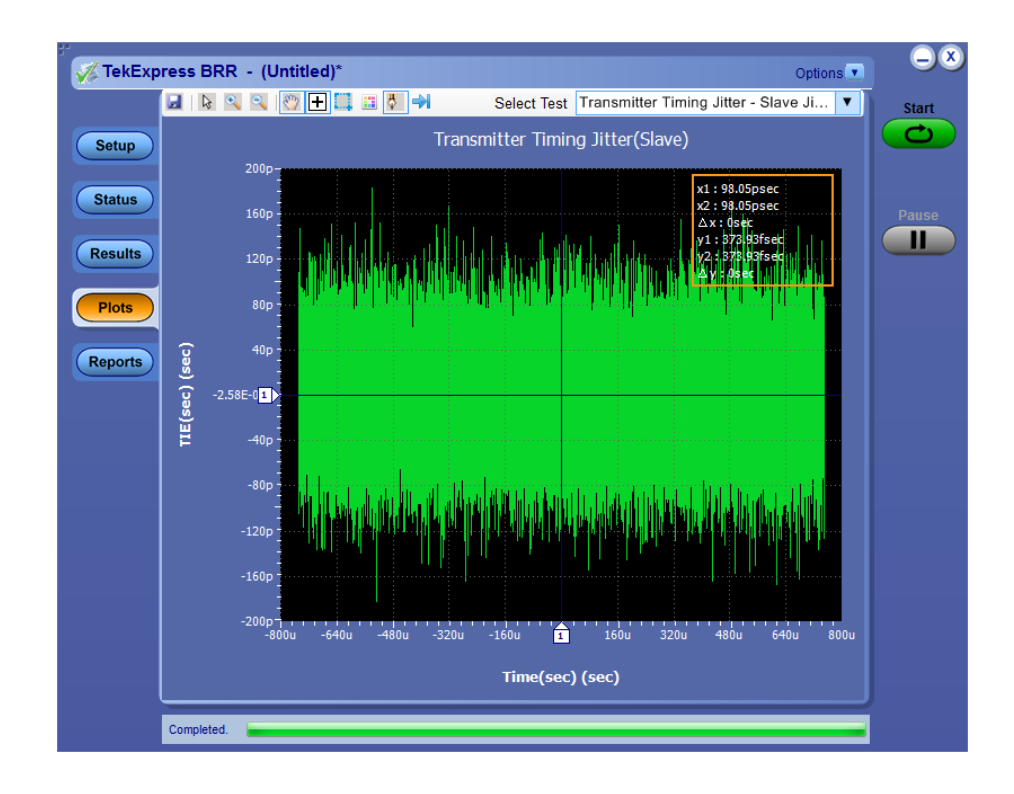

#### Transmitter Output Droop

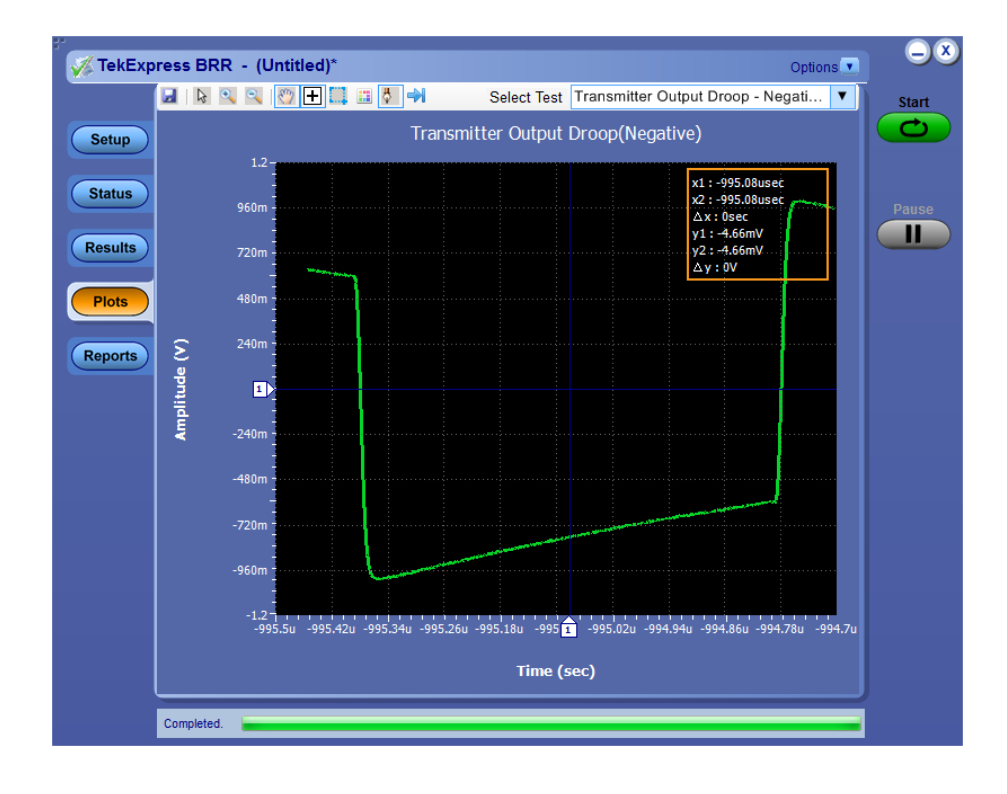

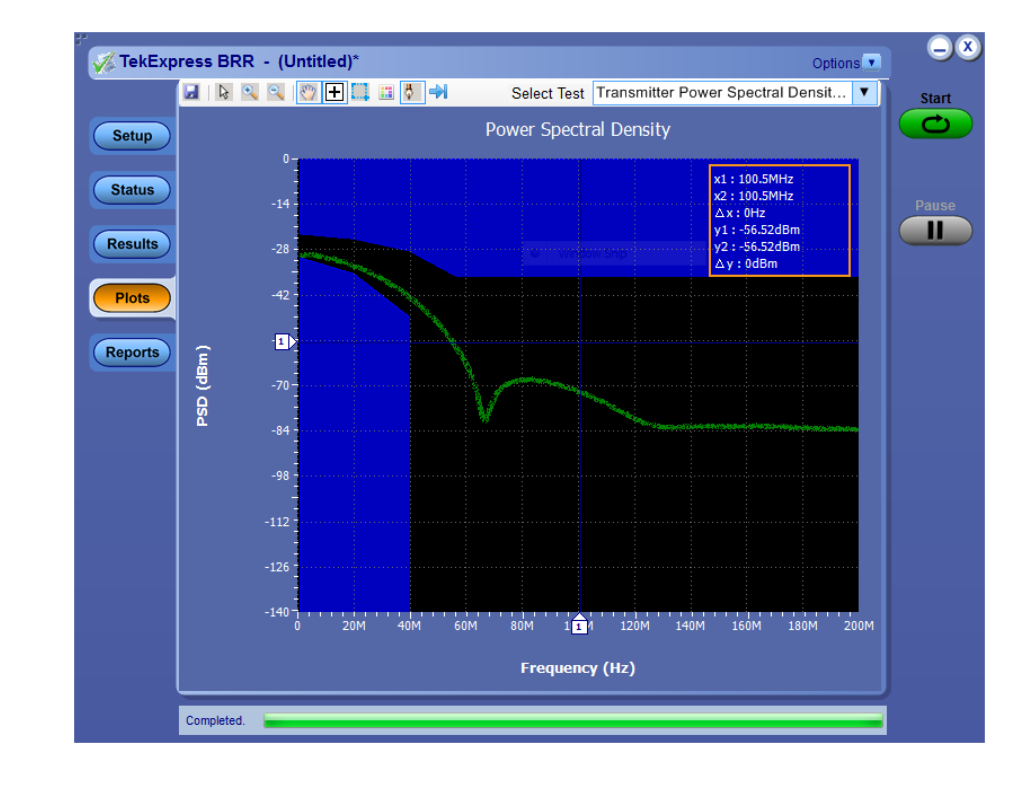

Transmitter Power Spectral Density

#### Transmitter Distortion

#### **Error value**

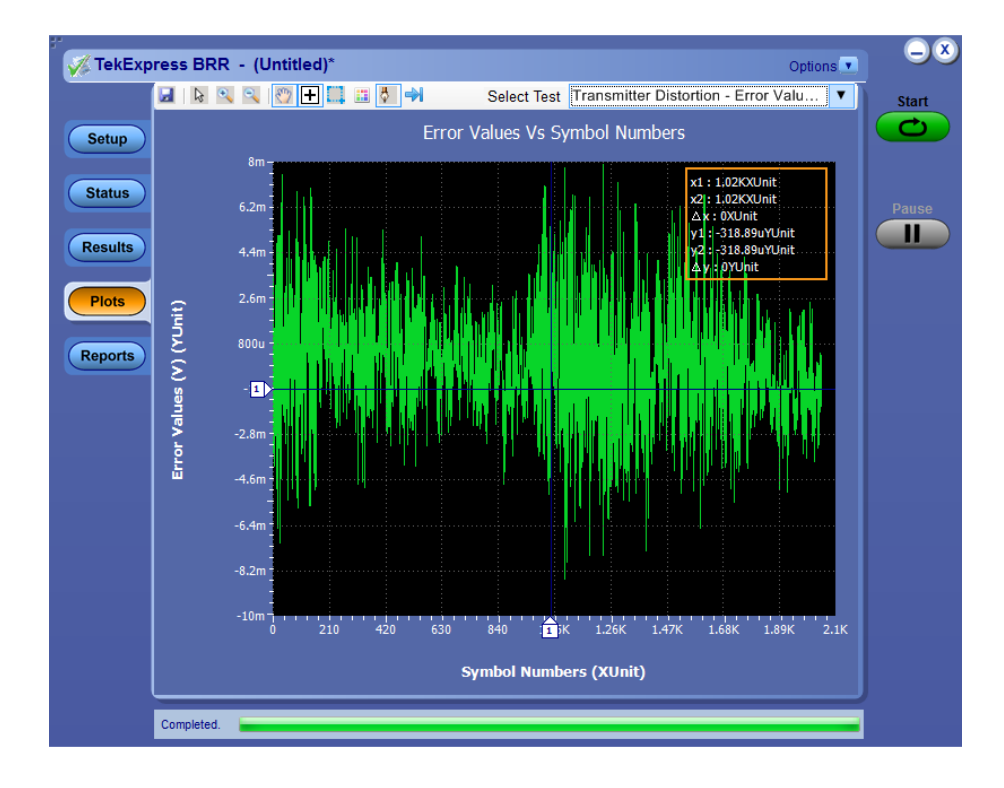

#### **Peak Distortion**

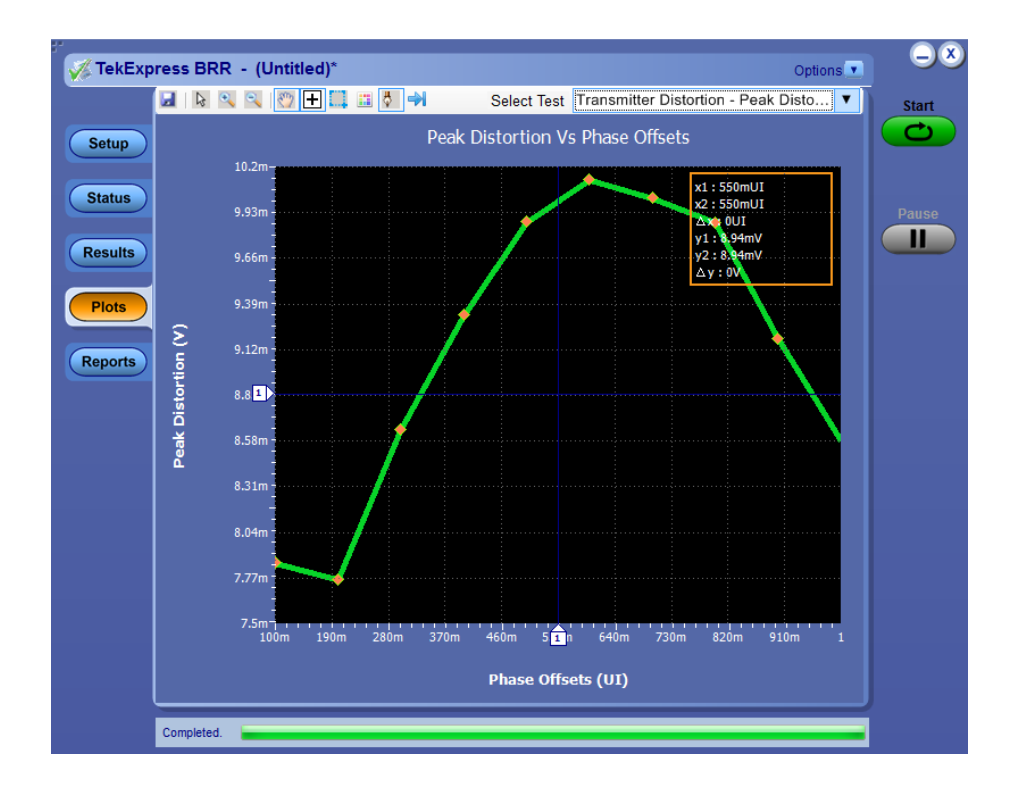

#### Return Loss

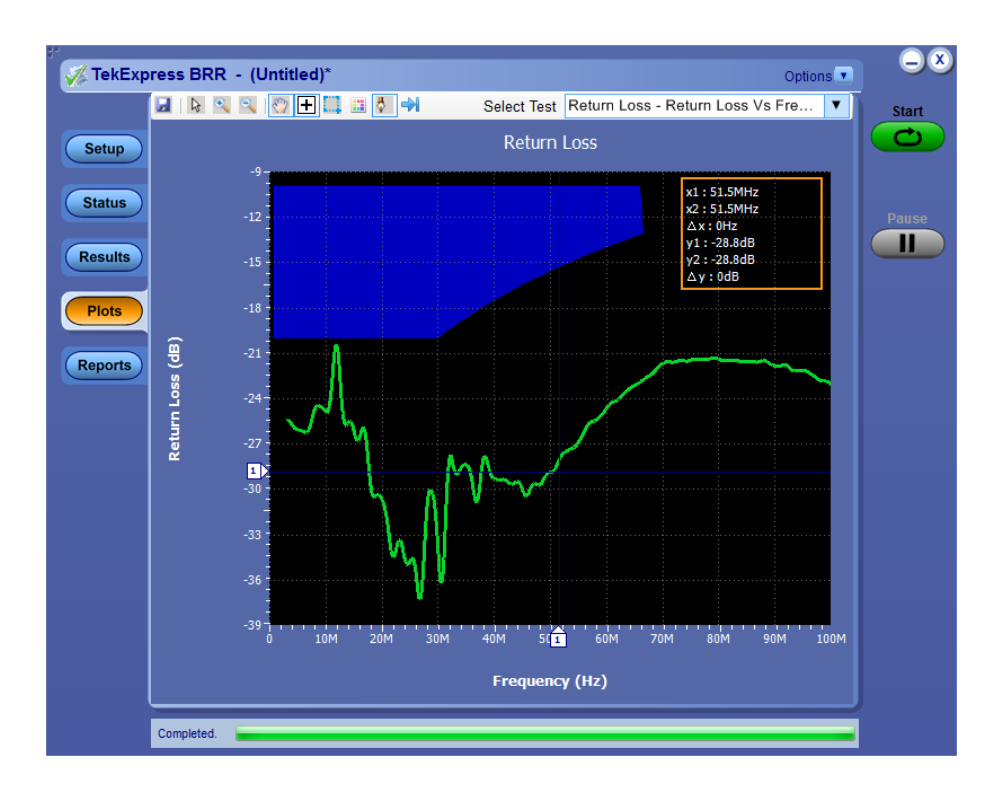

**Return Loss Load** 

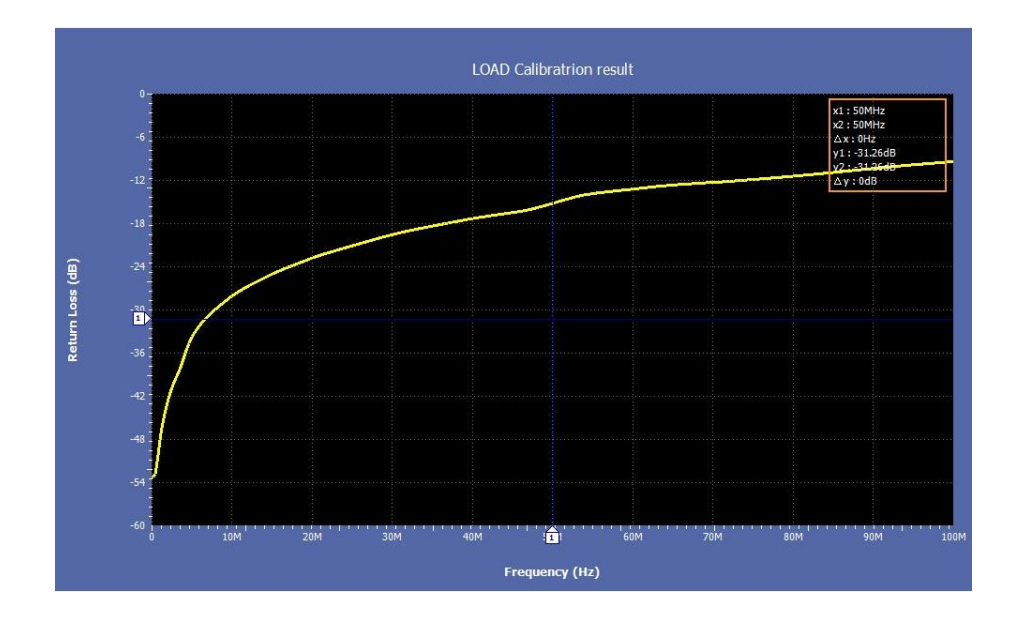

**Return Loss Short** 

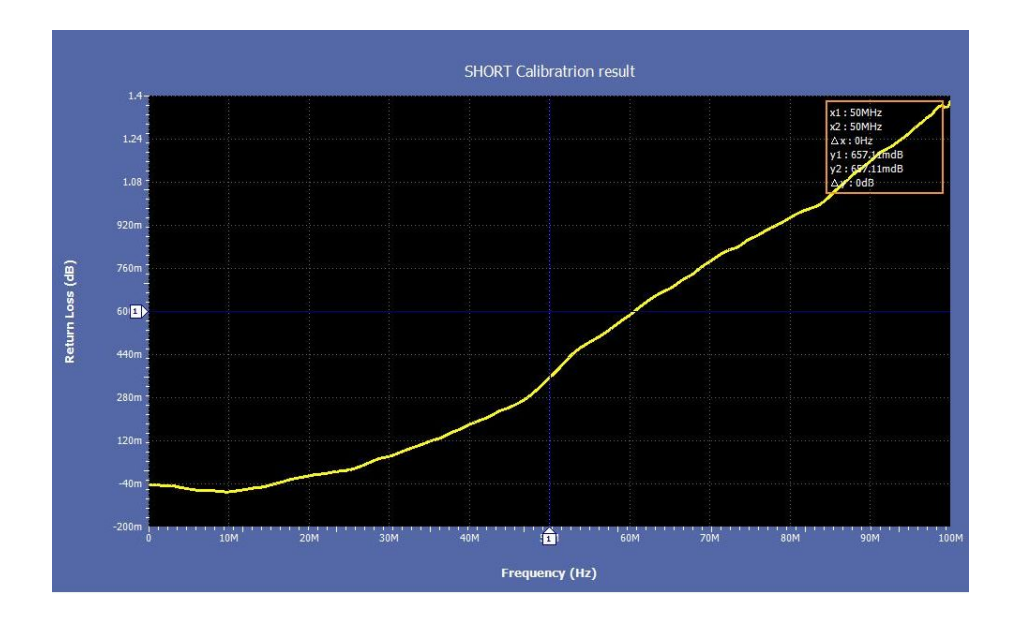

**Return Loss Open** 

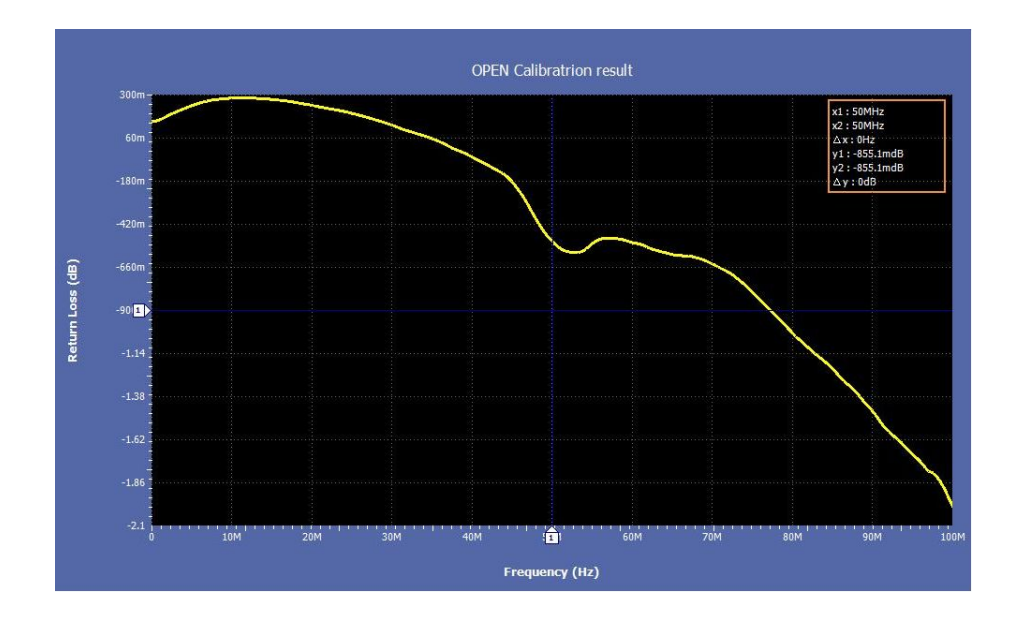

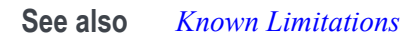

## **Viewing Results**

## Viewing Test Results: the Results Panel

When a test completes running, the application switches to the Results Panel.

Set result viewing preferences from the Preferences menu in the upper right corner.

Each test result occupies a row in the Results table. By default, results are displayed in summary format, with the measurement details collapsed, and with the Pass/Fail column visible. You can change the display view.

- To expand all test rows listed, from the Preferences menu in the upper right corner, select View Results Details.
- To expand a collapsed test row, click the plus button ( ) to the left of the test row.
- To collapse all expanded test rows, select Preferences > View Results Summary.
- To collapse a single expanded test row, click the minus button (=) to the left of the test row.
- To remove or restore the Pass/Fail column, select Preferences > Show Pass/ Fail.
- To enable or disable the wordwrap feature, select Preferences > Enable Wordwrap.
- To expand the width of a column, place the cursor over the vertical line that separates the column from the one to the right. When the cursor changes to a double-ended arrow, hold down the mouse button and drag the column to the desired width.
- To sort the test information by column, click the column head. When sorted in ascending order, a small up arrow is displayed. When sorted in descending order, a small down arrow is displayed.

Clear

To clear all test results displayed, click **Clear** button.

See Also Setting Up Tests the Setup Panel Configuring and Viewing Reports: the Reports Panel Running the Tests and Viewing their Progress: the Status Panel Results Preferences

| Overall Test Result 🥥 Pass     |                                            |                                       |           |         | Preferences . |                          |
|--------------------------------|--------------------------------------------|---------------------------------------|-----------|---------|---------------|--------------------------|
| Test Name                      | Deta                                       | ls                                    | Pass/Fail | Value   | Units         | Margin                   |
| Transmitter<br>Jitter - Master | Timing Trans<br>er Jitter Timin<br>Mast    | smitter<br>1g Jitter - 1<br>er Jitter | 🕑 Pass    | 43.9    |               | 6.1                      |
| Transmitter<br>Jitter - Slave  | Timing Trans<br>Jitter Timin<br>Slave      | amitter<br>1g Jitter - (<br>1) Jitter | 🕑 Pass    | 44.18   | ps            | 105.82                   |
| Transmit Clo     Frequency     | ck Trans<br>Clock                          | smit<br>c                             | 🕝 Pass    | 66.6682 | MHz           | L: -0.0049, H:<br>0.0018 |
| 🕕 Transmitter                  | Distortion Trans<br>Disto                  | smitter<br>rtion                      | 🕑 Pass    | 14.89   | Wm            | 0.11                     |
| Transmitter<br>Droop           | Output Trans<br>Output<br>Posit            | amitter<br>at Droop:<br>ive Droop     | 🕑 Pass    | 38.1574 | 94            | 6.8426                   |
| Transmitter<br>Droop           | Output Trans<br>Output<br>Nega             | amitter<br>ut Droop:<br>tive          | 🕑 Pass    | 38,1518 | 9a            | 6.8482                   |
| Transmitter<br>• Spectral Den  | Power Trans<br>isity Power<br>Spec<br>Dens | smitter<br>sr<br>tral<br>ity          | 🌍 Pass    | 0.0     | hits          | 0.0                      |

## **Configuring and Viewing Reports**

## **Configuring and Viewing Reports: the Reports Panel**

Use the Report panel to browse for, name, and save reports, select report viewing options, and to view reports.

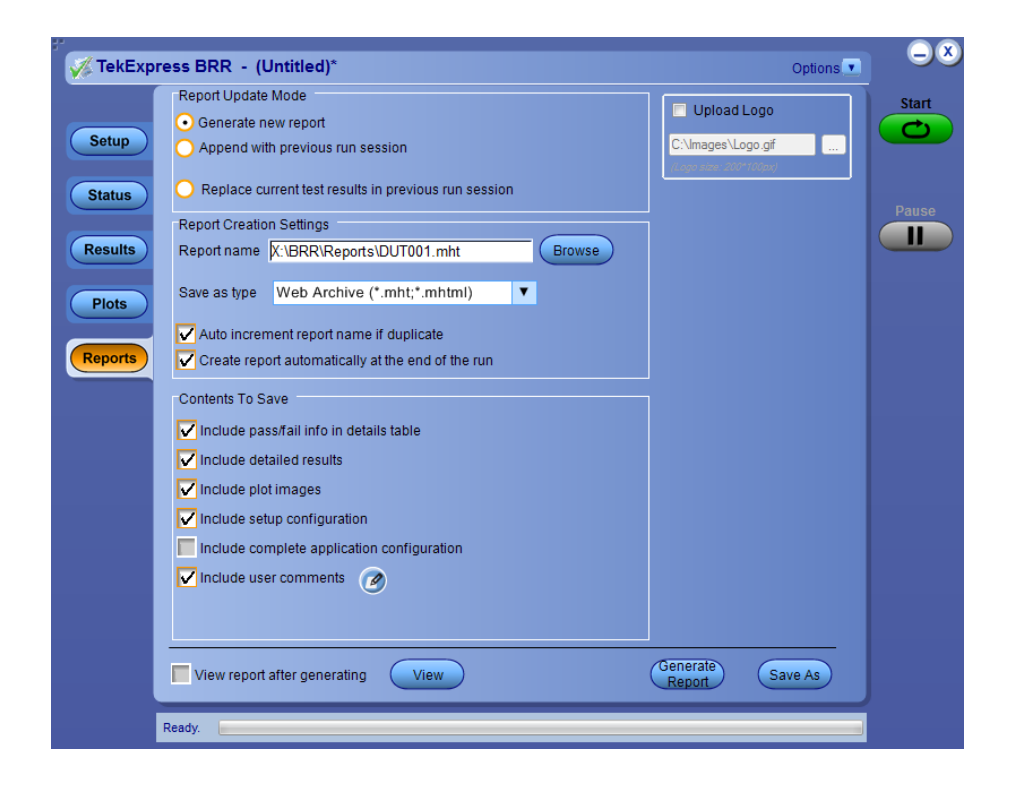

Naming a Report

Use the Reports Panel to select the naming convention to use for the report. By default, the test report file is located in the session folder to which it belongs, and gets overwritten each time you run the test under the same device name if you don't change the test report name before running the test.

If you do not want your test results to be overwritten each time you run any test, always give the report a unique name, or select to have the name increment each time you run a particular test. Generally, you would select report options before running a test, or when creating and saving test setups. Report settings are included in saved test setups.

Selecting Report Options

Report Name

Displays the default name and location where the report will be saved when generated.

To change the report name or location, type over the current folder path and name and then save the test setup. Be sure to include the entire folder path, the file name, and the file type. For example: C:\Documents and Settings\your user name \My Documents\My TekExpress\BRR\DUT001\_group1.mht.

To open an existing report, click **Browse** button, locate the report file and then click **View** button.

NOTE. You cannot change the file location using the Browse button.

Save As Type

Saves a report in a file type different from the default. Lists supported file types to choose from (Web Archive (\*mht,\*mhtm), PDF (\*pdf)).

**NOTE.** If you select a file type different from the default, be sure to change the report file name extension in the Report Name field to match.

Auto increment report name if duplicate

If the application finds a report with the same name as the one being generated, the application automatically increments the name of the report. For example: DUT001, DUT002, DUT003

Include User Comments

Select to include any comments about the test that you or another user added in the DUT tab of the Setup panel. Comments appear in the Comments section under the summary box at the beginning of each report.

Append Reports

This option adds new report data to the end of an existing report of the same name. This option is deselected by default.

View Report After Generating

Automatically opens the report in your Web browser when the test completes. This option is selected by default.

**NOTE.** If you unchecked this option before running a test but now would like to view the report, then when analysis is complete, click the **Browse** button at the top of the Reports panel and navigate to the report file.

Viewing a Report
You can view any report by locating and opening the report file, which ends in .mht unless you changed the file type before running the report.

**NOTE.** The application automatically zooms the test report on the scope along with waveform details, after completion of test.

The top of the report displays information about the instruments and probes used, the duration of the test, software versions, and some summary test information. Below that is a table that shows the test name, measurement details, various measurements, test result (pass/fail), Compliance Mode status (Yes/No), and analysis time. Additional test parameter information that does not fall into the other columns is put in the Comments column.

#### Report example

| Tektronix TekExpress BroadR-Reach<br>Transmitter Test Report |                            |         |                  |                           |                 |                       |
|--------------------------------------------------------------|----------------------------|---------|------------------|---------------------------|-----------------|-----------------------|
| Setup Information                                            |                            |         |                  |                           |                 |                       |
| DUT ID                                                       | DUT001                     |         | TekExpress Broad | dR-Reach                  | 1.0.2.163 (EVAL | UATION)               |
| Pre-Recorded Mode                                            | True                       |         | FrameWork Versi  | on                        | 4.0.6.264       |                       |
| Date/Time                                                    | 2016-03-04 14:1            | 7:06    | Scope Model      |                           | DPO7254C        |                       |
| Overall Execution Time                                       | 0:00:34                    |         | FirmWare Version | 1                         | 7.6.1 Build 2   |                       |
| Overall Analysis Time                                        | 0:00:05                    | 0:00:05 |                  |                           |                 |                       |
| Overall Test Result                                          | arall Test Result Pass     |         |                  |                           |                 |                       |
| DUT COMMENT: General                                         | Comment – BroadR–Reach     | n DUT   |                  |                           |                 |                       |
|                                                              |                            |         |                  |                           |                 |                       |
| Test Name Summary Table                                      |                            |         |                  |                           |                 |                       |
| Transmit Clock Frequency Pass                                |                            |         |                  |                           |                 |                       |
|                                                              |                            |         |                  |                           |                 |                       |
| Transmit Clock Frequency                                     |                            |         |                  |                           |                 |                       |
| Measurement<br>Details                                       | Measured Value             | Unit    | Test Result      | Margin                    | Low Limit       | High Limit            |
| Transmit Clock Fr<br>equency                                 | 66.668                     | MHz     | Pass             | L: -0.0077, H: 0.0<br>056 | 66.6603         | 66.6736               |
| COMMENTS                                                     | Number of unit Intervals : | 50000   |                  |                           |                 |                       |
|                                                              |                            |         |                  |                           |                 | Back to Summary Table |

See Also Setting Up Tests: the Setup Panel Running the Tests and Viewing their Progress: the Status Panel Viewing Test Results: the Results Panel About Saving and Recalling Test Setups

# **Saving and Recalling Test Setups**

## About Saving and Recalling Test Setups

TekExpress BRR opens with the default test setup selected. Any time you want to create a new test setup, you can select the default test setup to clear the previous test setup selections and take the settings back to their defaults.

You can run a test before or after saving a setup. When you save a setup, the selected Oscilloscope, general parameters, acquisition parameters, measurement limits, prerecorded waveform files (if applicable), test, and other configuration settings are all saved under the setup name. You can open a setup and click **Start** button without having to do any other setting up except ensuring that the Oscilloscope is detected and ready. For details, see *Before You Click Start*.

See Also Save a Test Setup Recall a Saved Test Setup Create a New Test Setup Based on an Existing One Delete a Test Setup Setting Up Tests: the Setup Panel

# Saving a Test Setup

Save a test setup before or after running a test using the parameters you want saved. You can create a new setup from any setup you have open or from the default setup. When you select the default test setup, all parameters are returned to their defaults. The following instructions start from the default setup:

- 1. From the Options menu, select Default Test Setup.
- 2. Select the desired options in the Setup panel.
- 3. Select the desired *report options*.
- 4. If desired, run the test to ensure that it captures the information you want. If it does not, edit the parameters.
- 5. From the **Options** menu, select **Save Test Setup**.
- 6. Name the test and, then click Save button.

See Also About Test Setups Recall a Saved Test Setup Create a New Test Setup Based on an Existing One Delete a Test Setup

### **Recalling a Saved Test Setup**

These instructions are for recalling saved test setups.

- 1. From the Options menu, select Open Test Setup.
- 2. In the File Open dialog box, select the desired setup from the list and then click Open button.

#### See also

About Test Setups Save a Test Setup Create a New Test Setup Based on an Existing One Delete a Test Setup

# Creating a New Test Setup Based on an Existing One

Use this method to create a variation on a test setup without having to create the setup from the beginning.

- 1. From the Options menu, select Open Test Setup.
- 2. In the File Open dialog box, select the desired setup from the list and then click Open.
- 3. Modify the parameters as desired.
- 4. From the **Options** menu, select **Save Test Setup As**.
- 5. In the File Save As dialog box, enter a test setup name and then click Save.

#### See also

About Test Setups Save a Test Setup Recall a Saved Test Setup Delete a Test Setup

## **Deleting a Test Setup**

If you no longer need a test setup, delete it from the test setup list in the Options menu using these instructions.

Each saved test setup consists of two main parts, the test setup file and the test setup folder, both named for the test session.

- 1. Make sure the setup you want to delete is not currently selected in TekExpress BRR.
- 2. Navigate to the BRR folder where test setup files are stored. For example, X: \BRR\(test setup name).
- **3.** Locate the test setup file and then delete it. This removes the setup from the list in the **Options** menu.
- 4. Locate the test setup folder. If you want to keep any of the session files, move them out of the test setup folder and then delete the test setup folder.

#### See also

About Test Setups Save a Test Setup Recall a Saved Test Setup Create a New Test Setup Based on an Existing One

# **BroadR-Reach** measurements

# **Transmitter Clock Frequency**

| Test Setup                                    |                                                                                                    |                                                                                                    |  |
|-----------------------------------------------|----------------------------------------------------------------------------------------------------|----------------------------------------------------------------------------------------------------|--|
| Specification                                 |                                                                                                    | BroadR-Reach Physical Layer Transceiver Specification for Automotive Applications, version 3.2, section 5.1.3 or IEEE P802d3bwTM (100 BASE T1) section 96.5.4 transmitter specifications.            |  |
|                                               | •                                                                                                    | BroadR-Reach Physical Media Attachment Test Suite version 2.0, section 5.5                                                                                                    |  |
| Required test equipment                       | In                                                                                                    | addition to the DUT and Oscilloscope, you will need the following:                                                                                                    |  |
|                                               | =                                                                                                    | One supported differential probe.                                                                                                    |  |
|                                               | -                                                                                                    | Short RJ45 connector                                                                                                    |  |
|                                               | -                                                                                                    | Test Fixture: TF-GBE-BTP                                                                                                    |  |
| Test setup procedure for<br>Transmitter Clock | Th<br>fix                                                                                              | e Transmitter Clock Frequency measurement setup involves the DUT, test ture, and Oscilloscope.                                                                                                    |  |
| Frequency                                     | Connect the equipment as shown in this connection diagram and as explained in the following procedure. |                                                                                                    |  |
|                                               | 1.                                                                                                    | Set the DUT to generate and transmit test mode 1 signal.                                                                                                    |  |
|                                               | 2.                                                                                                    | Connect the Ethernet cable to J490 and the test port of the DUT. If the DUT does not have an RJ45 connector, then strip the RJ45 cable on one side and solder it to the appropriate pins on the DUT. |  |
|                                               | 3.                                                                                                    | Connect the differential probe to P9 and the configured channel of the Oscilloscope.                                                                                                    |  |

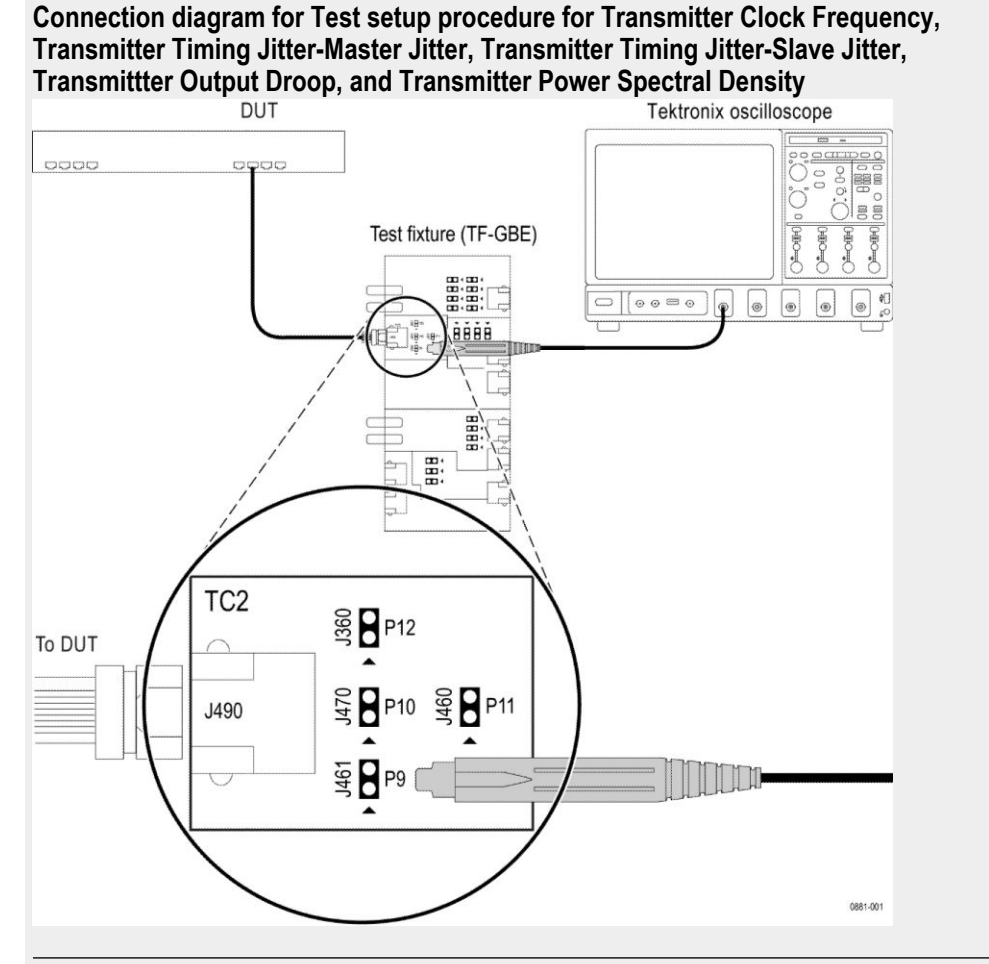

NOTE.

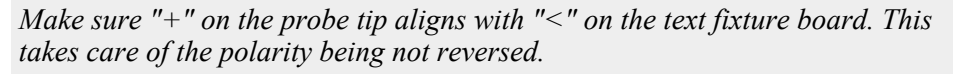

# Measurement Setup and Algorithm

| Item                     | Requirements     |
|--------------------------|------------------|
| Configuration parameters | 1. Record Length |
| Signal type              | Test mode 2      |
|                          |                  |

| Item                          | Requirements                                                          |
|-------------------------------|-----------------------------------------------------------------------|
| Measurement algorithm outputs | <ol> <li>Clock frequency</li> <li>Number of unit intervals</li> </ol> |
| Measurement algorithm inputs  | Test mode 2 signal captured in differential form                      |
| Limits                        | Lower limit: 66.6603 MHz<br>Upper limit: 66.6736 MHz                  |
| Plots                         | Plot showing only 4 cycles of clock frequency                         |

| Measurement Algorithm | BroadR-Reach Automated Compliance Solution automatically executes the      |
|-----------------------|----------------------------------------------------------------------------|
| -                     | calculations described below for the Transmit Clock Frequency measurement. |

- 1. Check if the input waveform pattern is a test mode 2 or not. The test mode 2 signal is a clock signal where the PHY shall transmit the data symbol sequence (+1, -1) repeatedly on all channels.
- **2.** Compute and verify the clock frequency between the High and Low limits as mentioned in the above table.

See also *Plots* 

## **Transmitter Timing Jitter Master and Slave**

This test confirms that the transmitter timing jitter of the PMA is within conformance limits.

Test Setup (Master Jitter)

- **Specification** BroadR-Reach Physical Layer Transceiver Specification for Automotive Applications, version 3.2, section 5.4.3 or IEEE P802d3bwTM (100 BASE T1) section 96.5.4 transmitter specifications.
  - BroadR-Reach Physical Media Attachment Test Suite version 2.0, section 5.3

| Required test equipment                                 | In addition to the DUT and Oscilloscope, you will need the following:                                                                                                    |
|---------------------------------------------------------|----------------------------------------------------------------------------------------------------|
|                                                         | <ul> <li>One supported differential probe.</li> </ul>                                                                                                    |
|                                                         | Short RJ45 connector                                                                                                    |
|                                                         | Test Fixture: TF-GBE-BTP                                                                                                    |
|                                                         |                                                                                                    |
| Test setup procedure for<br>Timing Jitter (Master) test | The Timing Jitter (Master) measurement setup involves the DUT, test fixture, and Oscilloscope.                                                                                                    |
|                                                         | Connect the equipment as shown in this connection diagram and as explained in the following procedure.                                                                                                    |
|                                                         | 1. Set the DUT to generate and transmit a test mode 2 signal.                                                                                                    |
|                                                         | 2. Connect the Ethernet cable to J490 and the test port of the DUT. If the DUT does not have a RJ45 connector, then strip the RJ45 cable on one side and solder it to the appropriate pins on the DUT.                |
|                                                         | <b>3.</b> Connect the differential probe to P9 and the configured channel of the Oscilloscope.                                                                                                    |
| Test Setup (Slave Jitter)                               |                                                                                                    |
| Specifications                                          | <ul> <li>BroadR-Reach Physical Layer Transceiver Specification for Automotive<br/>Applications, version 3.2, section 5.4.3 or IEEE P802d3bwTM (100 BASE<br/>T1) section 96.5.4 transmitter specifications.</li> </ul> |
|                                                         | <ul> <li>BroadR-Reach Physical Media Attachment Test Suite version 2.0, section 5.3.</li> </ul>                                                                                                    |
| Required test equipment                                 | In addition to the DUT and Oscilloscope, you will need the following:                                                                                                    |
|                                                         | <ul> <li>One supported differential probe.</li> </ul>                                                                                                    |
|                                                         | Short RJ45 connector                                                                                                    |
|                                                         | Test Fixture: TF-GBE-BTP                                                                                                    |
|                                                         | Link Partner (This is needed to put the DUT to slave mode.)                                                                                                    |
| Test setup procedure for<br>Timing Jitter (Slave) test  | The Timing Jitter (Slave) measurement setup involves the DUT, test fixture, link partner, and Oscilloscope.                                                                                                    |
|                                                         | Connect the equipment as shown in this connection diagram and as explained in the following procedure.                                                                                                    |
|                                                         | 1. Set the DUT to operate in normal mode.                                                                                                    |
|                                                         | <b>2.</b> Connect the DUT to the link partner and establish a normal Ethernet connection.                                                                                                    |

**3.** Use the appropriate cable or probe to bring the DUT TX\_TCLK to the configured channel of the Oscilloscope.

**NOTE.** You will need to choose either an SMA cable, a BNC cable, or a differential probe based on the interface available on the DUT for TX TCLK.

*Slave transmitter timing jitter can only performed when the DUTs TX\_TCLK is exposed and accessible.* 

Test setup procedure for Transmitter Clock Frequency, Transmitter Timing Jitter-Master Jitter, Transmitter Timing Jitter-Slave Jitter, Transmitter Output Droop, and Transmitter Power Spectral Density

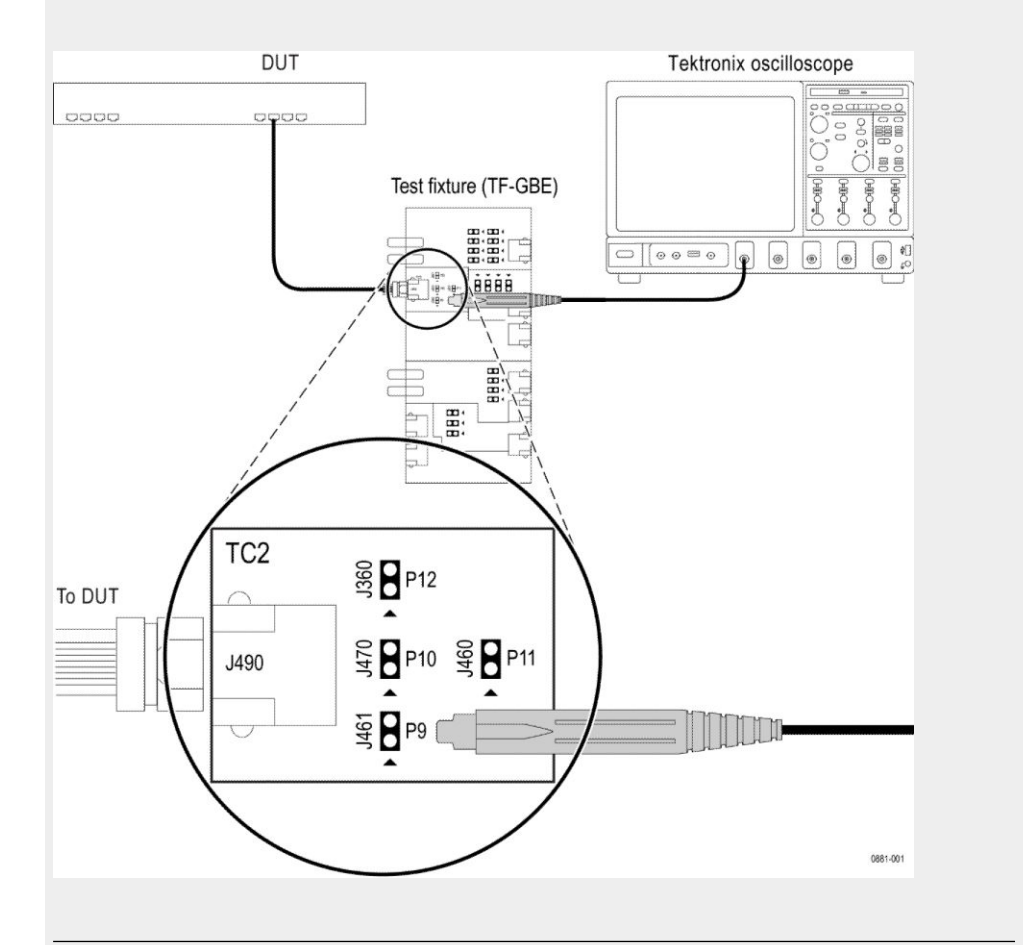

**NOTE.** *Make sure* "+" *on the probe tip aligns with* "<" *on the text fixture board. This takes care of the polarity being not reversed* 

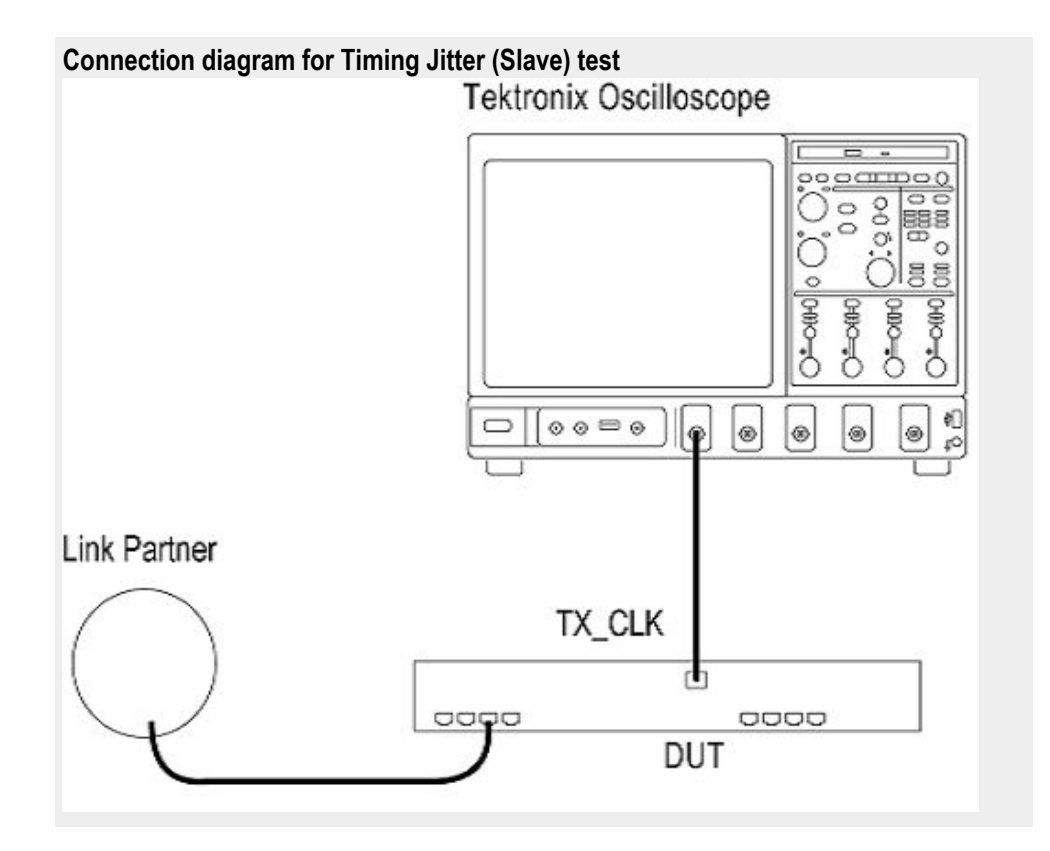

| Measurement setup and | Item          |                   | Requirements                                                                                               |  |
|-----------------------|---------------|-------------------|----------------------------------------------------------------------------------------------------|--|
| aigorithm             | Configuration | parameters        | a. Hysteresis<br>b. Edge Type                                                                              |  |
|                       | Signal type   |                   | Test mode 2 (master) and TK_TCLK (slave)                                                                   |  |
|                       |               |                   |                                                                                                    |  |
|                       |               |                   |                                                                                                    |  |
|                       | Measurement   | algorithm outputs |                                                                                                    |  |
|                       |               | MASTER            | RMS TIE between test mode 2 waveform and unjittered reference                                              |  |
|                       |               | SLAVE             | RMS TIE between TX_TCLK waveform and unjittered<br>reference<br>Number of edges considered for computation |  |
|                       | Measurement   | algorithm inputs  |                                                                                                    |  |
|                       |               | MASTER            | Minimum 1 ms duration test mode 2 signal captured in<br>differential form.<br>Hysteresis<br>Edge Type      |  |
|                       |               | SLAVE             | Minimum 1 ms duration TX_TCLK signal captured in<br>differential form.<br>Hysteresis<br>Edge Type          |  |
|                       | Limits        |                   |                                                                                                    |  |
|                       |               | MASTER            | Lower limit: NA<br>Upper limit: 50 ps                                                                      |  |
|                       |               | SLAVE             | Lower limit: NA<br>Upper limit: 150 ps                                                                     |  |
|                       | Plots         |                   | Time trend of TIE                                                                                          |  |

| Measurement Algorithm<br>(MASTER) | Bro<br>cal                                                | badR-Reach Automated Compliance Solution automatically executes the culations described below.                                                                                                    |
|-----------------------------------|-----------------------------------------------------------|----------------------------------------------------------------------------------------------------|
|                                   | 1.                                                        | Edge locations in test mode 2 waveform (captured in differential form) are determined with middle level percentage as 50%. Hysteresis and EdgeType are entered by user in GUI.                                                                                                    |
|                                   | 2.                                                        | The least square method is used for straight line fit, with Y as the edge locations and X as the edge indices. Only edges that match the EdgeType entered by the user in the GUI are considered for fitting. Slope and intercept are determined as the output of the least square method. Using the intercept and slope, reconstructed edge locations are determined (un-jittered reference).                                                                                                    |
|                                   |                                                           | reconstructedTime(I) = intercept + I * slope, I = 0 to num_edges(num_edges depend on EdgeType)                                                                                                    |
|                                   | 3.                                                        | Compute TIE on EdgeType entered by user in GUI.                                                                                                    |
|                                   |                                                           | $TIE(I) = reconstructedTime(I) - EdgePosition(I), I = 0 to num_edges(num_edges depend on EdgeType).$                                                                                                    |
|                                   |                                                           | Compute rms value of TIE, which is reported as the result.                                                                                                    |
|                                   |                                                           |                                                                                                    |
| Measurement Algorithm<br>(SLAVE)  | Bro<br>cal                                                | badR-Reach Automated Compliance Solution automatically executes the culations described below.                                                                                                    |
| Measurement Algorithm<br>(SLAVE)  | Brocal<br>cal                                             | oadR-Reach Automated Compliance Solution automatically executes the culations described below.<br>Edge locations in TX_TCLK waveform (captured in differential form) are determined with middle level percentage as 50%. Hysteresis and EdgeType are entered by user in GUI.                                                                                                    |
| Measurement Algorithm<br>(SLAVE)  | Brocal<br>1.<br>2.                                        | <ul> <li>badR-Reach Automated Compliance Solution automatically executes the culations described below.</li> <li>Edge locations in TX_TCLK waveform (captured in differential form) are determined with middle level percentage as 50%. Hysteresis and EdgeType are entered by user in GUI.</li> <li>The least square method is used for straight line fit, with Y as the edge locations and X as the edge indices. Only edges that match the EdgeType entered by the user in the GUI are considered for fitting. Slope and intercept are determined as the output of the least square method. Using the intercept and slope, reconstructed edge locations are determined (un-jittered reference).</li> </ul>                                                                                                    |
| Measurement Algorithm<br>(SLAVE)  | Brocal<br>1.<br>2.                                        | <ul> <li>badR-Reach Automated Compliance Solution automatically executes the culations described below.</li> <li>Edge locations in TX_TCLK waveform (captured in differential form) are determined with middle level percentage as 50%. Hysteresis and EdgeType are entered by user in GUI.</li> <li>The least square method is used for straight line fit, with Y as the edge locations and X as the edge indices. Only edges that match the EdgeType entered by the user in the GUI are considered for fitting. Slope and intercept are determined as the output of the least square method. Using the intercept and slope, reconstructed edge locations are determined (un-jittered reference).</li> <li>reconstructedTime(I) = intercept + I * slope, I = 0 to num_edges(num_edges depend on EdgeType)</li> </ul>                                                                                                    |
| Measurement Algorithm<br>(SLAVE)  | Brocal<br>1.<br>2.                                        | <ul> <li>badR-Reach Automated Compliance Solution automatically executes the culations described below.</li> <li>Edge locations in TX_TCLK waveform (captured in differential form) are determined with middle level percentage as 50%. Hysteresis and EdgeType are entered by user in GUI.</li> <li>The least square method is used for straight line fit, with Y as the edge locations and X as the edge indices. Only edges that match the EdgeType entered by the user in the GUI are considered for fitting. Slope and intercept are determined as the output of the least square method. Using the intercept and slope, reconstructed edge locations are determined (un-jittered reference).</li> <li>reconstructedTime(I) = intercept + I * slope, I = 0 to num_edges(num_edges depend on EdgeType)</li> <li>Compute TIE on EdgeType entered by user in GUI.</li> </ul>                                                           |
| Measurement Algorithm<br>(SLAVE)  | <ul><li>Brocal</li><li>1.</li><li>2.</li><li>3.</li></ul> | badR-Reach Automated Compliance Solution automatically executes the culations described below.<br>Edge locations in TX_TCLK waveform (captured in differential form) are determined with middle level percentage as 50%. Hysteresis and EdgeType are entered by user in GUI.<br>The least square method is used for straight line fit, with Y as the edge locations and X as the edge indices. Only edges that match the EdgeType entered by the user in the GUI are considered for fitting. Slope and intercept are determined as the output of the least square method. Using the intercept and slope, reconstructed edge locations are determined (un-jittered reference).<br>reconstructedTime(I) = intercept + I * slope, I = 0 to num_edges(num_edges depend on EdgeType)<br>Compute TIE on EdgeType entered by user in GUI.<br>TIE(I) = reconstructedTime(I) – EdgePosition(I), I = 0 to num_edges(num_edges depend on EdgeType). |

See also **Plots Transmitter Output Droop** This test confirms that the transmitter output level does not decay faster than the maximum specified rate. **Test Setup** Specification BroadR-Reach Physical Layer Transceiver Specification for Automotive Applications, version 3.2, section 5.4.1 or IEEE P802d3bwTM (100 BASE T1) section 96.5.4 transmitter specifications. BroadR-Reach Physical Media Attachment Test Suite version 2.0, section 5.1 **Required test equipment** In addition to the DUT and Oscilloscope, you will need the following: One supported differential probe. Short RJ45 connector Test Fixture: TF-GBE-BTP Test setup procedure for The Transmitter Output Droop measurement setup involves the DUT, test fixture, Transmitter Output Droop and Oscilloscope. Connect the equipment as shown in this connection diagram and as explained in the following procedure. 1. Set the DUT to generate and transmit test mode 1 signal. 2. Connect the Ethernet cable to J490 and the test port of the DUT. If the DUT does not have an RJ45 connector, then strip the RJ45 cable on one side and solder it to the appropriate pins on the DUT. 3. Connect the differential probe to P9 and the configured channel of the Oscilloscope.

#### Measurement Setup and Algorithm

| Item                          | Requirements                                                                                                    |  |
|-------------------------------|----------------------------------------------------------------------------------------------------|--|
| Configuration parameters      | 1. Averages                                                                                                    |  |
| Signal type                   | Test mode 1<br>$V \xrightarrow{500 \text{ ns}} V_d \xrightarrow{V_{pk}} \dots$<br>N Symbol Periods<br>Droop = $100x(V_d/V_{pk})$ %         |  |
| Measurement algorithm outputs | <ol> <li>Positive Droop in %</li> <li>Number of positive droops</li> <li>Negative Droop in %</li> <li>Number of negative droops</li> </ol> |  |
| Measurement algorithm inputs  | Test mode 1 signal captured in differential form                                                                                           |  |
| Limits                        | Lower limit: NA<br>Upper limit: 45%                                                                                                    |  |

**Measurement Algorithm** BroadR-Reach Automated Compliance Solution automatically executes the calculations described below for the transmitter output droop measurement.

- 1. Check if the input waveform pattern is a square wave test pattern or not.
- 2. If it is square wave test pattern, then check whether positive and negative widths are greater than 33 unit intervals (500 nS).
- 3. On each rising edge, compute the maximum voltage ( $V_{p\_positive}$ ) and compute the voltage ( $V_{droop\_positive}$ ) 500 ns after that maximum voltage index.

 $V_d = (V_{p_positive} - V_{droop_positive})$ 

Positive Droop =  $(V_d/V_p \text{ positive}) * 100$ 

**4.** On each falling edge, compute the minimum voltage (V<sub>p\_negative</sub>) and compute the voltage (V<sub>droop\_negative</sub>) 500 ns after that minimum voltage index.

 $V_d = (V_{p_negative} - V_{droop_negative})$ 

Negative Droop =  $(V_d/V_p \text{ negative}) * 100$ 

| See also                 | Plots                                                                                                    |  |  |
|--------------------------|----------------------------------------------------------------------------------------------------|--|--|
|                          |                                                                                                    |  |  |
| Transmitter Power Spe    | ectral Density                                                                                                    |  |  |
|                          | This test confirms that the transmitter power spectral density is within conformance limits.                                                                                                    |  |  |
| Test Setup               |                                                                                                    |  |  |
|                          |                                                                                                    |  |  |
| Specification            | <ul> <li>BroadR-Reach Physical Layer Transceiver Specification for Automotive<br/>Applications, version 3.2, section 5.4.4 or IEEE P802d3bwTM (100 BASE<br/>T1) section 96.5.4 transmitter specifications.</li> </ul> |  |  |
|                          | <ul> <li>BroadR-Reach Physical Media Attachment Test Suite version 2.0, section 5.4</li> </ul>                                                                                                    |  |  |
| Required test equipment  | In addition to the DUT and oscilloscope, you will need the following:                                                                                                    |  |  |
|                          | <ul> <li>One supported differential probe.</li> </ul>                                                                                                    |  |  |
|                          | Short RJ45 connector                                                                                                    |  |  |
|                          | Test Fixture: TF-GBE-BTP                                                                                                    |  |  |
| Toot optum procedure for | The Dewer Spectral Density test involves the DUT test future and Oscillassen                                                                                                    |  |  |
| Power Spectral Density   | The Power Spectral Density test involves the DOT, test fixture, and Oschoscope.                                                                                                    |  |  |
| test                     | Connect the equipment as shown in this connection diagram and as explained in the following procedure.                                                                                                    |  |  |
|                          | <b>1.</b> Set the DUT to generate and transmit test mode 5 signal.                                                                                                    |  |  |
|                          | 2. Connect the Ethernet cable to J490 and the test port of the DUT. If the DUT does not have an RJ45 connector, then strip the RJ45 cable on one side and solder it to the appropriate pins on the DUT.               |  |  |
|                          | <b>3.</b> Connect the differential probe to P9 and the configured channel of the Oscilloscope.                                                                                                    |  |  |
|                          | <b>4.</b> Make sure "+" point of differential probe should be near  >.                                                                                                    |  |  |

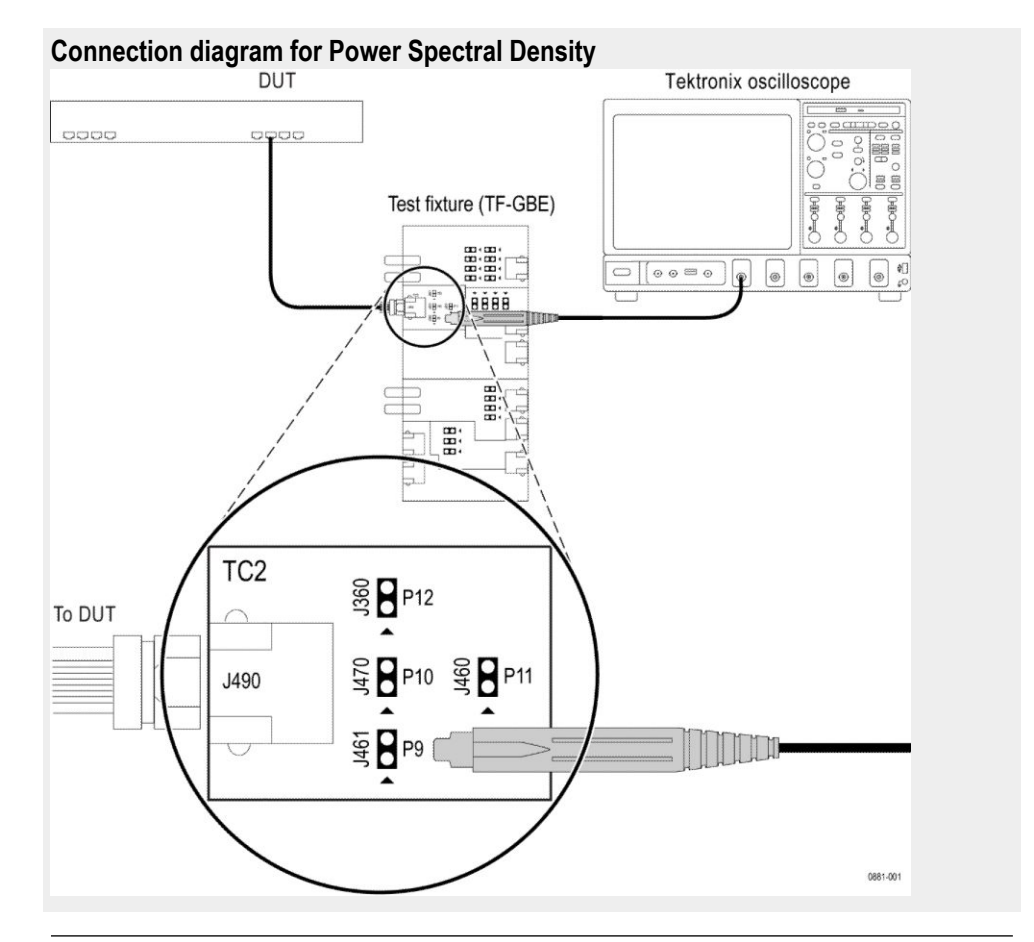

**NOTE.** *Make sure* "+" *on the probe tip aligns with* "<" *on the text fixture board. This takes care of the polarity being not reversed.* 

| Power | Spec | ctrum | Curve  |
|-------|------|-------|--------|
| Ν     | lask | Infor | nation |

| Frequency        | PSD Upper Bound (dBm) | PSD Lower Bound (dBm) |
|------------------|-----------------------|-----------------------|
| at 1 MHz         | -23.3                 | -30.9                 |
| at 20 MHz        | -24.8                 | -35.8                 |
| at 40 MHz        | -28.5                 | -40.2                 |
| 57 MHz - 200 MHz | -36.5                 | – NA                  |

Upper and lower limits/masks are piece-wise linear masks connecting points given in the above table.

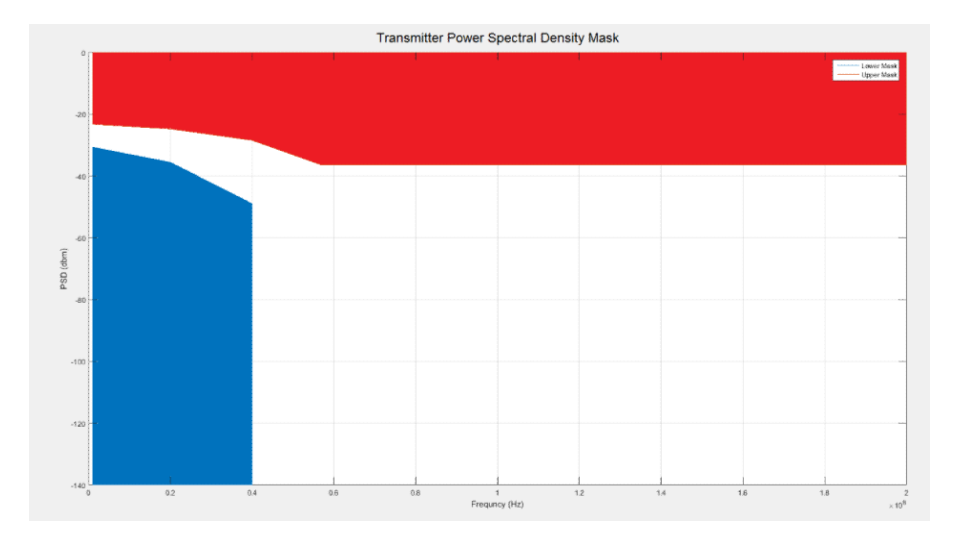

**Settings.** RBW = 10 KHz, VBW = 30 KHz, sweep time > 1 min, RMS detector, sweep time 3.275 seconds

**Measurement Algorithm** BroadR-Reach Automated Compliance Solution automatically executes the calculations described below for the power spectral density measurement.

- 1. The test mode 5 signal feed as input is filtered using a band limiting filter with cut off frequency of 600 MHz.
- 2. Spectral functions (SpectralMag) present in the Oscilloscope MATH sub system are used for computing the spectrum of the filtered test mode 5 signal.
- **3.** The output of "SpectralMag" is averaged over "Averages" times. "Averages" is an acquisition parameter present in the GUI. The default value of this parameter is 64.
- 4. "SpectralMag" is executed with the following configuration settings:
  - Center frequency: 100.5 MHz
  - Frequency span: 201 MHz
  - Window type: Gaussian
  - Vertical axis: scale —> Linear
  - Gating duration: 200 micro seconds
  - Gating duration = Record length \* sampling rate
    - Mega samples / 12.5 GS/sec = 200 micro seconds
  - Gating position: 0
  - R = 100 Ohm
- 5. Averaged SpectralMag is saved and used in postprocessing.
- **6.** In postprocessing, the averaged spectral output is filtered using a moving average filter (smoothing).
- 7. Filtered result is X(k). From X(k), we compute the power in dBm as given below.

Power =  $(V_rms^2)/R$ Power in frequency domain =  $|X(k)|^2/R$  where k = 0 to N-1 are frequency bins Power in dB = 20\*log10(|X(k)|) - 10\*log10(R)Power in dBm = Power in dB + 10\*log10(1000)Power in dBm = Power in dB + 10\*log10(1000) 20\*log10(|X(k)|) - 10\*log10(R) + <math>10\*log10(1000)If R = 100 Ohm, Power in dBm = 20\*log10(|X(k)|) - 20 + 30Power in dBm = 20\*log10(|X(k)|) - (20 - 30)Power in dBm = 20\*log10(|X(k)|) - OffsetWhere Offset = (20 - 30)

8. Computed power in dBm is compared with limits given in the specification, which gives limits only at certain frequencies. Linear interpolation is used to find values for intermediate frequencies.

See also Plots

## **Transmitter Distortion**

This test confirms that the peak transmitter distortion is less than 15 mV for all 10 UIs within the eye opening.

**Test Setup** 

| Specification | BroadR-Reach Physical Layer Transceiver Specification for Automotive  |
|---------------|-----------------------------------------------------------------------|
|               | Applications, version 3.2, section 5.4.2 or IEEE P802d3bwTM (100 BASE |
|               | T1) section 96.5.4 transmitter specifications.                        |

BroadR-Reach Physical Media Attachment Test Suite version 2.0, section 5.2

#### **Required test equipment** In addition to the DUT and Oscilloscope, you will need the following:

**NOTE.** You will need to complete the calibrate procedure before doing the Transmitter Distortion measurement with disturbing signal. The calibrate procedure is used to effectively remove the disturbing signal and compensate for nonlinearity in the disturber and test fixture.

- One supported differential probe.
- Two BNC cables (for connecting AFG or AWG5K to fixture) or two SMA cables with two BNC to SMA connectors (for connecting AWG7K to fixture)
- Short RJ45 connector
- GPIB cable (required if you use AWG automation, connects AWG and Oscilloscope)
- Test Fixtures: TF-GBE-BTP
- TF-BRR-CFD (Clock Frequency Divider Unit): This is used to synchronize Oscilloscope and signal source with the DUT Transmit \_CLK.

**NOTE.** If you are using R&S Clock divider fixture, then the output from the R&S fixture must be terminated with 50 ohms, which goes to Oscilloscope as external REF Clock input.

Connect the equipment as shown in the below connection diagram.

Test Setup Procedure for Transmitter Distortion This measurement is divided into the following two parts. Do them in this order:

#### 1. Calibration

#### 2. Measurement with disturbing signal

*Calibration* is used to effectively remove the disturbing signal and compensate for nonlinearity in the disturber and test fixture. Calibration is used only when measurements are executed with a disturbing signal.

Design of the transmitter to tolerate the presence of the remotely driven signal with acceptable distortion or other changes in performance is a critical issue and must be addressed by the implementer. A disturbing signal is used to simulate the presence of a remote transmitter. The disturbing signal is defined as a sine wave generator that simulates the potential interfering effect of another transmitter.

BroadR-Reach (100BASE T1) measurements that require test mode 4 have to be done with a disturbing signal. Characteristics of disturbing signal are given in the following table.

#### Table 9: Characteristics of disturbing signal

| Test mode | Waveform   | Characteristics of the waveform |                 | Purity                                        |
|-----------|------------|---------------------------------|-----------------|-----------------------------------------------|
|           |            | Amplitude (p-p)                 | Frequency (MHz) |                                               |
| 4         | Sinusoidal | 5.4 V                           | 11.111          | All harmonics ><br>40 dB below<br>fundamental |

#### **Disturber compensation**

| Disturber Comper<br>1 of 3: Connect Te | sation<br>ktronix AWG/AFG to | test fixture TC5 @ P19 |     |
|----------------------------------------|------------------------------|------------------------|-----|
| Test Parameter                         | Expected Value               | Measured Value         |     |
| Amplitude                              | 5.4V                         | 5.4V                   |     |
| Frequency                              | 11.111MHz                    | 11.111MHz              | Run |
| Frequency                              | 11.111MHz                    | 11.111MHz              | Run |

Disturbing signal is fed from AWG/AFG. As part of disturbing signal compensation, do the following:

- 1. Measure peak amplitude and frequency of disturbing signal.
- 2. Calibrate/adjust the AWG so that measured amplitude and frequency are as close as possible to default/expected values as mentioned in Table 8.
- **3.** Use the final measured amplitude and frequency values as initial values for disturbing signal removal.

#### Text fixture compensation

| Test Parameter         Expected Value         Measured Value           DUT Amplitude         2.22V         2.22V | Test fixture Compen<br>2 of 3: Connect DUT | isation<br>Tto test fixture TC2 | 2 @ P9 without disturbe | er signal |
|----------------------------------------------------------------------------------------------------|--------------------------------------------|---------------------------------|-------------------------|-----------|
| DUT Amplitude 2.22V 2.22V                                                                                        | Test Parameter                             | Expected Value                  | Measured Value          |           |
|                                                                                                    | DUT Amplitude                              | 2.22V                           | 2.22V                   | Run       |

| Test fixture Compensation<br>3 of 3: Connect DUT to test fixture TC5 @ P18 without disturber signal |                |                |      |
|----------------------------------------------------------------------------------------------------|----------------|----------------|------|
| Test Parameter                                                                                      | Expected Value | Measured Value |      |
| Probe Point Amplit                                                                                  | 1.48V          | 1.48V          | Rup  |
| Attenuation                                                                                         | 1.5            | 1.5            | Kull |

- 1. Measure the peak amplitude of the signal which is acquired when both DUT signal (test mode 4) and disturbing signal are ON. Let this peak amplitude be Amp1 (Refer, B- Test Fixture Compensation diagram).
- 2. Measure the peak amplitude of the signal which is acquired when only DUT signal (test mode 4) is ON and disturbing signal is OFF. Let this be Amp2. An attenuation factor Amp1/Amp2 is computed. This is used as attenuation compensation factor.

#### **AFG Configuration**

The AFG setup happens automatically when you click the **Run** button at Step-1 of Disturber Compensation on Calibration tab and also sets the Signal Generator on Global Settings tab.

Following parameters are set for AFG:

- **1.** Resets the AFG.
- 2. Sets amplitude to 5.4 Vpp.
- **3.** Sets frequency to 11.111 MHz.
- 4. Sets the external Ref clock.
- 5. Turns on CH1 and CH2.

Point 1, 2, and 3 are applicable for both CH1 and CH2 and the phase set to CH1 is 0 degrees and for CH2, it is 180 degrees.

#### NOTE.

- Make sure that before clicking the **Start** button the calibration steps are performed.
- During calibration, the signal source *AFG/AWG* will be setup automatically from the application, by loading the disturber pattern.
- When you click the **Start** button, the AFG/AWG does not setup, only Oscilloscope will setup because the application will not disturb the calibration done using AFG/AWG.

The application automatically controls the AWG 5K and 7K similarly to that of AFG as described above.

#### **Calibration Compensation Connection Diagram**

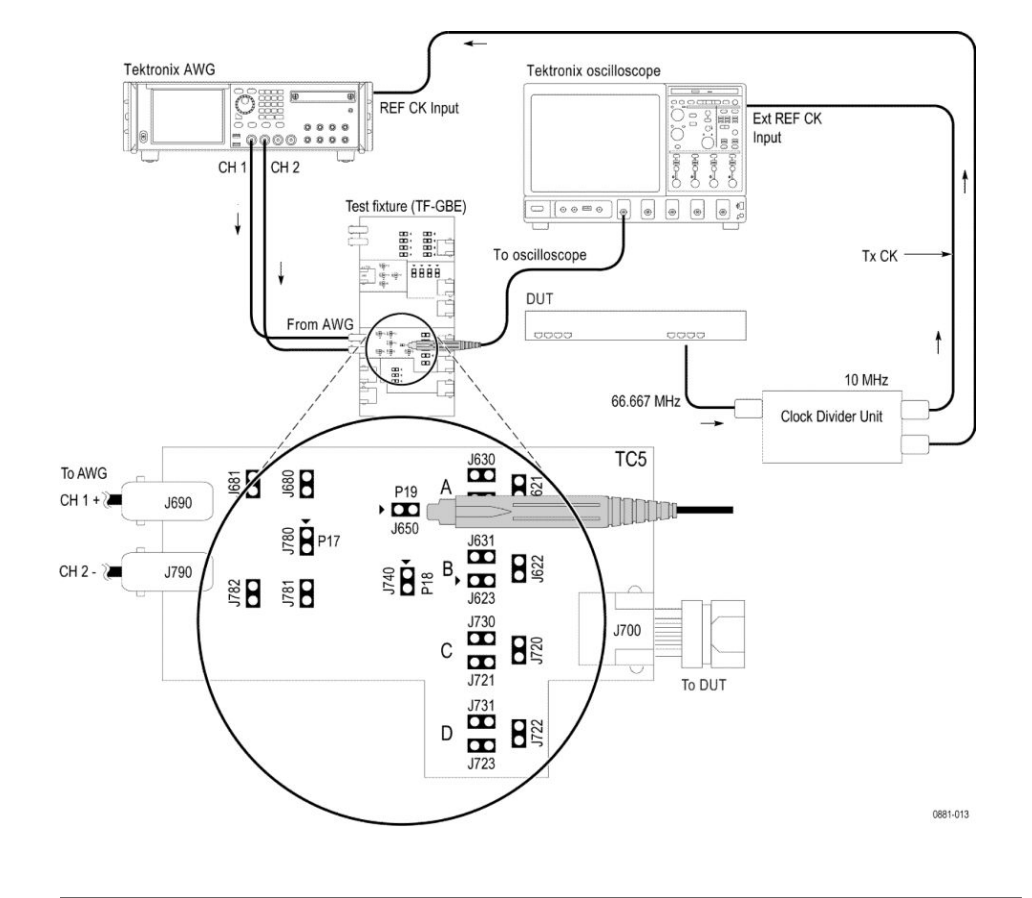

#### A. Disturbing signal compensation (AWG)

#### NOTE.

- Clock Divider Unit is not used during Disturber signal compensation. *Application will setup the reference clock input to internal.*
- Without an amplifier, the AWG7000 series generates a maximum voltage of 2 Volt peak-to-peak signal, which cannot meet the 5.4 Volt requirement for the disturber signal for Transmitter Distortion test.
- Make sure "+" on the probe tip aligns with "<" on the text fixture board. This takes care of the polarity being not reversed.</p>

**Disturbing signal compensation (AFG)** 

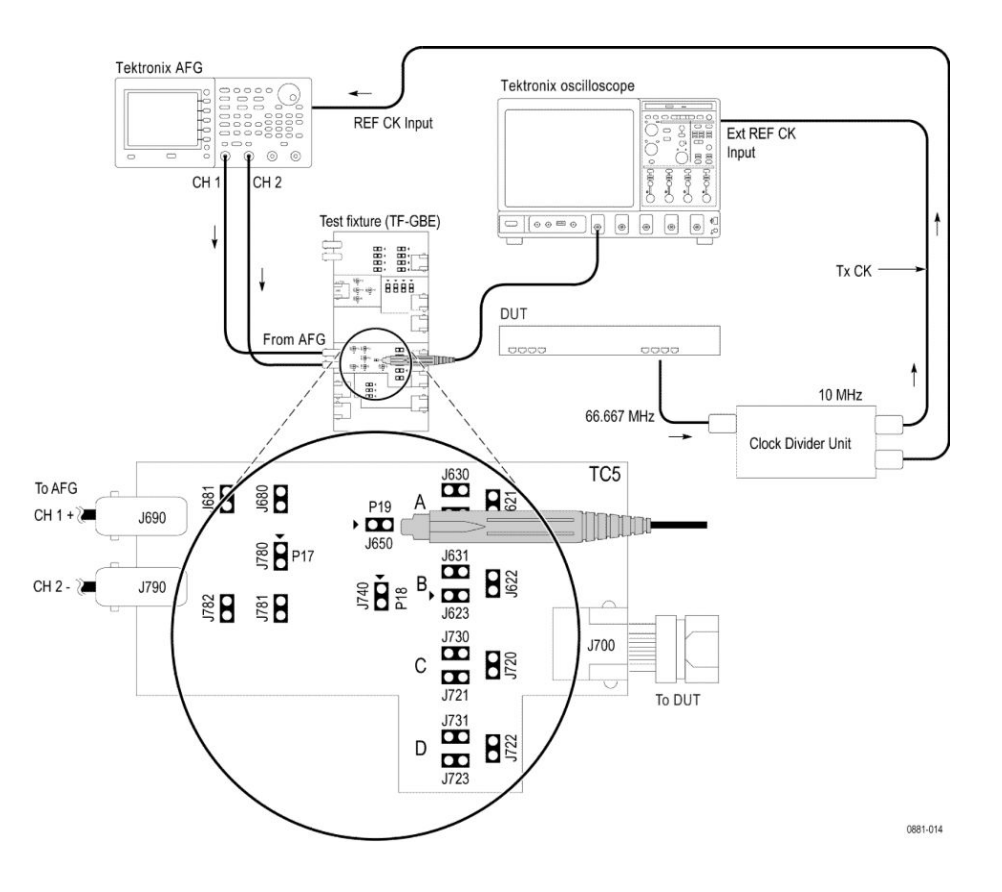

#### Connection diagram for disturbing signal compensation (part of calibration)

Make the connection as shown above:

- 1. Connect a BNC Cable to (AWG/AFG)"+" and Channel 1 of Arbitrary Waveform Generator/Arbitrary Function Generator to J690.
- 2. Connect a BNC Cable to (AWG/AFG)"-" and Channel 2 (CH1\_inverted) of Arbitrary Waveform Generator/Arbitrary Function Generator to J790.
- 3. Short the jumpers J621, J630, J623, J721, J723, J680, and J781.
- 4. Connect the Differential Probe to P19 and configured channel of the Oscilloscope.
- 5. In the Calibration tab, select the **Run** button in the Disturber Compensation grid.
- 6. If the Measured Value is not approximately equal to the Expected Value, modify the amplitude and clock frequency settings of the Arbitrary Waveform Generator/Arbitrary Function Generator; then, click Measure and compare the values to be approximately equal.
- 7. Select the **Run** button to compensate for disturber signal to meet expected values of 5.4 Vpp and 11.111 MHz

#### NOTE.

- Set the attenuator factor to 10X on the probe, if you are using P6247\6248. This is applicable for Disturbing Signal Compensation, Test Fixture Compensation and Measuring amplitude sections.
- Make sure "+" on the probe tip aligns with "<" on the text fixture board. This takes care of the polarity being not reversed.</li>
- *At the calibration level, application uses the internal reference clock.*

#### **B.** Test Fixture Compensation

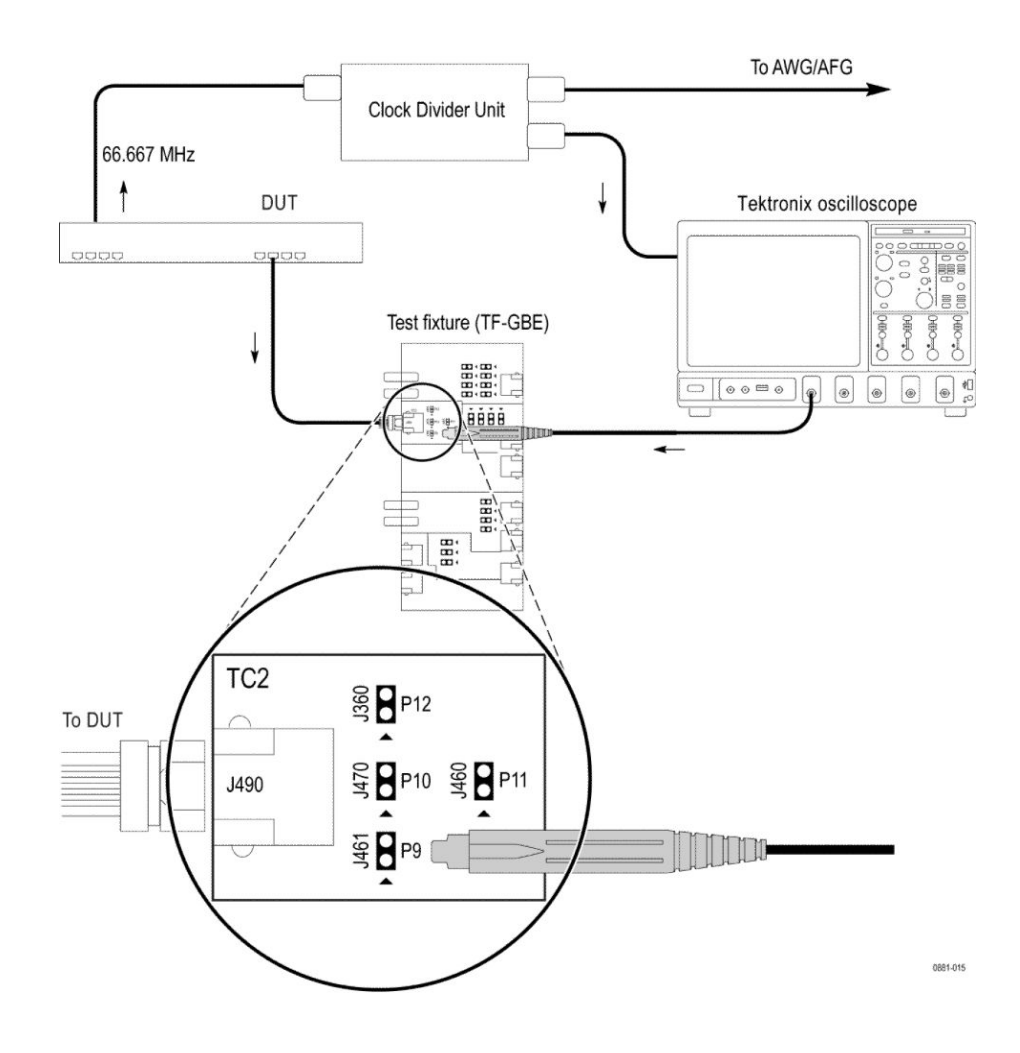

#### Measuring amplitude with DUT signal ON

#### **Connection diagram for Test Fixture Compensation (DUT signal)**

Make the connections as shown above:

- **1.** Set the DUT to generate Test Mode 4 signal.
- 2. Connect the Ethernet cable to J490 and the test port of the DUT.
- **3.** Connect the Differential Probe to P9 and configured channel of the Oscilloscope.
- 4. In the Calibration tab, select **Run** button in Step-2 in the Test Fixture Compensation pane.

**NOTE.** Make sure "+" on the probe tip aligns with " < " on the text fixture board. This takes care of the polarity being not reversed.

C. Measuring amplitude with disturbing signal OFF and DUT signal ON AWG

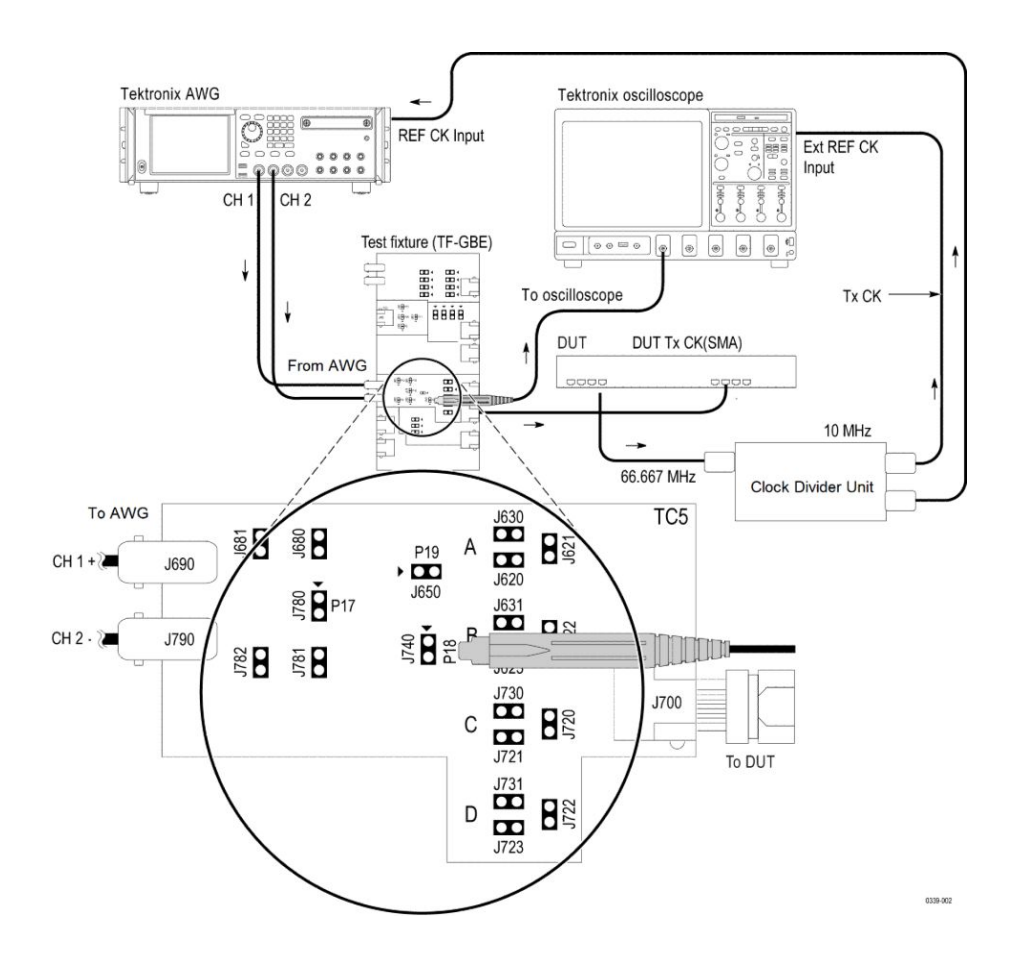

AFG

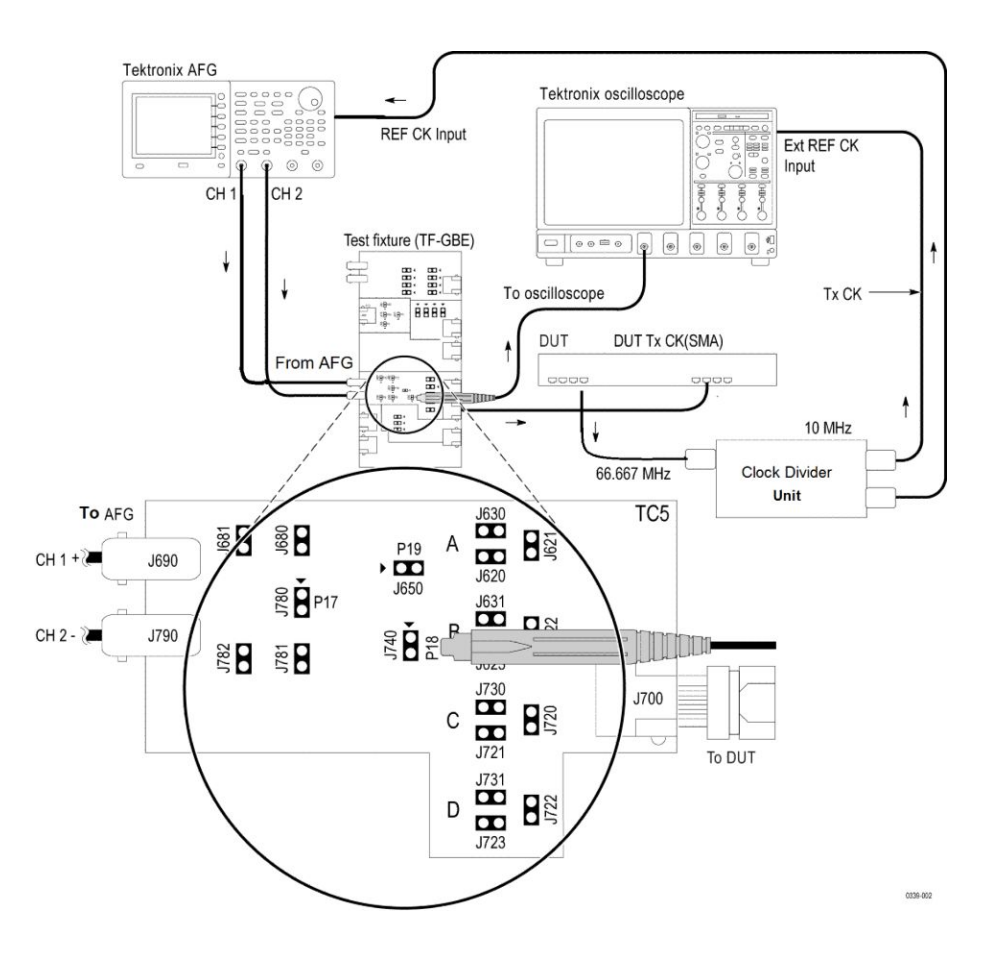

# Connection diagram for Test Fixture Compensation (DUT signal is ON and disturbing signal is OFF)

Connect the equipment as explained in the following procedure.

- 1. Set the DUT to generate and transmit test mode 4 signal.
- 2. Connect the Ethernet cable to J700 and the test port of the DUT.
- **3.** Disconnect the BNC cable to (AWG/AFG) at J690 and J790 point on text fixture.
- 4. If AWG/AFG is already connected, switch off the disturber signal generator.
- 5. Short jumpers J621, J630, J623, J721, J723, J680 and J781.
- **6.** Connect the differential probe to P18 and the configured channel of the Oscilloscope.
- 7. In the Calibration tab, select the**Run** button in Step-3 in test fixture compensation pane.

**NOTE.** *Make sure* "+" *on the probe tip aligns with* " < " *on the text fixture board. This takes care of the polarity being not reversed.* 

1. Click Apply button after completion of Calibration.

Measurement for Transmitter Distortion 2. Make the connection setup with clock divider as shown in the C diagram. The clock divider synchronizes the Oscilloscope and the disturber source.

In case the automaton with AFG/AWG is selected in the Global setting tab, the disturber pattern is automatically loaded during the disturber compensation process.

The "Use Clock divider unit" option is selected by default.

| TekExpress BRR - (Untitled) | )*                                       | Options 🔹        | - 2   |
|-----------------------------|------------------------------------------|------------------|-------|
| Setup DUT                   | • Compliance Mode OUser Defined Mode     | Selection Editor | Start |
| 2 Test Selection            | Global Settings Measurements Calibration |                  |       |
| Results<br>Plots<br>Resorts | Transmitter Distortion                   |                  | Pause |
|                             | Acquire                                  |                  |       |

#### NOTE.

- In case of unstable 10MHz clock output from the Clock Divider Unit, uncheck the "Use Clock divider unit" option.
- Check the amplitude of 10MHz clock coming from Clock Divider Unit, which should not exist the limit mentioned on the Oscilloscope and AFG/ AFG for 10MHz reference input signal.
- If External Reference Clock is stable 10MHz, Oscilloscope will phase lock with external reference clock. This can be seen in below image as "XRef", which indicates acquired signal is properly locked. Oscilloscope displays "NoRef", in case of unlocked phase. It indicates External Reference Clock is not proper and can result in incorrect results.

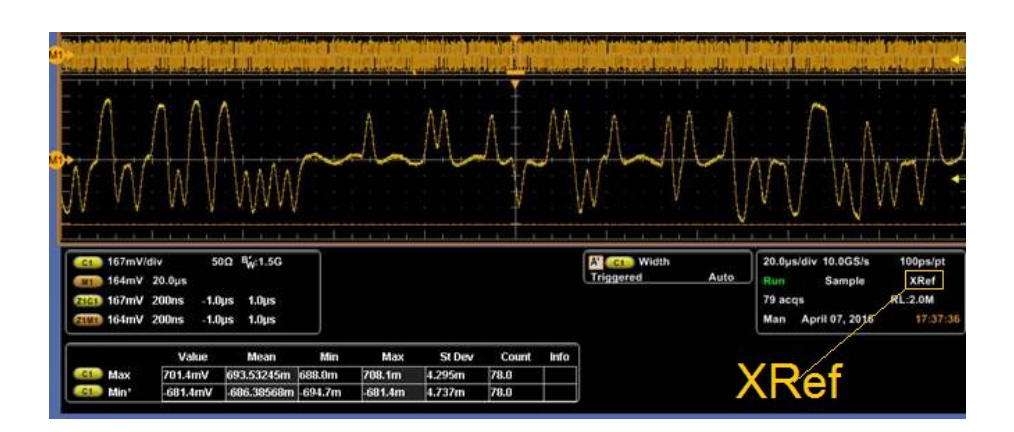

- Setup Configuration Starting the test "Transmitter DistortionWith Disturbing Signal" Configure the DUT to transmit Testmode 4 signal. Connect the DUT signal to CH1 of the oscilloscope. AWO Tektronix oscille 0..... REF CK Input Ext REF CK Input TCH 2 СН Test fixture (TF-GBE) 2 **|| ||**|| To oscilloscope TX CK DUT DUT Tx CK(SMA) --**-**66.667 MHz 10 MHz Clock Divider Unit 1630 1631 1631 TC5 To AWG 5**8** 88 А ▶ 19 J650 CH1 J690 ₹**`8** # **`** CH 2 - 3 J790 10000 C J730 J721 D J721 D J723 D J723 J700 ок
- 3. Click the **Start** button to start the test and do the connections as per the below schematics, and then **OK** button to continue the measurement.

| Measurement | setup  | and |
|-------------|--------|-----|
|             | algori | thm |

| Item                          | Requirements                                                       |
|-------------------------------|--------------------------------------------------------------------|
| Configuration parameters      | Use Clock divider unit                                             |
| Signal type                   | Test mode 4                                                        |
|                               |                                                                    |
| Measurement algorithm outputs | All the computed 10 peaks must be less than 15mV.                  |
| Measurement algorithm inputs  | Test mode 4 signal captured in differential form Disturbing Signal |
| Limits                        | Lower limit: NA<br>Upper limit: 15 mV                              |

BroadR-Reach Automated Compliance Solution automatically executes the calculations described below for the transmitter distortion measurement.

- 1. Compute the unit interval of the acquired test mode 4 signal.
- 2. Determine the number of frames and the start and end of the frames (each frame is 2047 bits long) in the acquired signal. Neglect the residual signal present at both the start and the end of the acquired signal. Make sure that all further processing happens from start of the  $k^{\text{th}}$  frame to end of  $n^{\text{th}}$  frame.
- **3.** Compute the DC offset and remove the DC offset from the signal. Filter the signal using an HPF with a cutoff frequency of 1.068 MHz If LPF is enabled, then filter the signal using an LPF with a cutoff frequency of 33 1/3 MHz.
- 4. Using the start and end frames information, do averaging across frames and finally get an averaged frame containing 2047 symbols or (2047\*k) samples where *k* is number of samples per symbol.
- **5.** Do single acquisition and collect 2047 samples corresponding to a phase offset. These 2047 samples are picked from 2047 symbols and so each sample represents a symbol.

The application removes the disturber signal as per the IEEE 802.3 MATLAB code.

6. Repeat the previous two steps for phase offsets 0 to 1 UI in steps of 0.1 UI (10 phase offsets). A total of 10 peak errors/peak distortions are obtained.

| See also                                                              | Plots<br>Know limitations                                                                                                    |
|-----------------------------------------------------------------------|----------------------------------------------------------------------------------------------------|
| Return Loss                                                           | This test confirms that the Return Loss of the DUT is within conformance limits.                                                                                                    |
| Test setup: Return Loss<br>Calibration and Return<br>Loss Measurement |                                                                                                    |
| Specification                                                         | <ul> <li>BroadR-Reach Physical Layer Transceiver Specification for Automotive<br/>Applications, version 3.2, section 8.2.2</li> </ul>                                                                                                    |
|                                                                       | <ul> <li>BroadR-Reach Physical Media Attachment Test Suite version 2.0, section 5.6</li> </ul>                                                                                                    |
| Required test equipment                                               | <ul> <li>In addition to the DUT and Oscilloscope, you will need the following:</li> <li>Two supported differential probes.</li> <li>Three BNC cables (for connecting AFG or AWG5K to fixture) or three SMA cables with two BNC to SMA connectors (for connecting AWG7K to fixture) and TCA-BNC or TCA-SMA adapters (auxiliary)</li> <li>Four Inch Short RJ45 connector</li> <li>GPIB cable (required if you use <i>AWG automation</i>, connects AWG and Oscilloscope)</li> <li>Test Fixtures: TF-GBE-BTP and fixture with loads (Open, Short, and Load)</li> </ul> |
| Test setup procedure for<br>Return Loss test                          | <ul> <li>The Return Loss measurement setup involves the DUT, test fixture, AWG/AFG, and Oscilloscope.</li> <li>Connect the equipment as shown in the below connection diagram and as explained in the following procedure.</li> <li>Make the connections as shown in the below connection diagram.</li> <li>Perform the Load, Open, and Short<i>Calibration</i>.</li> <li>Set the DUT to generate a test mode signal 4.</li> <li>Connect a BNC cable/SMA cable to (AWG/AFG)+ terminal on TC1 and Channel 1 of AWG/AFG.</li> </ul>                                  |

5. Connect a BNC cable/SMA cable to (AWG/AFG)– and  $\overline{CH1}$  (CH1 inverted ) of the AWG/AFG 3.

**NOTE.** Make sure Channel 1 is connected to P1 of TC1 of TF-GBE-BTP and Channel 2 to P2 of TC1. Do not reverse Channel 1 to P2 and Channel 2 to P1. This will affect the machine.

- 6. Connect the marker1 to the auxiliary channel of Oscilloscope.
- 7. Connect one differential probe to P1 of TC1 fixture and another differential probe to P2 of TC1 fixture.
- **8.** Connect the GPIB/LAN/USB cable between AWG/AFG and the Oscilloscope.
- 9. Select the Signal Generator option from Global Settings Tab.

**NOTE.** List of signal generators are shows in Global Settings Tab based on TekExpress Instrument Control Settings. Here you can select the connected signal source in Search Criteria and then click **Refresh** button. The connected signal sources will automatically display in Retrieved Instruments list and Global Settings's Tab under 'Signal Generator' list.

**NOTE.** To setup the signal source manually, copy the related pattern from C: \Program Files\Tektronix\TekExpress\TekExpress BroadR-Reach\AWG Waveforms\Return Loss to USB memory stick. Recall this setup file on connected signal source.

10. Click RUN button.

It will automatically transfer the Return loss pattern data to AWG/AFG, whichever is been selected, in the Signal generator of Global setting tab.

#### NOTE.

- Make sure "+" on the probe tip aligns with " < " on the text fixture board. This takes care of the polarity being not reversed.</p>
- Set the attenuator factor to 1X on the probe.
- Step 8 and 9 are applicable and followed for Return Loss Load, Short and Open.
- Performing Calibration is recommended before executing the Return Loss measurement, and make sure that you click the Apply button on the Calibration tab for execution of Return Loss measurement.
- Make sure differential high impedance probe heads and probe wires should not touch each other as it effects the Calibration results in Return Loss measurement.
- During calibration, the signal source AFG/AWG will be setup automatically from the application, by loading the disturber pattern.
- When you click on the Start button, the AFG/AWG does not setup, only Oscilloscope will setup because the application will not disturb the calibration done using AFG/AGW.

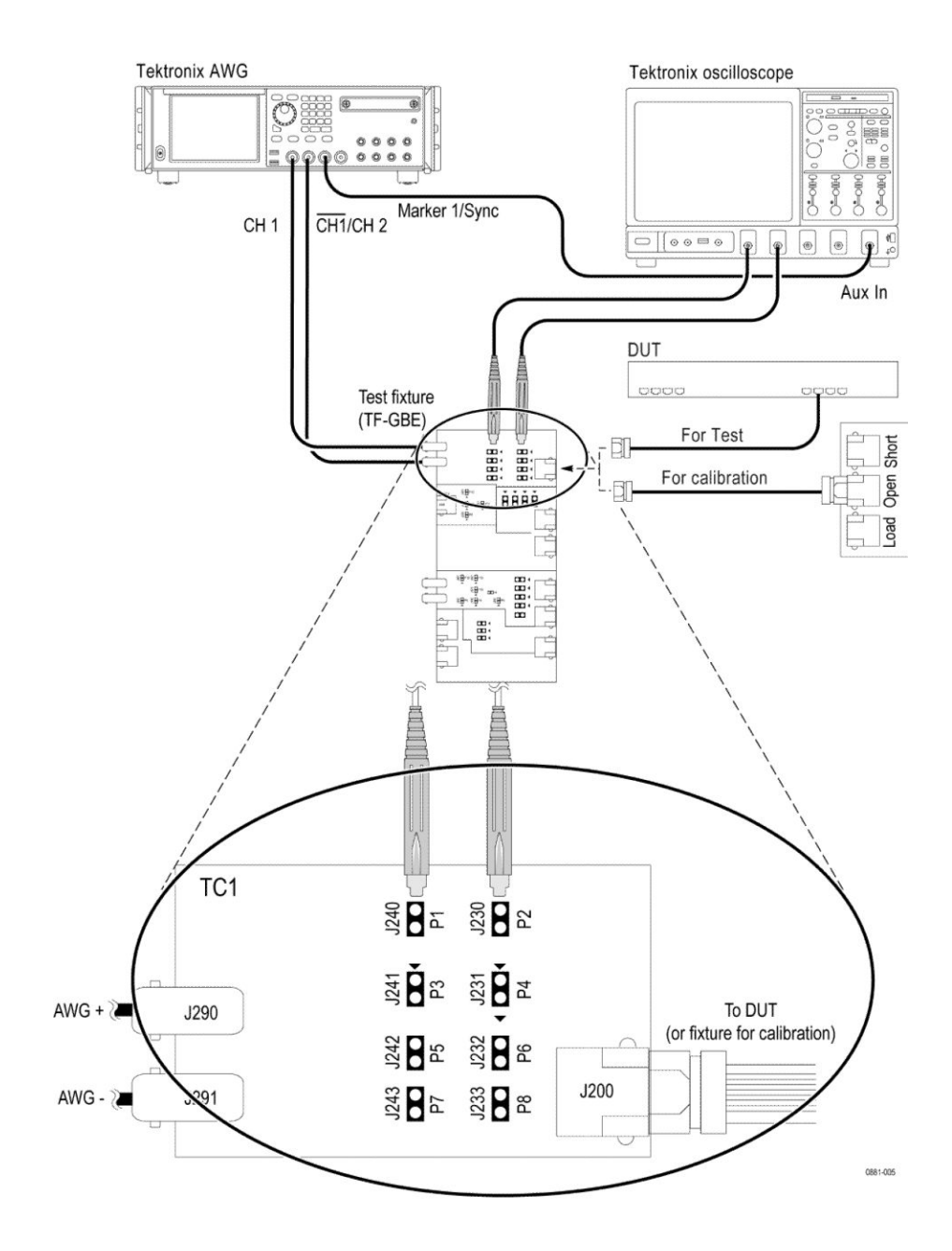

#### Connection diagram for Return Loss test (AWG)

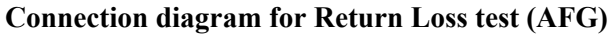

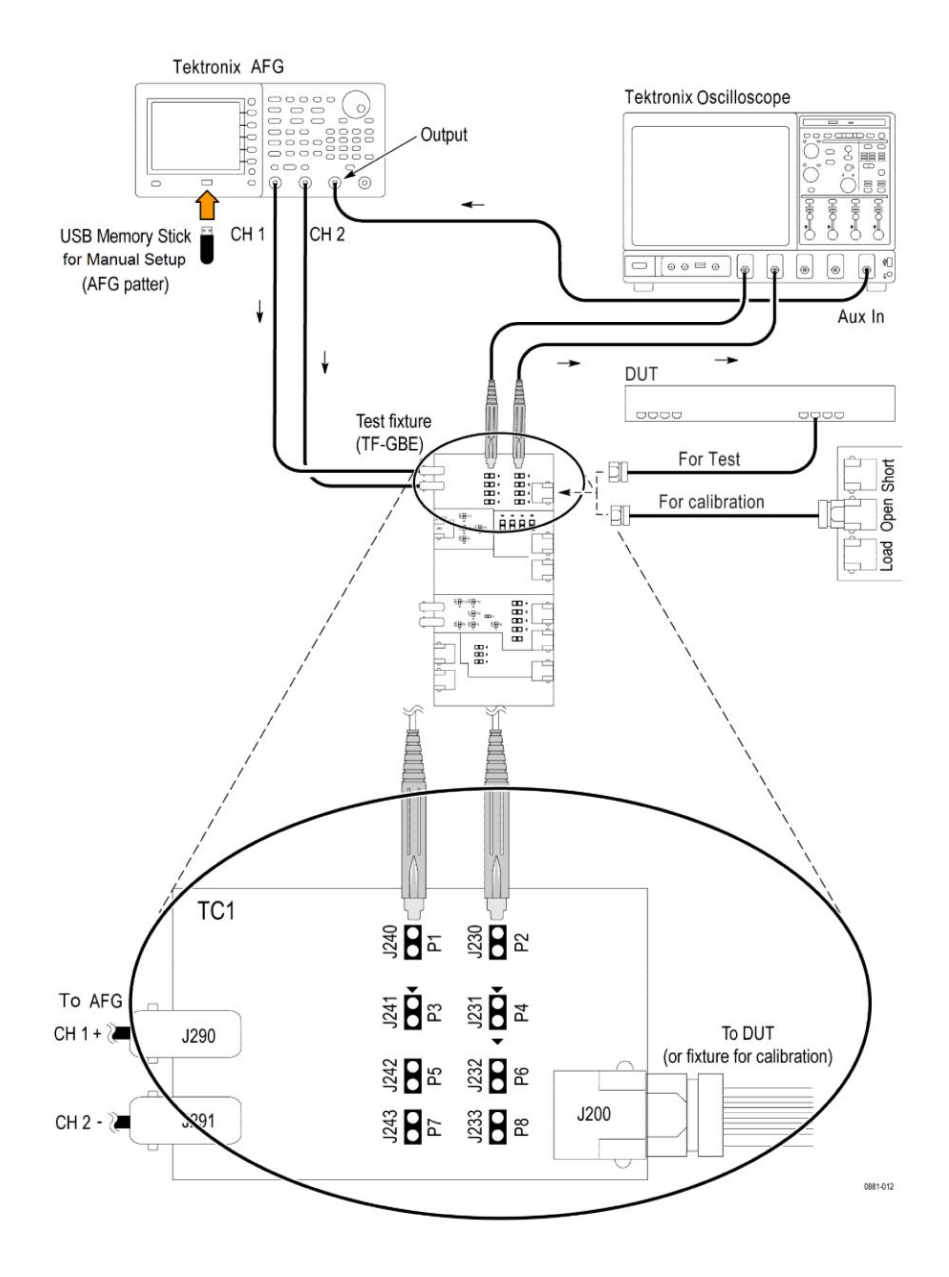
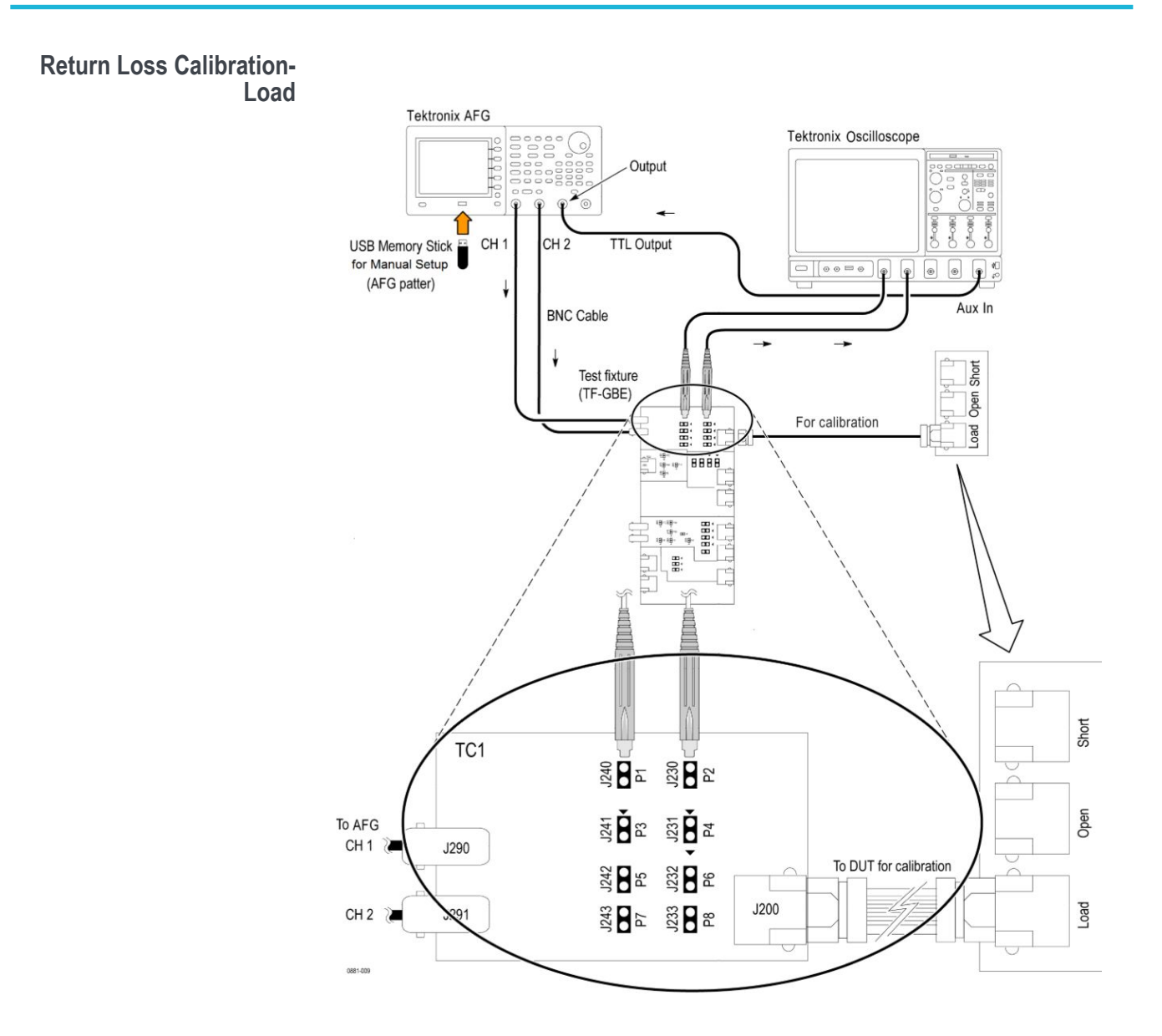

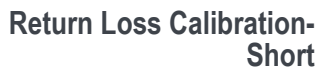

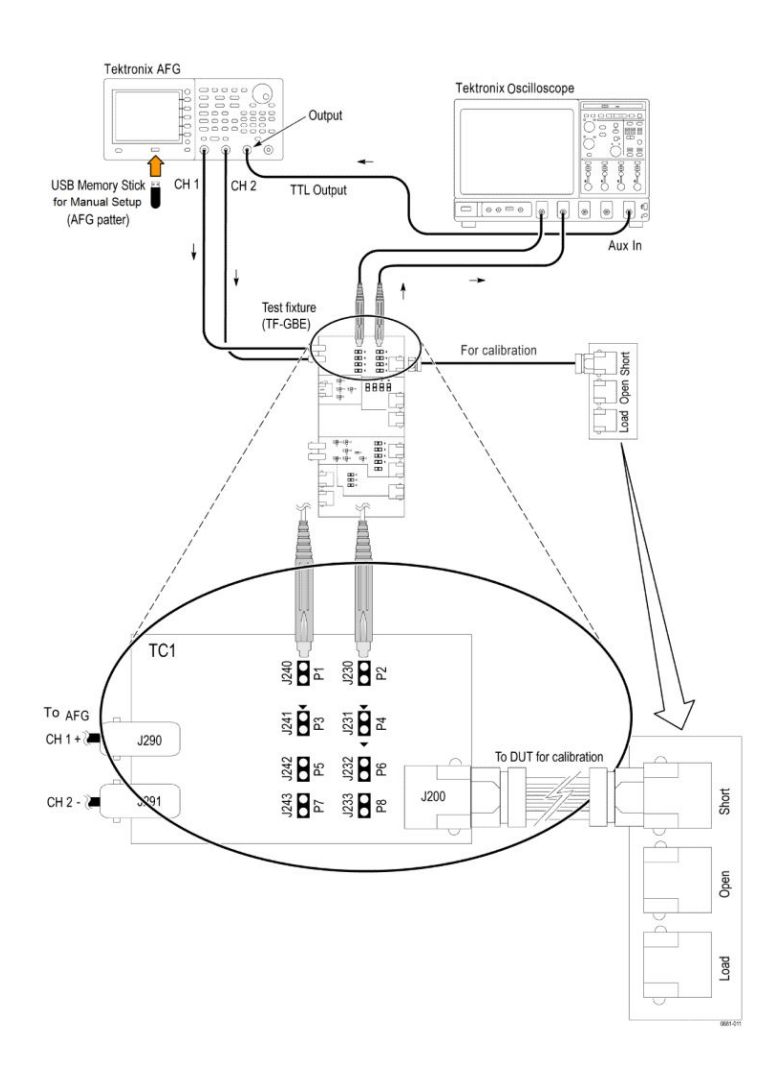

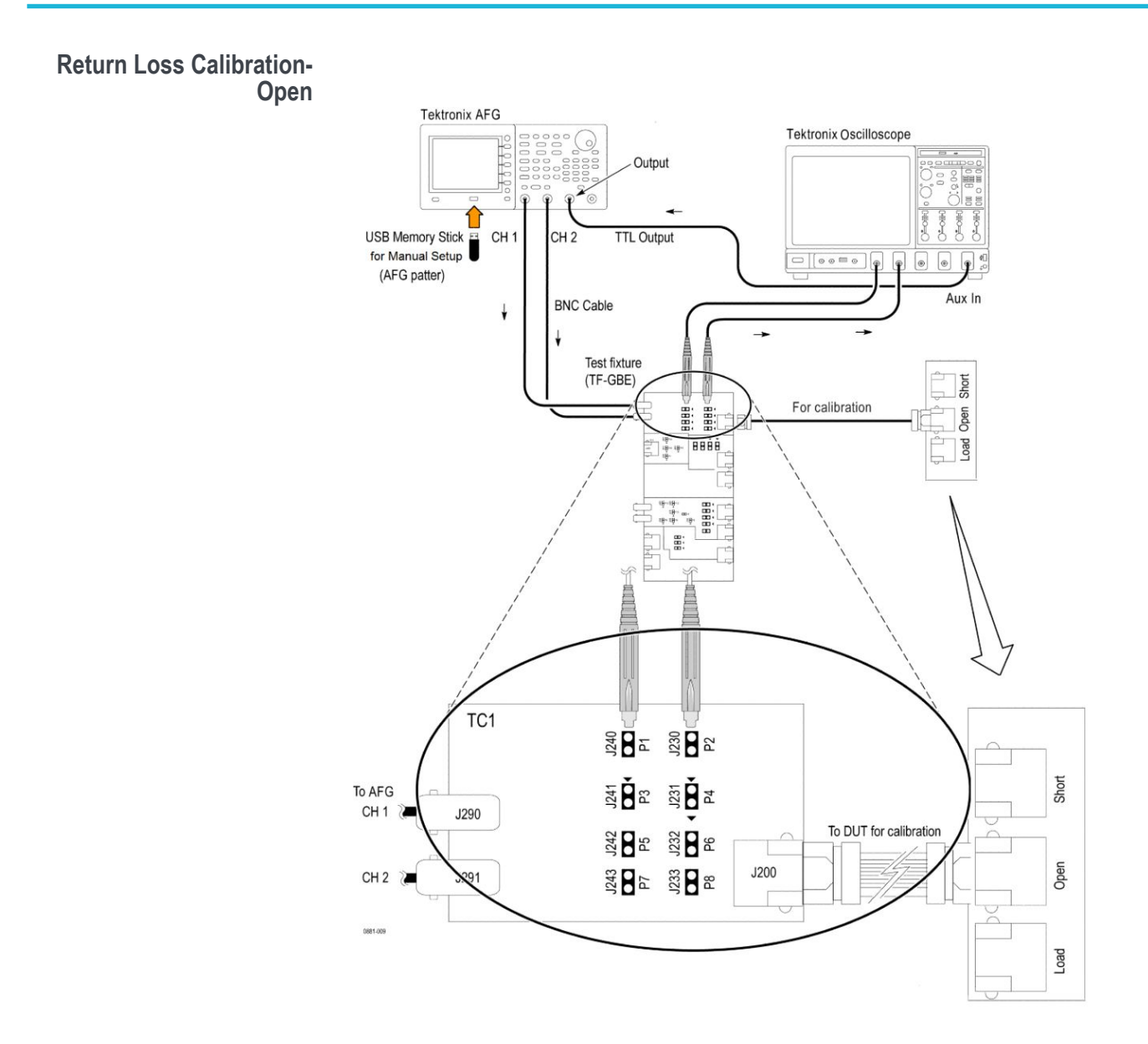

**AFG configuration** In Return loss, there is no automatic control of AFG. You have to manually load the required pattern from C:\Program Files\Tektronix \TekExpress\TekExpress BroadR-Reach\AWG Waveforms\Return Loss\AFG3000.

Following parameters are set in AFG, when you recall the setup file:

- 1. Go to the Calibration tab of the Return Loss and click on the link given at the bottom of the *Calibration* tab.
- **2.** Click **RUN** button, which automatically transfer the Return Loss pattern to AFG/AWG.

The pattern is set to arbitrary.

**3.** There are three *Calibration* Runs mainly Load, Open, and Short . For each of these Runs, make sure that the AFG is loaded with the pattern as mentioned in the above path before clicking the Burn button.

**NOTE.** For manual setup of AFG, Copy the RL1000\_AFG3000.TFS and RL1000\_AFG3000.tfw (AFG setup file) files to the USB memory and recall on AFG.

# Measurement setup and algorithm

- The Return Loss measurement is divided into the following three steps:
- 1. Return loss calibration
- 2. Computation of error coefficients
- **3.** Computation of cable return loss

| Item                          | Requirements                                                                              |  |  |
|-------------------------------|-------------------------------------------------------------------------------------------|--|--|
| Configuration parameters      | 1. Smoothing factor                                                                       |  |  |
| Signal type                   | Test mode 4                                                                               |  |  |
|                               |                                                                                           |  |  |
| Measurement algorithm outputs | Return loss in dB for frequency ranging from 3 MHz to 100 MHz                             |  |  |
| Calibration                   | Gamma_Open, Gamma_Short and Gamma_Load corresponding to open, short and load terminations |  |  |
| Computation of coefficients   | Error coefficients a, b, and c                                                            |  |  |

| Item        |                                  | Requirements                                                                                                    |  |  |
|-------------|----------------------------------|----------------------------------------------------------------------------------------------------|--|--|
|             | Computation of cable loss return | 1. Return_loss_100 Ohm loads                                                                                                    |  |  |
| Measurement | algorithm inputs                 |                                                                                                    |  |  |
|             | Calibration                      | Differential waveforms captured at probe point P1 and P2<br>Load Type                                                                          |  |  |
|             | Computation of<br>coefficients   | Gamma_Open, Gamma_Short and Gamma_Load computed during calibration                                                                             |  |  |
|             | Computation of cable loss return | Differential waveforms captured at probe point P1 and P2<br>Load Type                                                                          |  |  |
| Limits      |                                  | Lower limit: NA<br>Upper limit: Return Loss (f) = 20 (in dB) for f = 1 to 30 MHz<br>= $20 - 20 * \log_{10}(f/30)$ (in dB) for f = 30 to 66 MHz |  |  |
| Plots       |                                  | A plot containing return loss versus frequency and mask obtained with above limits                                                             |  |  |

**Measurement Algorithm** Calibration. The calibration procedure is required to correct for probe and fixture loading in the final measured result. Calibration is done using three loads: open, short, and  $100 \Omega$  load.

BroadR-Reach Automated Compliance Solution automatically executes the calculations described below for the return loss calibration.

1. Multiply the acquired signals using Gaussian window (convolving in frequency domain) and then compute the reflected and incident voltages.

Reflected voltage = (2\*P1 - P2)

Incident voltage = P1

2. Return loss is computed as follows:

Return loss = FFT(Reflected voltage)/ FFT(Incident voltage)

This return loss is computed for three types of loads: Open, Short, 100  $\Omega$  load. Let the return loss computed be Gamma\_Open, Gamma\_Short, and Gamma\_Load for open, short, and 100  $\Omega$  load, respectively. The Gamma\_Open, Gamma\_Short,and Gamma\_Load are dumped in csv files.

**3.** For plotting purpose, Gamma\_Open, Gamma\_Short, and Gamma\_Load are converted to dB scale, interpolated, and smoothed. Interpolated and smoothed Gamma\_Open, Gamma\_Short, and Gamma\_Load are plotted for visual representation.

**Computing error coefficients.** BroadR-Reach Automated Compliance Solution automatically executes the calculations described below for the return loss error coefficient calculation.

- 1. Gamma\_Open, Gamma\_Short, and Gamma\_Load are used for computing the following three coefficient that are required for computing cable return loss:
  - **a.** b Gamma Short + c \* Gamma Short
  - **b.** Gamma\_Load
  - **c.** (Gamma\_Short + Gamma\_Open 2 \* b) / (Gamma\_Short Gamma\_Open)

**Computing return loss.** BroadR-Reach Automated Compliance Solution automatically executes the calculations described below for the return loss.

1. Multiply the acquired signals using Gaussian window (convolving in frequency domain) and then compute the reflected and incident voltages.

Reflected voltage = (2\*P1 - P2)

Incident voltage = P1

2. Return loss is computed as follows:

Return loss = FFT(Reflected voltage)/ FFT(Incident voltage)

Let the computed return loss be GammaValue.

**3.** Read the error coefficients a, b, and c from the dumped csv files. Compute the corrected return loss using a, b, and c.

Corrected Return loss = (GammaValue - b)/(a - c \* GammaValue)

This return loss is for 100  $\Omega$  load. Let this be return\_loss\_100.

**4.** For plotting purposes, Return\_Loss\_100 is converted to dB scale, interpolated, and smoothed. Interpolated and smoothed Return\_Loss\_100 is plotted for visual representation.

Return\_loss\_100 is compared with the specification given limit.

| Hints when Return Loss | Make sure you:                                                            |  |  |  |
|------------------------|---------------------------------------------------------------------------|--|--|--|
| fails                  | <ul> <li>Performed Scope SPC calibration, made sure it passed.</li> </ul> |  |  |  |

- Used 6" Ethernet interconnect cable, a different one than earlier tests.
- Ran with default configuration (like 200 avg count).

See also Plots Know limitations

# **Known Limitations**

The following are the know limitations:

- 1. Return Loss and Transmitter Distortion measurements needs Calibration before RUN. Calibration is recommended when there is a change in the setup.
- 2. In Return Loss measurement, when you select 'Use pre-recorded waveform' option for Calibration for the first time, then an error message is displayed as 'Calibration files not present'. It is recommended to RUN the live Calibration before you select the pre-recorded option.
- **3.** When you recall the Return Loss measurement session file, the Calibration files are not recalled. You need to set/load the Calibration files manually.
- 4. You cannot stop or pause Calibration RUN during its execution. (This is applicable for both Return loss and Transmitter Distortion measurement)
- 5. The Plots are different when you RUN the Return Loss in pre-recorded mode for the first time, when compared to subsequent RUNS.

Wait (max of 3-4 minutes) till the **RUN** button is enable to use. Do not press **RUN** button till application is ready.

6. When the application is not able to work with LAN connection for AFG, use USB-GPIB cable to connect AFG to scope. Make sure instrument refresh is performed in the TekExpress application, before configuring signal source in the Global settings tab.

# **Measurement Error Messages**

# **Measurement Error Messages**

The following table lists all of the error messages associated with BRR measurements and their definitions.

#### Table 10: Measurement error messages

| Error message                                                                                                    | Description                                                                                                    |
|----------------------------------------------------------------------------------------------------|----------------------------------------------------------------------------------------------------|
| Not Enough Edges in the Waveform. Acquire the waveform for a longer duration.                                                                                                    | This error will occur If the acquired signal does not have enough rise to fall and fall to rise transitions.                                                                                    |
| Data points acquired is insufficient for moving average filtering. Set the start frequency, stop frequency and RBW such that (stop frequency - start frequency)/RBW is greater than 3. | User should check the start frequency,<br>stop frequency and RBW setting. This<br>error will occur If the waveform does<br>not have enough frequencies between<br>the start and stop frequency. |
| Captured Signal has less than 3 segments, Please increase Record Length.                                                                                                    | This error will occur If the acquired signal has less than three segments of test mode 4 signal (2047 bits).                                                                                    |
| Signal Validation failed for Test mode 2. Make sure that<br>Unit interval/frequency of the signal does not deviate<br>beyond $\pm$ 500 ppm from 66(2/3) MHz.                           | This error will occur if the frequency of<br>the acquired test mode 2 signal is<br>offset by $\pm$ 500 ppm from<br>66(2/3) MHz.                                                                 |
| Signal Validation failed for Test mode 2. Make sure that<br>input signal has Rise to rise period deviation of less than<br>10%.                                                        | This error will occur if the acquired signal does not meet the requirements given in specification for test mode 2 signal.                                                                      |
| Signal Validation failed for Test mode 2. Make sure that<br>input signal has Fall to fall period deviation of less than<br>10%.                                                        | This error will occur if the acquired signal does not meet the requirements given in specification for test mode 2 signal.                                                                      |
| Signal Validation failed for TX_TCLK signal. Make sure<br>that input signal has Rise to rise period deviation of less<br>than 10%.                                                     | This error will occur if the acquired signal does not meet the requirements given in specification for TX_TCLK signal.                                                                          |
| Signal Validation failed for TX_TCLK signal. Make sure<br>that input signal has Fall to fall period deviation of less<br>than 10%.                                                     | This error will occur if the acquired signal does not meet the requirements given in specification for TX_TCLK signal                                                                           |
| Signal Validation failed for Test mode 1. Make sure that<br>input signal has 1. Edge to edge period deviation less than<br>10% 2. At least 2 Unit Intervals                            | This error will occur if the acquired signal does not meet the requirements given in specification for test mode 1 signal.                                                                      |

| Error message                                                                                                    | Description                                                                                                    |
|----------------------------------------------------------------------------------------------------|----------------------------------------------------------------------------------------------------|
| Signal Validation failed for test mode 4. Make sure that<br>input signal 1. Is PAM3 modulated 2. Has at least 3 Test<br>mode 4 frames (2047 bits). 3. The common possible cause<br>could be polarity of the probing points being reversed.<br>Make sure Probe tip '+' aligns with '<' on the test fixture<br>board. | This error will occur if the acquired<br>signal does not meet the requirements<br>given in specification for test mode<br>4 signal.                                                                                                    |
| Signal Validation failed for Test mode 4. Make sure that<br>Unit interval/frequency of the signal does not deviate<br>beyond $\pm$ 500 ppm from 66(2/3) MHz.                                                                                                    | This error will occur if the acquired signal does not meet the requirements given in specification for test mode 4 signal.                                                                                                    |
| Input signal is an invalid TX_TCLK signal. Make sure that edge to edge deviation is less than 10%.                                                                                                    | This error will occur if the acquired signal does not meet the requirements given in specification for TX_TCLK signal.                                                                                                    |
| Unable to run because return loss measurement is not calibrated. Calibrate and apply the return loss measurement and then click on start.                                                                                                    | This error will occur if user tries to<br>execute return loss measurement<br>without applying calibration<br>(computation of error coefficients).                                                                                                    |
| Invalid Signal at CH1. Please check DUT connections and re-run the test.                                                                                                    | This error will occur if an invalid signal<br>is fed as input to return loss<br>measurement (wrong connection).                                                                                                    |
| Calibration files are not present for return loss<br>measurement. Either Deselect the Measurement or Stop<br>the Execution, Perform Calibration and Re-Run the test.                                                                                                    | This error will occur if return loss<br>measurement is executed without<br>calibration files. User has to always<br>run the calibration and then execute<br>return loss measurement. If calibration<br>is done, return loss measurement<br>uses latest available calibration files. |

# **TekExpress Programmatic Interface**

## About the Programmatic Interface

The Programmatic interface allows you to seamlessly integrate the TekExpress test automation application with the high-level automation layer. This also allows you to control the state of the TekExpress application running on a local or a remote computer.

For simplifying the descriptions, the following terminologies are used in this section:

- TekExpress Client: A high-level automation application that communicates with TekExpress using TekExpress Programmatic Interface.
- TekExpress Server: The TekExpress application when being controlled by TekExpress Client.

TekExpress leverages .Net Marshalling to enable the Programmatic Interface for TekExpress Client. TekExpress provides a client library for TekExpress clients to use the programmatic interface. The TekExpress client library is inherited from .Net MarshalByRef class to provide the proxy object for the clients. The TekExpress client library maintains a reference to the TekExpress Server and this reference allows the client to control the server state.

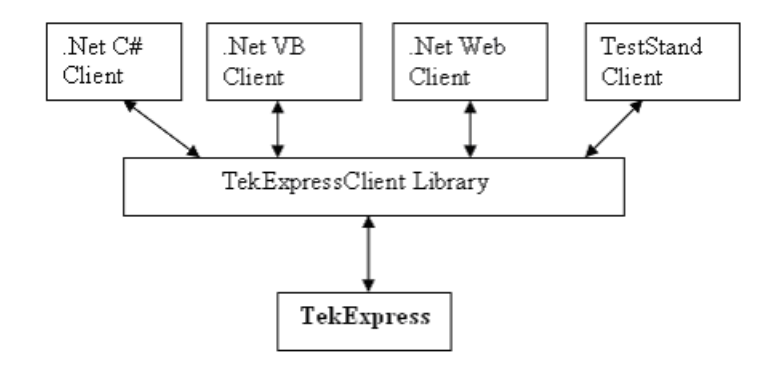

## See Also

Requirements for Developing TekExpress Client Remote Proxy Object Client Proxy Object

# **Requirements for Developing TekExpress Client**

While developing TekExpress Client, use the TekExpressClient.dll. The client can be a VB .Net, C# .Net, TestStand or Web application. The examples for interfaces in each of these applications are in the Samples folder.

## **References Required**

- TekExpressClient.dll has an internal reference to IIdlglib.dll and IRemoteInterface.dll.
- *IIdlglib.dll* has a reference to *TekDotNetLib.dll*.
- IRemoteInterface.dll provides the interfaces required to perform the remote automations. It is an interface that forms the communication line between the server and the client.
- *IIdlglib.dll* provides the methods to generate and direct the secondary dialog messages at the client-end.

**NOTE.** The end-user client application does not need any reference to the above mentioned DLL files. It is essential to have these DLLs (IRemoteInterface.dll, IIdlglib.dll and TekDotNetLib.dll) in the same folder as that of TekExpressClient.dll.

## **Required Steps for a Client**

The following are the steps that a client needs to follow to use TekExpressClient.dll to programmatically control the server:

A client UI must be developed to access the interfaces exposed through the server. This client needs to load TekExpressClient.dll to access the interfaces. After TekExpressClient.dll is loaded, the client UI can call the specific functions to run the operations requested by the client. When the client is up and running, it must do the following to run a remote operation:

- 1. The client needs to provide the IP address of the PC at which the server is running in order to connect to the server.
- 2. The client needs to lock the server application to avoid conflict with any other Client that may try to control the server simultaneously. "Lock" would also disable all user controls on the server so that server state cannot be changed by manual operation. Note that this does not lock the UI.

If any other client tries to access a server that is locked, it will get a notification that the server is locked by another client.

- **3.** When the client has connected to and locked the server, the client can access any of the programmatic controls to run the remote automations.
- **4.** After the client operations are completed, the server needs to be unlocked by the client.

#### See Also

About BRR Application Commands

# **Remote Proxy Object**

The server exposes a remote object to let the remote client access and perform the server side operations remotely. The proxy object is instantiated and exposed at the server-end through marshalling.

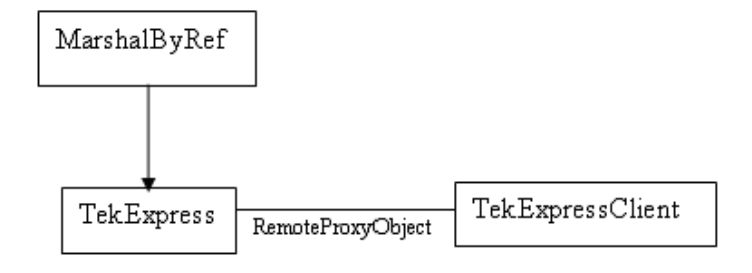

The following is an example:

RemotingConfiguration.RegisterWellKnownServiceType (typeof (TekExpressRemoteInterface), "TekExpress Remote interface", WellKnownObjectMode.Singleton);

This object lets the remote client access the interfaces exposed at the server side. The client gets the reference to this object when the client gets connected to the server.

For example,

//Get a reference to the remote object

remoteObject =
(IRemoteInterface)Activator.GetObject(typeof(IRemoteInterface),
URL.ToString());

# **Client Proxy Object**

Client exposes a proxy object to receive certain information.

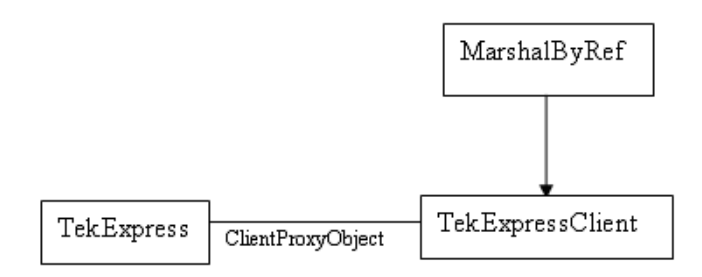

For example,

//Register the client proxy object

WellKnownServiceTypeEntry[] e = RemotingConfiguration.GetRegisteredWellKnownServiceTypes();

clientInterface = new ClientInterface();

RemotingConfiguration.RegisterWellKnownServiceType(typeof(ClientInterface), "Remote Client Interface", WellKnownObjectMode.Singleton);

//Expose the client proxy object through marshalling

RemotingServices.Marshal(clientInterface, "Remote Client Inteface");

The client proxy object is used for the following:

- To get the secondary dialog messages from the server.
- To get the file transfer commands from the server while transferring the report.

Examples

clientObject.clientIntf.DisplayDialog(caption, msg,iconType, btnType);

clientObject.clientIntf.TransferBytes(buffer, read, fileLength);

For more information, click the topic links listed below.

**Secondary Dialog Message Handling** 

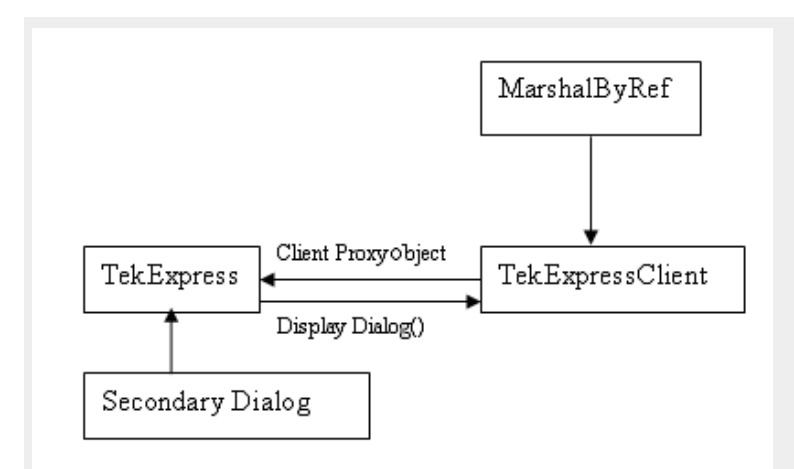

The secondary dialog messages from the Secondary Dialog library are redirected to the client-end when a client is performing the automations at the remote end.

In the secondary dialog library, the assembly that is calling for the dialog box to be displayed is checked and if a remote connection is detected, the messages are directed to the remote end.

## **File Transfer Events**

When the client requests the transfer of the report, the server reads the report and transfers the file by calling the file transfer methods at the client-end.

## **Program Examples**

The following program examples show how to communicate between a PC and TekExpress BRR remotely, using typical steps.

For detailed information about each command, see the *BRR Application Commands* section.

#### Table 11: Remote access code example 1

| Task                           | Code                                                                                                    |
|--------------------------------|----------------------------------------------------------------------------------------------------|
| Start the application          |                                                                                                    |
| Connect through an IP address. | {'Set String Details<br>string devicename = "BRR"<br>string suitename = "BRR"<br>m_Client.Connect("localhost")'True or False<br>clientID = m_Client.getClientID } |
| Lock the server                | m_Client.LockServer(clientID)                                                                                                    |
| Disable the Popups             | m_Client.SetVerboseMode(clientID, false)                                                                                                    |
| Set the DUT ID                 | m_Client.SetDutId(clientID, "DUT_Name")                                                                                                    |

| Task                                                       | Code                                                                                                    |
|------------------------------------------------------------|----------------------------------------------------------------------------------------------------|
| Select channels                                            | m_Client.SetGeneralParameter(clientID,<br>devicename, suitename, Testname, "Source<br>Data\$CH1");<br>m_Client.SetGeneralParameter(clientID,<br>devicename, suitename, Testname, "Source<br>Data\$CH2");<br>m_Client.SetGeneralParameter(clientID,<br>devicename, suitename, Testname,<br>"Probe2\$C2");"This Probe2 is for selecting<br>Source 2 for return Loss"                                                                                                    |
| Select a measurement                                       | m_Client.SelectTest(clientID, devicename, suitename, "Return Loss", True)                                                                                                    |
| Configure the selected measurement (Acquire<br>Parameters) | m_client.SetAcquireParameter(clientID,<br>devicename, suitename,"Transmit Clock<br>Frequency","Average\$60");<br>m_client.SetAcquireParameter(clientID,<br>devicename, suitename," Transmit Clock<br>Frequency","Record Length\$10");<br>m_client.SetAcquireParameter(clientID,<br>devicename, suitename," Transmitter<br>Distortion","TX_TCLK\$Included");<br>m_client.SetAcquireParameter(clientID,<br>devicename, suitename," Transmitter<br>Distortion","Average\$100");<br>m_client.SetAcquireParameter(clientID,<br>devicename, suitename," Transmitter<br>Distortion","Average\$100");<br>m_client.SetAcquireParameter(clientID,<br>devicename, suitename," Transmitter<br>Distortion","Disturbing Signal\$False");<br>m_client.SetAcquireParameter(clientID,<br>devicename, suitename," Transmitter<br>Distortion","High Resolution\$50"); |
| Configure the selected measurement (Analyze<br>Parameters) | m_client.SetAnalyzeParameter(clientID,<br>devicename, suitename," Transmitter<br>Distortion","LP Filter\$Included")<br>m_client.SetAnalyzeParameter(clientID,<br>devicename, suitename," Transmitter<br>Distortion","RBW\$50")<br>m_client.SetAnalyzeParameter(clientID,<br>devicename, suitename," Transmitter<br>Distortion","Center Frequency\$75")<br>m_client.SetAnalyzeParameter(clientID,<br>devicename, suitename," Transmitter<br>Distortion","Frequency \$75")<br>m_client.SetAnalyzeParameter(clientID,<br>devicename, suitename," Transmitter<br>Distortion", "Frequency \$200")                                                                                                    |
| Run with set configurations                                | m_Client.Run(clientID)                                                                                                    |

| Task                          | Code                                                                                                    |
|-------------------------------|----------------------------------------------------------------------------------------------------|
| Wait for the test to complete | Do<br>Thread.Sleep(500)<br>m_Client.Application_Status(clientID)<br>Select Case status<br>Case "Wait"<br>'Get the Current State Information<br>mClient.GetCurrentStateInfo(clientID,<br>WaitingMsbBxCaption, WaitingMsbBxMessage,<br>WaitingMsbBxButtontexts)<br>'Send the Response<br>mClient.SendResponse(clientID,<br>WaitingMsbBxCaption, WaitingMsbBxMessage,<br>WaitingMsbBxResponse)<br>End Select<br>Loop Until status = "Ready" |
| After the test is complete    | <ul> <li>'Save all results values from folder for current<br/>run</li> <li>m_Client.TransferResult(clientID, logDirname)</li> <li>'Save all waveforms from folder for current run</li> <li>m_Client.TransferWaveforms(clientID,<br/>logDirname)</li> <li>'Save all images from folder for current run</li> <li>m_Client.TransferImages(clientID, logDirname)</li> </ul>                                                                  |
| Unlock the server             | m_Client.UnlockServer(clientID)                                                                                                    |
| Disconnect from server        | m_Client.Disconnect()                                                                                                    |
| Exit the application          |                                                                                                    |

## Table 12: Remote access code example 2

| Task                           | Code                                                                                                    |
|--------------------------------|----------------------------------------------------------------------------------------------------|
| Start the application          |                                                                                                    |
| Connect through an IP address. | m_Client.Connect("localhost") 'True or False<br>clientID = m_Client.getClientID                                |
| Lock the server                | m_Client.LockServer(clientID)                                                                                  |
| Disable the Popups             | m_Client.SetVerboseMode(clientID, false)                                                                       |
| Set the DUT ID                 | m_Client.SetDutId(clientID, "DUT_Name")                                                                        |
| Select a test                  | mClient.SelectsingleTest(clientID, "BRR",<br>"BRR", "Spec 1.0", "Transmitter Distortion", true)                |
| Set Disturbing Signal          | mClient.SetAcquireParameter(clientID, "BRR",<br>"BRR", "Transmitter Distortion","Disturbing<br>Signal\$False") |
| Set Record Length              | mClient.SetAcquireParameter(clientID, "BRR",<br>"BRR", "Transmitter Distortion","Record Length<br>\$10")       |
| Run with set configurations    | m_Client.Run(clientID)                                                                                         |

| Task                              | Code                                                                                                    |
|-----------------------------------|----------------------------------------------------------------------------------------------------|
| Wait for the test to complete.    | Do<br>Thread.Sleep(500)<br>m_Client.Application_Status(clientID)<br>Select Case status<br>Case "Wait"                                             |
| Get the current state information | mClient.GetCurrentStateInfo(clientID,<br>WaitingMsbBxCaption, WaitingMsbBxMessage,<br>WaitingMsbBxButtontexts)                                    |
| Send the response                 | mClient.SendResponse(clientID,<br>WaitingMsbBxCaption, WaitingMsbBxMessage,<br>WaitingMsbBxResponse)<br>End Select<br>Loop Until status = "Ready" |
| Save results                      | Save all results values from folder for current run<br>m_Client.TransferResult(clientID, logDirname)                                              |
| Unlock the server                 | m_Client.UnlockServer(clientID)                                                                                                    |

# **Client Programmatic Interface Example**

An example of the client programmatic interface is described and shown as follows:

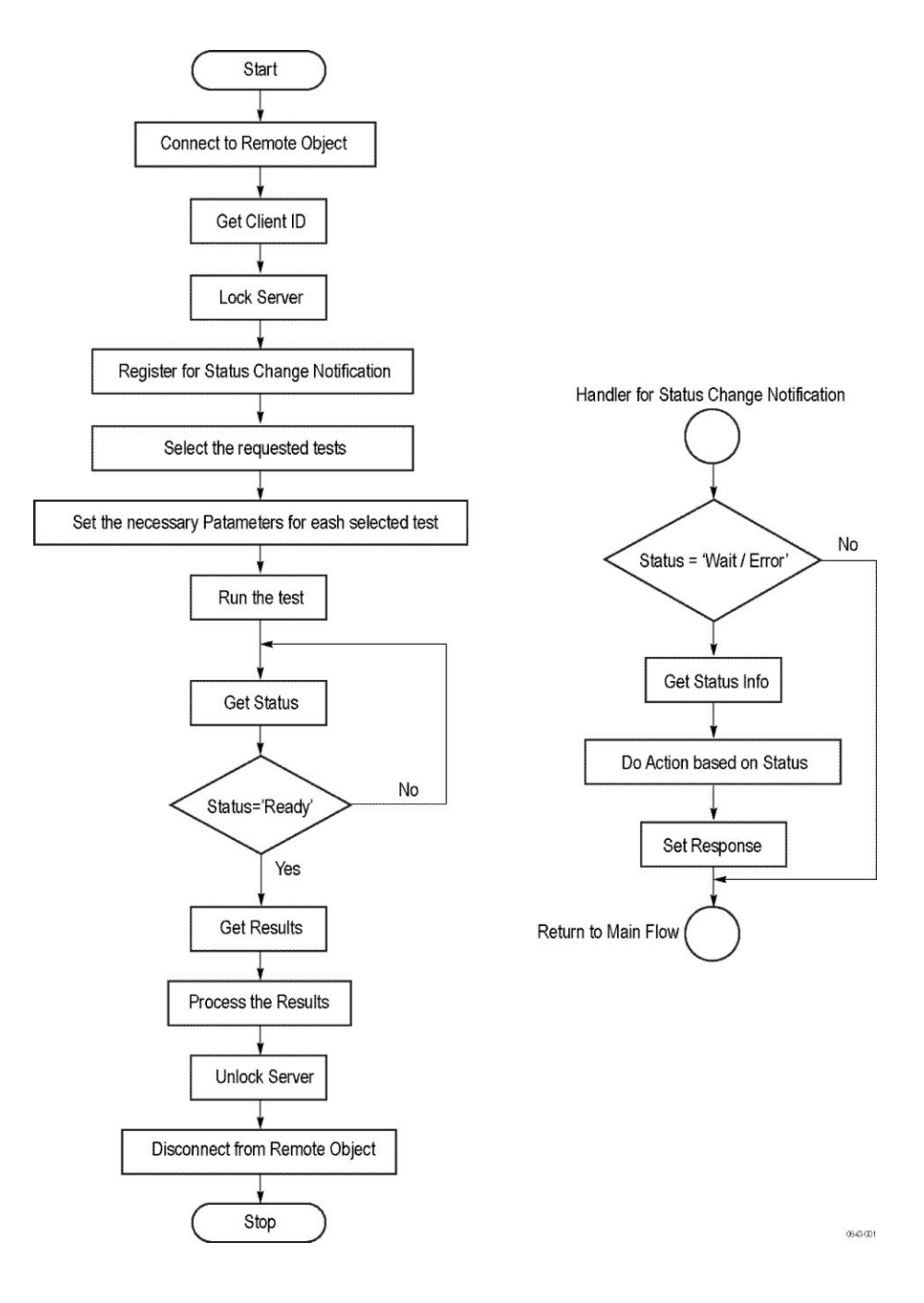

- 1. Connect to a server or remote object using the programmatic interface provided.
- 2. Get the client ID that is created when connecting to the remote object. This client ID is one of the required parameters to communicate with the server.

**NOTE.** Server identifies the client with this ID only and rejects any request if the ID is invalid.

3. Lock the server for further operations. This disables the application interface.

**NOTE.** You can get values from the server or set values from the server to the client only if the application is locked.

**4.** Register for receiving notifications on status change events on the server. To register you need to give a handler as a parameter.

**NOTE.** Whenever there is a change in the status of the server, all the clients registered with the server receive a notification from the server.

- 5. Select the tests that you want to run through the programmatic interface.
- 6. Set the necessary parameters for each test.
- 7. Run the tests.
- 8. Poll for the status of the application.

**NOTE.** *Skip this step if you are registered for the status change notification and when the status is Ready.* 

- 9. After completing the tests, get the results.
- **10.** Create a report or display the results and verify or process the results.
- 11. Unlock the server after you complete all the tasks.
- 12. Disconnect from the remote object.

## Handler of Status Change Notification

- 1. Get the status. If the status is Wait or Error, get the information that contains the title, message description, and the expected responses for the status.
  - 2. Perform the actions based on the status information.
  - **3.** Set the response as expected.

See Also About BRR Application Commands Program Example

# **BRR Application Commands**

| About TekExpress BRR<br>Application Commands | Click a client action below to see the command name, description, parameters, return value, and an example, associated with the action. |  |  |
|----------------------------------------------|----------------------------------------------------------------------------------------------------|--|--|
|                                              | Connect through an IP address                                                                                                    |  |  |
|                                              | Lock the server                                                                                                    |  |  |
|                                              | Disable the popups                                                                                                    |  |  |
|                                              | Set or get the DUT ID                                                                                                    |  |  |
|                                              | Set the configuration parameters for a suite or measurement                                                                             |  |  |
|                                              | Query the configuration parameters for a suite or measurement                                                                           |  |  |
|                                              | Select a measurement                                                                                                    |  |  |
|                                              | Select a suite                                                                                                    |  |  |
|                                              | Run with set configurations or stop the run operation                                                                                   |  |  |
|                                              | Handle Error Codes                                                                                                    |  |  |
|                                              | Get or set the timeout value                                                                                                    |  |  |
|                                              | Wait for the test to complete                                                                                                    |  |  |
|                                              | After the test is complete                                                                                                    |  |  |
|                                              | Save, recall, or check if a session is saved                                                                                            |  |  |
|                                              | Unlock the server                                                                                                    |  |  |
|                                              | Disconnect from server                                                                                                    |  |  |
|                                              |                                                                                                    |  |  |

| Connect Through an IP | Command name | Parameters          | Description           | Return value    | Example             |
|-----------------------|--------------|---------------------|-----------------------|-----------------|---------------------|
| Address               | Connect()    | string ipAddress    | This method           | Return value is | m_Client = new      |
|                       |              | out string clientID | connects the client   | either True or  | Client() //m_Client |
|                       |              |                     | to the server. Note   | False.          | is a reference to   |
|                       |              |                     | The client provides   |                 | the Client class in |
|                       |              |                     | the IP address to     |                 | the Client DLL.     |
|                       |              |                     | connect to the        |                 | returnval as        |
|                       |              |                     | server.               |                 | boolean             |
|                       |              |                     | The server            |                 | returnval =         |
|                       |              |                     | provides a unique     |                 | m_Client.Connect(   |
|                       |              |                     | client identification |                 | ipaddress,m_client  |
|                       |              |                     | number when           |                 | ID)                 |
|                       |              |                     | connected to it.      |                 |                     |

**NOTE.** The Fail condition for PI commands occurs in any of the following cases:

The server is LOCKED and the message displayed is "Server is locked by another client".

The session is UNLOCKED and the message displayed is "Lock Session to execute the command".

The server is NOTFOUND and the message displayed is "Server not found...Disconnect!".

When none of these fail conditions occur, then the message displayed is "Failed...".

#### string ipAddress

| Name      | Туре   | Direction | Description                                                                                                    |
|-----------|--------|-----------|----------------------------------------------------------------------------------------------------|
| ipAddress | string | IN        | The ip address of the<br>server to which the<br>client is trying to<br>connect to. This is<br>required to establish<br>the connection between<br>the server and the<br>client. |

## out string clientID

| Name     | Туре   | Direction | Description                                                                                                    |
|----------|--------|-----------|----------------------------------------------------------------------------------------------------|
| clientID | string | OUT       | Identifier of the client<br>that is connected to the<br>server<br>clientID = unique<br>number + ipaddress of<br>the client. For example,<br>1065–192.157.98.70 |

#### NOTE.

The server must be active and running for the client to connect to the server. Any number of clients can be connected to the server at a time.

## Lock the Server

**NOTE.** This method does not lock the UI, but you need this method to set the value that gives the status of the operation after it has been performed.

| Command name  | Parameters          | Description                                                                                                    | Return value                                                                                                    | Example                                                                                                    |
|---------------|---------------------|----------------------------------------------------------------------------------------------------|----------------------------------------------------------------------------------------------------|----------------------------------------------------------------------------------------------------|
| LockSession() | out string clientID | This method locks<br>the server. Note<br>The client must<br>call this method<br>before running any<br>of the remote<br>automations. The<br>server can be<br>locked by only one<br>client. | String value that<br>gives the status of<br>the operation after<br>it has been<br>performed.<br>The return value is<br>"Session<br>Locked" on<br>success. | m_Client = new<br>Client() //m_Client<br>is a reference to<br>the Client class in<br>the Client DLL.<br>returnval as string<br>returnval =<br>m_Client.LockServ<br>er(clientID) |

**NOTE.** The Fail condition for PI commands occurs in any of the following cases:

The server is LOCKED and the message displayed is "Server is locked by another client".

The session is UNLOCKED and the message displayed is "Lock Session to execute the command".

The server is NOTFOUND and the message displayed is "Server not found...Disconnect!".

When none of these fail conditions occur, then the message displayed is "Failed...".

## out string clientID

| Name     | Туре   | Direction | Description                                                                                                    |
|----------|--------|-----------|----------------------------------------------------------------------------------------------------|
| clientID | string | OUT       | Identifier of the client<br>that is connected to the<br>server<br>clientID = unique<br>number + ipaddress of<br>the client. For example,<br>1065–192.157.98.70 |

**NOTE.** When the client tries to lock a server that is locked by another client, the client gets a notification that the server is already locked and it must wait until the server is unlocked. If the client locks the server and is idle for a certain amount of time then the server is unlocked automatically from that client.

**Disable the Popups** 

| Command name     | Parameters                       | Description                                                                                                    | Return value                                                                                                    | Example                                                                                                    |
|------------------|----------------------------------|----------------------------------------------------------------------------------------------------|----------------------------------------------------------------------------------------------------|----------------------------------------------------------------------------------------------------|
| SetVerboseMode() | string clientID<br>bool _verbose | This method sets<br>the verbose mode<br>to either True or<br>False.<br>When the value is<br>set to True, any of<br>the message<br>boxes appearing<br>during the<br>application run will<br>be routed to the<br>client machine that<br>is controlling<br>TekExpress.<br>When the value is<br>set to False, then<br>all the message<br>boxes are shown<br>on the server<br>machine. | String that<br>displays the status<br>of the operation<br>after it has been<br>performed.<br>When Verbose<br>mode is set to<br>True, the return<br>value is "Verbose<br>mode turned on.<br>All dialog boxes<br>will be shown to<br>client".<br>When Verbose<br>mode is set to<br>False, the return<br>value is "Verbose<br>mode is set to<br>False, the return<br>value is "Verbose<br>mode turned off.<br>All dialog boxes<br>will be shown to<br>server". | m_Client = new<br>Client() //m_Client<br>is a reference to<br>the Client class in<br>the Client DLL.<br>returnval as string<br><b>Verbose mode is</b><br><b>turned on</b><br>return=m_Client.S<br>etVerboseMode(cli<br>entID, True)<br><b>Verbose mode is</b><br><b>turned off</b><br>returnval=m_Clien<br>t.SetVerboseMod<br>e(clientID, False) |

**NOTE.** The Fail condition for PI commands occurs in any of the following cases:

The server is LOCKED and the message displayed is "Server is locked by another client".

The session is UNLOCKED and the message displayed is "Lock Session to execute the command".

The server is NOTFOUND and the message displayed is "Server not found...Disconnect!".

When none of these fail conditions occur, then the message displayed is "Failed...".

## out string clientID

| Name     | Туре   | Direction | Description                                                                                                    |
|----------|--------|-----------|----------------------------------------------------------------------------------------------------|
| clientID | string | OUT       | Identifier of the client<br>that is connected to the<br>server<br>clientID = unique<br>number + ipaddress of<br>the client. For example,<br>1065–192.157.98.70 |

## bool\_verbose

| Na | ame    | Туре | Direction | Description                                                   |
|----|--------|------|-----------|---------------------------------------------------------------|
| _V | erbose | bool | IN        | Specifies whether the verbose mode should be turned ON or OFF |

## Set or Get the DUT ID

| Command name | Parameters                        | Description                                                                                         | Return value                                                                                                    | Example                                                                                                    |
|--------------|-----------------------------------|----------------------------------------------------------------------------------------------------|----------------------------------------------------------------------------------------------------|----------------------------------------------------------------------------------------------------|
| SetDutId()   | string clientID<br>string dutName | This method<br>changes the DUT<br>ID of the setup.<br>The client must<br>provide a valid<br>DUT ID. | String that gives<br>the status of the<br>operation after it<br>has been<br>performed.<br>Return value is<br>"DUT Id<br>Changed" on<br>success. | m_Client = new<br>Client() //m_Client<br>is a reference to<br>the Client class in<br>the Client DLL.<br>returnval as string<br>return=m_Client.S<br>etDutld(clientID,de<br>siredDutld) Note |
| GetDutId()   | string clientID<br>string dutId   | This method gets<br>the DUT ID of the<br>current set up.                                            | String that gives<br>the status of the<br>operation after it<br>has been<br>performed.                                                          | m_Client = new<br>Client() //m_Client<br>is a reference to<br>the Client class in<br>the Client DLL.<br>returnval as string<br>return=m_Client.G<br>etDutid(clientID,<br>out DutId)         |

## out string clientID

| Name     | Туре   | Direction | Description                                                                                                    |
|----------|--------|-----------|----------------------------------------------------------------------------------------------------|
| clientID | string | OUT       | Identifier of the client<br>that is connected to the<br>server<br>clientID = unique<br>number + ipaddress of<br>the client. For example,<br>1065–192.157.98.70 |

## string dutName

| Name    | Туре   | Direction | Description           |
|---------|--------|-----------|-----------------------|
| dutName | string | IN        | The new DUT ID of the |
|         |        |           | setup                 |

## string dutld

| Name  | Туре   | Direction | Description             |
|-------|--------|-----------|-------------------------|
| dutld | string | OUT       | The DUT ID of the setup |

**NOTE.** *If the dutName parameter is null, the client is prompted to provide a valid DUT ID.* 

The dutId parameter is set after the server processes the request.

**NOTE.** The Fail condition for PI commands occurs in any of the following cases:

The server is LOCKED and the message displayed is "Server is locked by another client".

The session is UNLOCKED and the message displayed is "Lock Session to execute the command".

The server is NOTFOUND and the message displayed is "Server not found...Disconnect!".

When none of these fail conditions occur, then the message displayed is "Failed...".

| Command name              | Parameters                                                                                   | Description                                                                                                    | Return value                                                                                                    | Example                                                                                                    |
|---------------------------|----------------------------------------------------------------------------------------------|----------------------------------------------------------------------------------------------------|----------------------------------------------------------------------------------------------------|----------------------------------------------------------------------------------------------------|
| SetGeneralParam<br>eter   | string clientID<br>string device<br>string suite<br>string test<br>string<br>parameterString | This method sets<br>the general<br>parameters.                                                                                                  | String that<br>displays the status<br>of the operation<br>after it has been<br>performed.<br>The return value is<br>"" (an empty<br>String) on<br>success. | m_Client = new<br>Client() //m_Client<br>is a reference to<br>the Client class in<br>the Client DLL.<br>returnval as string<br>returnval =<br>m_Client.SetGene<br>ralParameter(clien<br>tID, devicename,<br>suitename,<br>string.Empty,<br>parameterstring);                  |
| SetAnalyzeParam<br>eter() | string clientID<br>string device<br>string suite<br>string test<br>string<br>parameterString | This method sets<br>the parameter<br>values in the Ref<br>Levels and Clock<br>Settings tabs in<br>the test<br>configuration<br>section.         | String that<br>displays the status<br>of the operation<br>after it has been<br>performed.<br>The return value is<br>"" (an empty<br>String) on<br>success. | mClient = new<br>Client() //m_Client<br>is a reference to<br>the Client class in<br>the Client DLL<br>returnval as string<br>Select Analyze<br>parameter:<br>returnval =<br>mClient.SetAnalyz<br>eParameter(clientI<br>D, devicename,<br>suitename, test,<br>parameterstring) |
| SetAcquireParame<br>ter() | string clientID<br>string device<br>string suite<br>string test<br>string<br>parameterString | This method sets<br>the parameter<br>values in the<br>Vertical Setup and<br>the Scope Settings<br>tabs in the test<br>configuration<br>section. | String that<br>displays the status<br>of the operation<br>after it has been<br>performed.<br>The return value<br>is " (an empty<br>string) on success.     | mClient = new<br>Client() //m_Client<br>is a reference to<br>the Client class in<br>the Client DLL<br>returnval as string<br>Set Acquire<br>Parameter:<br>returnval =<br>mClient.SetAcquir<br>eParameter(clientI<br>D, devicename,<br>suitename, test,<br>parameterstring)    |

## Set the Configuration Parameters for a Suite or Measurement

## out string clientID

| Name     | Туре   | Direction | Description                                                                                                    |
|----------|--------|-----------|----------------------------------------------------------------------------------------------------|
| clientID | string | OUT       | Identifier of the client<br>that is connected to the<br>server<br>clientID = unique<br>number + ipaddress of<br>the client. For example,<br>1065–192.157.98.70 |

## string device

| Name   | Туре   | Direction | Description                      |
|--------|--------|-----------|----------------------------------|
| device | string | IN        | Specifies the name of the device |

## string suite

| Name  | Туре   | Direction | Description                     |
|-------|--------|-----------|---------------------------------|
| suite | string | IN        | Specifies the name of the suite |

## string test

| Name | Туре   | Direction | Description                                                      |
|------|--------|-----------|------------------------------------------------------------------|
| test | string | IN        | Specifies the name of the test to obtain the pass or fail status |

## string parameterString

| Name            | Туре   | Direction | Description                 |
|-----------------|--------|-----------|-----------------------------|
| parameterString | string | IN        | Selects or deselects a test |

**NOTE.** The Fail condition for PI commands occurs in any of the following cases:

The server is LOCKED and the message displayed is "Server is locked by another client".

The session is UNLOCKED and the message displayed is "Lock Session to execute the command".

The server is NOTFOUND and the message displayed is "Server not found...Disconnect!".

When none of these fail conditions occur, then the message displayed is "Failed...".

## Query the Configuration Parameters for a Suite or Measurement

| Command name              | Parameters                                                                                   | Description                                                                                                    | Return value                                                                                                    | Example                                                                                                    |
|---------------------------|----------------------------------------------------------------------------------------------|----------------------------------------------------------------------------------------------------|----------------------------------------------------------------------------------------------------|----------------------------------------------------------------------------------------------------|
| GetGeneralParam<br>eter() | string clientID<br>string device<br>string suite<br>string test<br>string<br>parameterString | This method gets<br>the general<br>configuration<br>parameters for a<br>given suite or<br>measurement.                                            | The return value is<br>the general<br>configuration<br>parameter for a<br>given suite or<br>measurement that<br>is set. | m_Client = new<br>Client() //m_Client<br>is a reference to<br>the Client class in<br>the Client DLL.<br>returnval as string                                                                                                    |
| GetAnalyzeParam<br>eter() | string clientID<br>string device<br>string suite<br>string test<br>string<br>parameterString | This method<br>queries the<br>parameter values<br>in the Ref Level<br>and Clock Settings<br>tabs in the test<br>configuration<br>section.         | The return value is<br>the configuration<br>parameter for a<br>given suite or<br>measurement.                           | mClient = new<br>Client() //m_Client<br>is a reference to<br>the Client class in<br>the Client DLL<br>returnval as string<br>Get Analyze<br>parameter:<br>returnval =<br>mClient.GetAnalyz<br>eParameter(clientl<br>D, devicename,<br>suitename, test,<br>parameterstring)<br>GetAnalyzeParam<br>eter Examples |
| GetAcquireParam<br>eter() | string clientID<br>string device<br>string suite<br>string test<br>string<br>parameterString | This method<br>queries the<br>parameter values<br>in the Vertical<br>Setup and Scope<br>Settings tabs in<br>the test<br>configuration<br>section. | The return value is<br>the configuration<br>parameter for a<br>given suite or<br>measurement.                           | mClient = new<br>Client() //m_Client<br>is a reference to<br>the Client class in<br>the Client DLL<br>returnval as string<br>Get Acquire<br>Parameter:<br>returnval =<br>mClient.GetAcquir<br>eParameter(clientl<br>D, devicename,<br>suitename, test,<br>parameterstring)<br>GetAcquireParam<br>eter Examples |

# out string clientID

| Name     | Туре   | Direction | Description                                                                                                    |
|----------|--------|-----------|----------------------------------------------------------------------------------------------------|
| clientID | string | OUT       | Identifier of the client<br>that is connected to the<br>server<br>clientID = unique<br>number + ipaddress of<br>the client. For example,<br>1065–192.157.98.70 |

#### string device

| Name   | Туре   | Direction | Description                      |
|--------|--------|-----------|----------------------------------|
| device | string | IN        | Specifies the name of the device |

#### string suite

| Name  | Туре   | Direction | Description                     |
|-------|--------|-----------|---------------------------------|
| suite | string | IN        | Specifies the name of the suite |

## string test

| Name | Туре   | Direction | Description                                                      |
|------|--------|-----------|------------------------------------------------------------------|
| test | string | IN        | Specifies the name of the test to obtain the pass or fail status |

#### string parameterString

| Name            | Туре   | Direction | Description                 |
|-----------------|--------|-----------|-----------------------------|
| parameterString | string | IN        | Selects or deselects a test |

**NOTE.** The Fail condition for PI commands occurs in any of the following cases:

*The server is LOCKED and the message displayed is "Server is locked by another client".* 

The session is UNLOCKED and the message displayed is "Lock Session to execute the command".

The server is NOTFOUND and the message displayed is "Server not found...Disconnect!".

When none of these fail conditions occur, then the message displayed is "Failed...".

#### **GetAcquireParameter Examples**

This example uses BRR test Transmitter Distortion.

| Parameter                   | Example                                                                                                    |
|-----------------------------|----------------------------------------------------------------------------------------------------|
| TX_TCLK                     | returnval =<br>mClient.GetAcquireParameter(clientID,<br>devicename, suitename,"Transmitter<br>Distortion","Transmitter Distortion Acquisition<br>\$TX_TCLK")                     |
| Average                     | returnval =<br>mClient.GetAcquireParameter(clientID,<br>devicename, suitename,"Transmitter<br>Distortion","Transmitter Distortion Acquisition<br>\$Average")                     |
| Disturbing Signal           | returnval =<br>mClient.GetAcquireParameter(clientID,<br>devicename, suitename,"Transmitter<br>Distortion","Transmitter Distortion Acquisition<br>\$Disturbing Signal")           |
| Hi Resolution               | returnval =<br>mClient.GetAcquireParameter(clientID,<br>devicename, suitename,"Transmitter<br>Distortion","Transmitter Distortion Acquisition\$Hi<br>Resolution")                |
| Probe Point Amplitude in V  | returnval =<br>mClient.GetAcquireParameter(clientID,<br>devicename, suitename,"Transmitter<br>Distortion","Transmitter Distortion Acquisition<br>\$Probe Point Amplitude in V")  |
| Distortion Amplitude in V   | returnval =<br>mClient.GetAcquireParameter(clientID,<br>devicename, suitename,"Transmitter<br>Distortion","Transmitter Distortion Acquisition<br>\$Distortion Amplitude in V")   |
| Distortion Frequency in MHz | returnval =<br>mClient.GetAcquireParameter(clientID,<br>devicename, suitename,"Transmitter<br>Distortion","Transmitter Distortion Acquisition<br>\$Distortion Frequency in MHz") |
| DUT Amplitude in V          | returnval =<br>mClient.GetAquireParameter(clientID,<br>devicename, suitename,"Transmitter<br>Distortion","Transmitter Distortion Acquisition<br>\$DUT Amplitude in V")           |

## GetAnalyzeParameter Examples

This example uses BRR test Transmitter Distortion.

| Parameter | Example                                                          |
|-----------|------------------------------------------------------------------|
| LP Filter | returnval<br>=mClient GetAnalvzeParameter(clientID               |
|           | devicename, suitename, "Transmitter<br>Distortion", "LP Filter") |

## Select a Measurement

| Command name | Parameters                                                                         | Description                                             | Return value                                                                                                    | Example                                                                                                    |
|--------------|------------------------------------------------------------------------------------|---------------------------------------------------------|----------------------------------------------------------------------------------------------------|----------------------------------------------------------------------------------------------------|
| SelectTest() | string clientID<br>string device<br>string suite<br>string test<br>bool isSelected | This method<br>selects or<br>deselects a given<br>test. | String that<br>displays the status<br>of the operation<br>after it has been<br>performed.<br>The return value is<br>"" (an empty<br>String) on<br>success. | m_Client = new<br>Client() //m_Client<br>is a reference to<br>the Client class in<br>the Client DLL<br>returnval as string<br><b>Select test: (test<br/>name)</b><br>returnval=mClient.<br>SelectTest(clientID<br>, devicename,<br>suitename,<br>testname,<br>isSelected);)<br>Select a specific<br>test. |

## Select a Specific Test

| Test                             | Command                                                                                                    |
|----------------------------------|----------------------------------------------------------------------------------------------------|
| Transmit Clock Frequency         | For selecting the test:<br>returnval=m_Client.SelectTest(clientID, devicename,<br>suitename, "Transmit Clock Frequency", True);<br>For deselecting the test:<br>returnval=m_Client.SelectTest(clientID, devicename,<br>suitename, "Transmit Clock Frequency", False);                                        |
| Transmitter Master Timing Jitter | For selecting the test:<br>returnval=m_Client.SelectTest(clientID, devicename,<br>suitename, "Transmitter Timing Jitter - Master Jitter",<br>True);<br>For deselecting the test:<br>returnval=m_Client.SelectTest(clientID, devicename,<br>suitename, "Transmitter Timing Jitter - Master Jitter",<br>False) |
| Transmitter Slave Timing Jitter  | For selecting the test:<br>returnval=m_Client.SelectTest(clientID, devicename,<br>suitename, "Transmitter Timing Jitter - Slave Jitter", True);<br>For deselecting the test:<br>returnval=m_Client.SelectTest(clientID, devicename,<br>suitename, "Transmitter Timing Jitter - Slave Jitter", False)         |

| Test                               | Command                                                                                                    |
|------------------------------------|----------------------------------------------------------------------------------------------------|
| Transmitter Output Droop           | For selecting the test:<br>returnval=m_Client.SelectTest(clientID, devicename,<br>suitename, "Transmitter Output Droop", True);<br>For deselecting the test:<br>returnval=m_Client.SelectTest(clientID, devicename,<br>suitename, "Transmitter Output Droop", False)                      |
| Transmitter Power Spectral Density | For selecting the test:<br>returnval=m_Client.SelectTest(clientID, devicename,<br>suitename, "Transmitter Power Spectral Density", True);<br>For deselecting the test:<br>returnval=m_Client.SelectTest(clientID, devicename,<br>suitename, "Transmitter Power Spectral Density", False); |
| Transmitter Distortion             | For selecting the test:<br>returnval=m_Client.SelectTest(clientID, devicename,<br>suitename, "Transmitter Distortion", True);<br>For deselecting the test:<br>returnval=m_Client.SelectTest(clientID, devicename,<br>suitename, "Transmitter Distortion", False);                         |
| Return Loss                        | For selecting the test:<br>returnval=m_Client.SelectTest(clientID, devicename,<br>suitename, "Return Loss", True);<br>For deselecting the test:<br>returnval=m_Client.SelectTest(clientID, devicename,<br>suitename, "Return Loss", False);                                               |

**NOTE.** The Fail condition for PI commands occurs in any of the following cases:

*The server is LOCKED and the message displayed is "Server is locked by another client".* 

The session is UNLOCKED and the message displayed is "Lock Session to execute the command".

The server is NOTFOUND and the message displayed is "Server not found...Disconnect!".

When none of these fail conditions occur, then the message displayed is "Failed...".

## out string clientID

| Name     | Туре   | Direction | Description                                                                                                    |
|----------|--------|-----------|----------------------------------------------------------------------------------------------------|
| clientID | string | OUT       | Identifier of the client<br>that is connected to the<br>server<br>clientID = unique<br>number + ipaddress of<br>the client. For example,<br>1065–192.157.98.70 |

## string device

| Name   | Туре   | Direction | Description                      |
|--------|--------|-----------|----------------------------------|
| device | string | IN        | Specifies the name of the device |

## string suite

| Name  | Туре   | Direction | Description                     |
|-------|--------|-----------|---------------------------------|
| suite | string | IN        | Specifies the name of the suite |

## string test

| Name | Туре   | Direction | Description                                                      |
|------|--------|-----------|------------------------------------------------------------------|
| test | string | IN        | Specifies the name of the test to obtain the pass or fail status |

## bool isSelected

| Name       | Туре | Direction | Description                 |
|------------|------|-----------|-----------------------------|
| isSelected | bool | IN        | Selects or deselects a test |

## Select a Suite

| Command name  | Parameters      | Description       | Return value        | Example              |
|---------------|-----------------|-------------------|---------------------|----------------------|
| SelectSuite() | string clientID | This method       | String that gives   | m_Client = new       |
|               | string device   | selects or        | the status of the   | Client() //m_Client  |
|               | string suite    | deselects a given | operation after it  | is a reference to    |
|               | bool isSelected | suite.            | has been            | the Client class in  |
|               |                 | Setting parameter | performed.          | the Client DLL.      |
|               |                 | is selected to    | The return value is | returnval as string  |
|               |                 | True, you can     | "" (an empty        | Select Suite         |
|               |                 | select a suite.   | String) on          | (Default):           |
|               |                 | Setting parameter | success.            | returnval=m_Clien    |
|               |                 | is selected to    |                     | t.SelectTest(clientI |
|               |                 | False, you can    |                     | D, "BRR", "BRR",     |
|               |                 | deselect a suite. |                     | True)                |
|               |                 |                   |                     |                      |

**NOTE.** The Fail condition for PI commands occurs in any of the following cases:

The server is LOCKED and the message displayed is "Server is locked by another client".

The session is UNLOCKED and the message displayed is "Lock Session to execute the command".

The server is NOTFOUND and the message displayed is "Server not found...Disconnect!".

When none of these fail conditions occur, then the message displayed is "Failed...".

#### out string clientID

| Name     | Туре   | Direction | Description                                                                                                    |
|----------|--------|-----------|----------------------------------------------------------------------------------------------------|
| clientID | string | OUT       | Identifier of the client<br>that is connected to the<br>server<br>clientID = unique<br>number + ipaddress of<br>the client. For example,<br>1065–192.157.98.70 |

## string device

| Name   | Туре   | Direction | Description                      |
|--------|--------|-----------|----------------------------------|
| device | string | IN        | Specifies the name of the device |

## string suite

| Name  | Туре   | Direction | Description           |
|-------|--------|-----------|-----------------------|
| suite | string | IN        | Specifies the name of |
|       |        |           | the suite             |

### bool isSelected

| Name       | Туре | Direction | Description                 |
|------------|------|-----------|-----------------------------|
| isSelected | bool | IN        | Selects or deselects a test |

Run with Set Configurations or Stop the Run Operation

| Command name | Parameters      | Description                                                                                                    | Return value                                                                                                    | Example                                                                                                    |
|--------------|-----------------|----------------------------------------------------------------------------------------------------|----------------------------------------------------------------------------------------------------|----------------------------------------------------------------------------------------------------|
| Run()        | string clientID | Runs the selected<br>tests. Note<br>Once the server is<br>set up and is<br>configured, it can<br>be run remotely<br>using this function. | String that gives<br>the status of the<br>operation after it<br>has been<br>performed.<br>The return value is<br>"Run started" on<br>success. | m_Client = new<br>Client() //<br>m_Clientis a<br>reference to the<br>Client class in the<br>Client DLL.<br>returnval as string<br>returnval=m_Clien<br>t.Run(clientID) |
| Stop()       | string clientID | Stops the currently running tests. Note                                                                                                  | String that gives<br>the status of the<br>operation after it<br>has been<br>performed.<br>The return value is<br>"Stopped" on<br>success.     | m_Client = new<br>Client() //m_Client<br>is a reference to<br>the Client class in<br>the Client DLL.<br>returnval as string<br>returnval=m_Clien<br>t.Stop(clientID)   |

**NOTE.** The Fail condition for PI commands occurs in any of the following cases:

*The server is LOCKED and the message displayed is "Server is locked by another client".* 

The session is UNLOCKED and the message displayed is "Lock Session to execute the command".

The server is NOTFOUND and the message displayed is "Server not found...Disconnect!".

When none of these fail conditions occur, then the message displayed is "Failed...".

## out string clientID

| Name     | Туре   | Direction | Description                                                                                                    |
|----------|--------|-----------|----------------------------------------------------------------------------------------------------|
| clientID | string | OUT       | Identifier of the client<br>that is connected to the<br>server<br>clientID = unique<br>number + ipaddress of<br>the client. For example,<br>1065–192.157.98.70 |

**NOTE.** When the run is performed, the status of the run is updated periodically using a timer.

**NOTE.** When the session is stopped, the client is prompted to stop the session and is stopped at the consent.
| Command name | Parameters                     | Description                                                                                                    | Return value                                                                                                    | Example                                                                                                    |
|--------------|--------------------------------|----------------------------------------------------------------------------------------------------|----------------------------------------------------------------------------------------------------|----------------------------------------------------------------------------------------------------|
| GetTimeOut() | string clientID                | Returns the<br>current timeout<br>period set by the<br>client.                                                                          | String that gives<br>the status of the<br>operation after it<br>has been<br>performed.<br>The default return<br>value is 1800000.                           | m_Client = new<br>Client() //m_Client<br>is a reference to<br>the Client class in<br>the Client DLL.<br>returnval as string<br>returnval=m_Clien<br>t.GetTimeOut()                                |
| SetTimeOut() | string clientID<br>string time | Sets a timeout<br>period specified by<br>client. After expiry<br>of this timeout<br>period, the server<br>is automatically<br>unlocked. | String that gives<br>the status of the<br>operation after it<br>has been<br>performed.<br>On success the<br>return value is<br>"TimeOut Period<br>Changed". | m_Client = new<br>Client() //m_Client<br>is a reference to<br>the Client class in<br>the Client DLL.<br>returnval as string<br>returnval=m_Clien<br>t.SetTimeOut(clien<br>tID,<br>desiredTimeOut) |

The server is LOCKED and the message displayed is "Server is locked by another client".

The session is UNLOCKED and the message displayed is "Lock Session to execute the command".

The server is NOTFOUND and the message displayed is "Server not found...Disconnect!".

When none of these fail conditions occur, then the message displayed is "Failed...".

#### out string clientID

Get or Set the Timeout

Value

| Name     | Туре   | Direction | Description                                                                                                    |
|----------|--------|-----------|----------------------------------------------------------------------------------------------------|
| clientID | string | OUT       | Identifier of the client<br>that is connected to the<br>server<br>clientID = unique<br>number + ipaddress of<br>the client. For example,<br>1065–192.157.98.70 |

#### string time

| Name | Туре   | Direction | Description                                                 |
|------|--------|-----------|-------------------------------------------------------------|
| time | string | IN        | The time in seconds<br>that refers to the<br>timeout period |

The time parameter gives the timeout period, which is the time the client is allowed to be locked and idle. After the timeout period, if the client is still idle, it gets unlocked.

The time parameter should be a positive integer. Else, the client is prompted to provide a valid timeout period.

# Wait for the Test to Complete

The commands in this group are executed while tests are running. The GetCurrentStateInfo() and SendResponse() commands are executed when application is running and in wait state.

| Command name                                                                                                    | Parameters                                                                                    | Description                                                                                                    | Return value                                                                                                    | Example                                                                                                    |
|----------------------------------------------------------------------------------------------------|-----------------------------------------------------------------------------------------------|----------------------------------------------------------------------------------------------------|----------------------------------------------------------------------------------------------------|----------------------------------------------------------------------------------------------------|
| ApplicationStatus()                                                                                                    | string clientID                                                                               | This method gets<br>the status of the<br>server application.<br>The states at a<br>given time are<br>Ready, Running,<br>Paused, Wait, or<br>Error.                                     | String value that<br>gives the status of<br>the server<br>application.                                                                                 | m_Client = new<br>Client() //m_Client<br>is a reference to<br>the Client class in<br>the Client DLL.<br>returnval as string<br>returnval=m_Clien<br>t.ApplicationStatu<br>s(clientID)                                                                                                    |
| QueryStatus()                                                                                                    | string clientID<br>out string[] status                                                        | This is an interface<br>for the user to<br>transfer Analyze<br>panel status<br>messages from<br>the server to the<br>client.                                                           | String that gives<br>the status of the<br>operation after it<br>has been<br>performed.<br>On success the<br>return value is<br>"Transferred".          | m_Client = new<br>Client() //m_Client<br>is a reference to<br>the Client class in<br>the Client DLL.<br>returnval as string<br>returnVal=m_Clien<br>t.QueryStatus(clie<br>ntID, out<br>statusMessages)<br>if<br>((OP_STATUS)ret<br>urnVal ==<br>OP_STATUS.SUC<br>CESS)<br>return "Status<br>updated"<br>else<br>return<br>CommandFailed(r<br>eturnVal) |
| GetCurrentStateInf<br>o()<br><b>NOTE.</b> This<br>command is used<br>when the<br>application is<br>running and is in<br>the wait or error<br>state. | string clientID<br>out string caption<br>out string<br>message<br>out string[]<br>buttonTexts | This method gets<br>the additional<br>information of the<br>states when the<br>application is in<br>Wait or Error state.<br>Except client ID,<br>all the others are<br>out parameters. | This command<br>does not return<br>any value.<br>This function fills<br>up the out<br>parameters that<br>are passed when<br>invoking this<br>function. | m_Client = new<br>Client() //m_Client<br>is a reference to<br>the Client class in<br>the Client DLL.<br>m_Client.GetCurre<br>ntStateInfo(clientI<br>D,<br>caption,message,<br>buttonTexts)                                                                                                    |

| Command name                                                                                                    | Parameters                                                                        | Description                                                                                                    | Return value                                  | Example                                                                                                    |
|----------------------------------------------------------------------------------------------------|-----------------------------------------------------------------------------------|----------------------------------------------------------------------------------------------------|-----------------------------------------------|----------------------------------------------------------------------------------------------------|
| SendResponse()<br>NOTE. This<br>command is used<br>when the<br>application is<br>running and is in<br>the wait or error<br>state. | string clientID<br>out string caption<br>out string<br>message<br>string response | After receiving the<br>additional<br>information using<br>the method<br>GetCurrentStateInf<br>o(), the client can<br>decide on the<br>response to send<br>and send the<br>response to the<br>application using<br>this function. The<br>response should<br>be one of the<br>strings that was<br>earlier received as<br>a string array in<br>the<br>GetCurrentStateInf<br>o function. The<br>_caption and<br>_message should<br>match the<br>information<br>received earlier in<br>the<br>GetCurrentStateInf<br>o function. | This command<br>does not return<br>any value. | m_Client = new<br>Client() //m_Client<br>is a reference to<br>the Client class in<br>the Client DLL.<br>m_Client.SendRes<br>ponse(clientID,<br>caption,message,<br>response) |

The server is LOCKED and the message displayed is "Server is locked by another client".

The session is UNLOCKED and the message displayed is "Lock Session to execute the command".

The server is NOT FOUND and the message displayed is "Server not found...Disconnect!".

When none of these fail conditions occur, then the message displayed is "Failed...".

Ready: Test configured and ready to start

Running: Test running

Paused: Test paused

Wait: A popup that needs your inputs

Error: An error has occurred

### out string clientID

| Name     | Туре   | Direction | Description                                                                                                    |
|----------|--------|-----------|----------------------------------------------------------------------------------------------------|
| clientID | string | OUT       | Identifier of the client<br>that is connected to the<br>server<br>clientID = unique<br>number + ipaddress of<br>the client. For example,<br>1065–192.157.98.70 |

### out string[] status

| Name   | Туре         | Direction | Description                                            |
|--------|--------------|-----------|--------------------------------------------------------|
| status | string array | OUT       | The list of status<br>messages generated<br>during run |

### out string caption

| Name    | Туре   | Direction | Description                                       |
|---------|--------|-----------|---------------------------------------------------|
| caption | string | OUT       | The wait state or error state message sent to you |

### out string message

| Name    | Туре   | Direction | Description                               |
|---------|--------|-----------|-------------------------------------------|
| message | string | OUT       | The wait state/error state message to you |

### out string[] buttonTexts

| Name        | Туре         | Direction | Description                                                                           |
|-------------|--------------|-----------|---------------------------------------------------------------------------------------|
| buttonTexts | string array | OUT       | An array of strings<br>containing the possible<br>response types that<br>you can send |

### string response

| Name     | Туре   | Direction | Description                                                                                                    |
|----------|--------|-----------|----------------------------------------------------------------------------------------------------|
| response | string | IN        | A string containing the<br>response type that you<br>can select (it must be<br>one of the strings in the<br>string array<br>buttonTexts) |

### After the Test is Complete

| Command name            | Parameters                                                                                   | Description                                                                                    | Return value                                                                                                    | Example                                                                                                    |
|-------------------------|----------------------------------------------------------------------------------------------|------------------------------------------------------------------------------------------------|----------------------------------------------------------------------------------------------------|----------------------------------------------------------------------------------------------------|
| GetPassFailStatu<br>s() | string clientID<br>string device<br>string suite<br>string test                              | This method gets<br>the pass or fail<br>status of the<br>measurement after<br>test completion. | String that gives<br>the status of the<br>operation after it<br>has been<br>performed.<br>Returns the pass                                        | m_Client = new<br>Client() //m_Client<br>is a reference to<br>the Client class in<br>the Client DLL.<br>returnval as string                                                                                                    |
|                         |                                                                                              | <b>NOTE.</b> Execute<br>this command<br>after completing<br>the measurement.                   | or fail status in the form of a string.                                                                                                    | returnval=m_Clien<br>t.GetPassFailStatu<br>s(clientID, device,<br>suite, "Transmitter<br>Output Droop") //<br>Pass or Fail                                                                                                    |
| GetResultsValue()       | string clientID<br>string device<br>string suite<br>string test<br>string<br>parameterString | This method gets<br>the result values of<br>the measurement<br>after the run.                  | String that gives<br>the status of the<br>operation after it<br>has been<br>performed.<br>Returns the result<br>value in the form<br>of a string. | m_Client = new<br>Client() //m_Client<br>is a reference to<br>the Client class in<br>the Client DLL.<br>returnval as srting<br>returnval=m_Clien<br>t.GetResultsValue(<br>clientID, "BRR",<br>"BRR",<br>"Transmitter<br>Output Droop",<br>"Measured Value") |

| Command name                                | Parameters                                                                                                | Description                                                                                     | Return value                                                                                                    | Example                                                                                                    |
|---------------------------------------------|----------------------------------------------------------------------------------------------------|-------------------------------------------------------------------------------------------------|----------------------------------------------------------------------------------------------------|----------------------------------------------------------------------------------------------------|
| GetResultsValueF<br>orSubMeasureme<br>nts() | string clientID<br>string device<br>string suite<br>string test<br>string<br>parameterString<br>int rowNr | This method gets<br>the result values<br>for individual sub-<br>measurements,<br>after the run. | String that gives<br>the status of the<br>operation after it<br>has been<br>performed.<br>Returns the result<br>value in the form<br>of a string. | m_Client = new<br>Client() //m_Client<br>is a reference to<br>the Client class in<br>the Client DLL.<br>returnval as string<br><b>Single-ended</b><br><b>Low Level</b><br><b>Voltages DP (nS)</b><br>returnval=m_Clien<br>t.GetResultsValue<br>ForSubMeasurem<br>ents(clientID,<br>"BRR", "BRR",<br>"Transmitter<br>Output Droop",<br>"Measured Value",<br>0) //For DP wfm<br>returnval=m_Clien<br>t.GetResultsValue<br>ForSubMeasurem<br>ents(clientID,<br>"BRR", "BRR",<br>"Transmitter<br>Output Droop",<br>"Measured Value",<br>0) //For DP wfm<br>returnval=m_Clien<br>t.GetResultsValue<br>ForSubMeasurem<br>ents(clientID,<br>"BRR", "BRR",<br>"Transmitter<br>Output Droop",<br>"Measured Value",<br>1) //For DN wfm |

| Command name             | Parameters                                                                                   | Description                                                                                                    | Return value                                                                                                    | Example                                                                                                    |
|--------------------------|----------------------------------------------------------------------------------------------|----------------------------------------------------------------------------------------------------|----------------------------------------------------------------------------------------------------|----------------------------------------------------------------------------------------------------|
| GetReportParamet<br>er() | string clientID<br>string device<br>string suite<br>string test<br>string<br>parameterString | This method gets<br>the general report<br>details such as<br>Oscilloscope<br>model,<br>TekExpress<br>version, and BRR<br>version.                                                                                                    | The return value is<br>the Oscilloscope<br>model,<br>TekExpress<br>version, and BRR<br>version.                                                          | m_Client = new<br>Client() //m_Client<br>is a reference to<br>the Client class in<br>the Client DLL.<br>returnval as string<br>Oscilloscope<br>Model<br>returnval=m_Clien<br>t.GetReportParam<br>eter(clientID,"Scop<br>e Model")<br>TekExpress<br>Version<br>returnval=m_Clien<br>t.GetReportParam<br>eter(clientID,"TekE<br>xpress Version")<br>BRR Version<br>returnval=m_Clien<br>t.GetReportParam<br>eter(clientID,"Appli<br>cation Version") |
| TransferReport()         | string clientID<br>string filePath                                                           | This method<br>transfers the<br>report generated<br>after the run.<br>The report<br>contains the<br>summary of the<br>run.<br>The client must<br>provide the<br>location where the<br>report is to be<br>saved at the client-<br>end. | String that gives<br>the status of the<br>operation after it<br>has been<br>performed.<br>Transfers all the<br>result values in the<br>form of a string. | m_Client = new<br>Client() //m_Client<br>is a reference to<br>the Client class in<br>the Client DLL.<br>returnval as string<br>returnval=m_Clien<br>t.TransferReport(cl<br>ientID,"C:\Report")                                                                                                    |

| Command name            | Parameters                         | Description                                                                                                    | Return value                                                                                                    | Example                                                                                                    |
|-------------------------|------------------------------------|----------------------------------------------------------------------------------------------------|----------------------------------------------------------------------------------------------------|----------------------------------------------------------------------------------------------------|
| TransferWaveform<br>s() | string clientID<br>string filePath | This method<br>transfers all the<br>waveforms from<br>the folder for the<br>current run.                                                                    | String that gives<br>the status of the<br>operation after it<br>has been<br>performed.m_Client = new<br>Client() //m_Clie<br>is a reference to<br>the Client class<br>the Client DLL.Transfers all thereturnyal as stri | m_Client = new<br>Client() //m_Client<br>is a reference to<br>the Client class in<br>the Client DLL.<br>returnval as string                                                            |
|                         |                                    | <b>NOTE.</b> For each<br>click of Run<br>button, a folder is<br>created in the X:<br>drive. Transfer the<br>waveforms before<br>clicking the Run<br>button. | waveforms in the<br>form of a string.<br>On success the<br>return value is<br>"Transferred".                                                                                                    | returnval=m_Clien<br>t.TransferWavefor<br>ms(clientID,"C:<br>\Waveforms")                                                                                                    |
| TransferImages()        | string clientID<br>string filePath | This method<br>transfers all the<br>images<br>(screenshots) from<br>the folder for the<br>current run (for a<br>given suite or<br>measurement).             | String that gives<br>the status of the<br>operation after it<br>has been<br>performed.<br>Transfers all the<br>images in the form<br>of a string.                                                                       | m_Client = new<br>Client() //m_Client<br>is a reference to<br>the Client class in<br>the Client DLL.<br>returnval as string<br>returnval=m_Clien<br>t.TransferImages(c<br>lientID. "C: |
|                         |                                    | <b>NOTE.</b> For each<br>click of Run<br>button, a folder is<br>created in the X:<br>drive. Transfer the<br>waveforms before<br>clicking the Run<br>button. |                                                                                                    | \Waveforms")                                                                                                    |

The server is LOCKED and the message displayed is "Server is locked by another client".

The session is UNLOCKED and the message displayed is "Lock Session to execute the command".

The server is NOTFOUND and the message displayed is "Server not found...Disconnect!".

When none of these fail conditions occur, then the message displayed is "Failed...".

### out string clientID

| Name     | Туре   | Direction | Description                                                                                                    |
|----------|--------|-----------|----------------------------------------------------------------------------------------------------|
| clientID | string | OUT       | Identifier of the client<br>that is connected to the<br>server<br>clientID = unique<br>number + ipaddress of<br>the client. For example,<br>1065–192.157.98.70 |

### string device

| Name   | Туре   | Direction | Description                      |
|--------|--------|-----------|----------------------------------|
| device | string | IN        | Specifies the name of the device |

### string suite

| Name  | Туре   | Direction | Description                     |
|-------|--------|-----------|---------------------------------|
| suite | string | IN        | Specifies the name of the suite |

### string test

| Name | Туре   | Direction | Description                                                      |
|------|--------|-----------|------------------------------------------------------------------|
| test | string | IN        | Specifies the name of the test to obtain the pass or fail status |

### string parameterString

| Name            | Туре   | Direction | Description                 |
|-----------------|--------|-----------|-----------------------------|
| parameterString | string | IN        | Selects or deselects a test |

### int rowNr

| Name  | Туре | Direction | Description                                                                                          |
|-------|------|-----------|----------------------------------------------------------------------------------------------------|
| rowNr | int  | IN        | Specifies the zero<br>based row index of the<br>sub-measurement for<br>obtaining the result<br>value |

### string filePath

| Name     | Туре   | Direction | Description                                               |
|----------|--------|-----------|-----------------------------------------------------------|
| filePath | string | IN        | The location where the report must be saved in the client |

**NOTE.** *If the client does not provide the location to save the report, the report is saved at C:\ProgramFiles.* 

Save Recall or Check if a Session is Saved

| Command name            | Parameters                        | Description                                                                                                    | Return value                                                                                                    | Example                                                                                                    |
|-------------------------|-----------------------------------|----------------------------------------------------------------------------------------------------|----------------------------------------------------------------------------------------------------|----------------------------------------------------------------------------------------------------|
| CheckSessionSav<br>ed() | string clientID<br>out bool saved | This method is<br>called when a<br>check is to be<br>made to know if<br>the current<br>session is saved.                                                   | Return value is<br>either True or<br>False.                                                                                                    | m_Client = new<br>Client() //m_Client<br>is a reference to<br>the Client class in<br>the Client DLL.<br>returnval as string<br>returnval=m_Clien<br>t.CheckSessionSa<br>ved(m_clientID,<br>out savedStatus)  |
| RecallSession()         | string clientID<br>string name    | Recalls a saved<br>session. The<br>name of the<br>session is<br>provided by the<br>client.                                                                 | String that gives<br>the status of the<br>operation after it<br>has been<br>performed.<br>The return value is<br>"Session<br>Recalled".           | m_Client = new<br>Client() //m_Client<br>is a reference to<br>the Client class in<br>the Client DLL.<br>returnval as string<br>returnval=m_Clien<br>t.RecallSession(cli<br>entID,<br>savedSessionNam<br>e)   |
| SaveSession()           | string clientID<br>string name    | Saves the current<br>session. The<br>name of the<br>session is<br>provided by the<br>client.                                                               | String that gives<br>the status of the<br>operation after it<br>has been<br>performed.<br>The return value is<br>"Session<br>Saved"/"Failed<br>". | m_Client = new<br>Client() //m_Client<br>is a reference to<br>the Client class in<br>the Client DLL.<br>returnval as string<br>returnval=m_Clien<br>t.SaveSession(clie<br>ntID,<br>desiredSessionNa<br>me)   |
| SaveSessionAs()         | string clientID<br>string name    | Saves the current<br>session in a<br>different name<br>every time this<br>method is called.<br>The name of the<br>session is<br>provided by the<br>client. | String that gives<br>the status of the<br>operation after it<br>has been<br>performed.<br>The return value is<br>"Session<br>Saved".              | m_Client = new<br>Client() //m_Client<br>is a reference to<br>the Client class in<br>the Client DLL.<br>returnval as string<br>returnval=m_Clien<br>t.SaveSessionAs(c<br>lientID,<br>desiredSessionNa<br>me) |

The server is LOCKED and the message displayed is "Server is locked by another client".

The session is UNLOCKED and the message displayed is "Lock Session to execute the command".

The server is NOTFOUND and the message displayed is "Server not found...Disconnect!".

When none of these fail conditions occur, then the message displayed is "Failed...".

#### out string clientID

| Name     | Туре   | Direction | Description                                                                                                    |
|----------|--------|-----------|----------------------------------------------------------------------------------------------------|
| clientID | string | OUT       | Identifier of the client<br>that is connected to the<br>server<br>clientID = unique<br>number + ipaddress of<br>the client. For example,<br>1065–192.157.98.70 |

#### string name

| Name | Туре   | Direction | Description                            |
|------|--------|-----------|----------------------------------------|
| name | string | IN        | The name of the session being recalled |

The name parameter cannot be empty. If it is empty, the client is prompted to provide a valid name.

#### string name

| Name | Туре   | Direction | Description                         |
|------|--------|-----------|-------------------------------------|
| name | string | IN        | The name of the session being saved |

The name parameter cannot be empty. If it is empty, the client is prompted to provide a valid name.

Once the session is saved under 'name' you cannot use this method to save the session in a different name. Use SaveSessionAs instead.

#### string name

| Name | Туре   | Direction | Description                            |
|------|--------|-----------|----------------------------------------|
| name | string | IN        | The name of the session being recalled |

The same session is saved under different names using this method. The name parameter cannot be empty. If it is empty, the client is prompted to provide a valid name.

### out bool saved

| Name  | Туре | Direction | Description                                                     |
|-------|------|-----------|-----------------------------------------------------------------|
| saved | bool | OUT       | Boolean representing<br>whether the current<br>session is saved |

This parameter is used as a check in SaveSession() and SaveSessionAs() functions.

### Unlock the Server

| Command name    | Parameters      | Description                                                                                                    | Return value                                                                                                    | Example                                                                                                    |
|-----------------|-----------------|----------------------------------------------------------------------------------------------------|----------------------------------------------------------------------------------------------------|----------------------------------------------------------------------------------------------------|
| UnlockSession() | string clientID | This method<br>unlocks the server<br>from the client.<br>The ID of the client<br>to be unlocked<br>must be provided.<br>Note | String that gives<br>the status of the<br>operation after it<br>has been<br>performed.<br>The return value is<br>"Session Un-<br>Locked." | m_Client = new<br>Client() //m_Client<br>is a reference to<br>the Client class in<br>the Client DLL.<br>returnval as string<br>returnval=m_Clien<br>t LlalockSenver(clie |
|                 |                 |                                                                                                    |                                                                                                    | ntID)                                                                                                    |

*The server is LOCKED and the message displayed is "Server is locked by another client".* 

The session is UNLOCKED and the message displayed is "Lock Session to execute the command".

The server is NOTFOUND and the message displayed is "Server not found...Disconnect!".

When none of these fail conditions occur, then the message displayed is "Failed...".

#### out string clientID

| Name     | Туре   | Direction | Description                                                                                                    |
|----------|--------|-----------|----------------------------------------------------------------------------------------------------|
| clientID | string | OUT       | Identifier of the client<br>that is connected to the<br>server<br>clientID = unique<br>number + ipaddress of<br>the client. For example,<br>1065–192.157.98.70 |

**NOTE.** *When the client is disconnected, the client is automatically unlocked.* 

|   | Command name | Parameters      | Description                                                                             | Return value                                                                                                    | Example                                                                                                    |
|---|--------------|-----------------|-----------------------------------------------------------------------------------------|----------------------------------------------------------------------------------------------------|----------------------------------------------------------------------------------------------------|
| r | Disconnect() | string clientID | This method<br>disconnects the<br>client from the<br>server it is<br>connected to. Note | Integer value that<br>gives the status of<br>the operation after<br>it has been<br>performed.<br>1 for Success<br>-1 for Failure | m_Client = new<br>Client() //m_Client<br>is a reference to<br>the Client class in<br>the Client DLL.<br>returnval as string<br>returnval=m_Clien<br>t.Disconnect(m_cli<br>entID) |

# Disconnect from the

#### Server

The server is LOCKED and the message displayed is "Server is locked by another client".

The session is UNLOCKED and the message displayed is "Lock Session to execute the command".

The server is NOTFOUND and the message displayed is "Server not found...Disconnect!".

When none of these fail conditions occur, then the message displayed is "Failed...".

| Name     | Туре   | Direction | Description                                                                                                    |
|----------|--------|-----------|----------------------------------------------------------------------------------------------------|
| clientID | string | OUT       | Identifier of the client<br>that is connected to the<br>server<br>clientID = unique<br>number + ipaddress of<br>the client. For example,<br>1065–192.157.98.70 |

#### out string clientID

**NOTE.** When the client is disconnected, the client is automatically unlocked.

**Handle Error Codes** The return value of the remote automations at the server-end is OP\_STATUS, which is changed to a string value depending on its code and returned to the client. The values of OP\_STATUS are as follows:

| Value    | Code | Description                                                                   |
|----------|------|-------------------------------------------------------------------------------|
| FAIL     | -1   | The operation failed.                                                         |
| SUCCESS  | 1    | The operation succeeded.                                                      |
| NOTFOUND | 2    | Server not found                                                              |
| LOCKED   | 3    | The server is locked by another client, so the operation cannot be performed. |
| UNLOCK   | 4    | The server is not locked. Lock the server before performing the operation.    |
| NULL     | 0    | Nothing                                                                       |

*The server is LOCKED and the message displayed is "Server is locked by another client".* 

The session is UNLOCKED and the message displayed is "Lock Session to execute the command".

The server is NOTFOUND and the message displayed is "Server not found...Disconnect!".

When none of these fail conditions occur, then the message displayed is "Failed...".

# Index

# A

Acquire Status, 49 Acquisition source selecting live waveforms as, 29 Acquisitions, 26 Activating the license, 11 Analysis Status, 49 Appending reports, 61 ApplicationStatus(), 137 Auto Scroll, 49 AWG/AFGs supported, 7

# B

BRR Application Commands, 119

# С

Calibration, 40 CheckSessionSaved(), 146 Clear Log, 49 Clearing test results displayed, 59 Client Proxy Object, 112 Clock Settings, 37 Commands ApplicationStatus(), 137 GetCurrentStateInfo(), 137 QueryStatus(), 137 selecting a channel, 113 SendResponse(), 137 Commands List, 119 Compliance Mode, 33, 36 Configuring tests, 33 Connect(), 119 Connected instruments selecting, 33 viewing, 15

# D

Default directory, 3 Default test setup, 65 Directories, 3 Disconnect(), 149 DSP Filter 8 GHz, 33 DUT settings, 21

# Ε

Edge Trigger Level, 26 Email Notifications, 47 Email Settings, 14 Exiting the application, 17

# F

File name extensions, 6 Fixture supported, 8 Fixtures, 8 Flowchart for Client Programmatic Interface, 116

# G

GetAcquireParameter(), 127 GetAnalyzeParameter(), 127 GetCurrentStateInfo(), 137 GetDutId(), 123 GetGeneralParameter(), 127 GetPassFailStatus(), 140 GetReportParameter(), 142 GetResultsValue(), 140 GetResultsValueForSubMeasurements(), 141 GetTimeOut(), 135

# I

Installing the software, 10 Instrument Control Settings, 14 Instrument Control Settings dialog box, 15 Instruments searching for, 14 selecting, 33 viewing connected, 15 Interface, 109 Interface error codes, 150

# K

Keep On Top, 12

# L

License, 12 License activation, 11 Limits Editor, 33 Live waveforms, 29 LockSession(), 121 Log View, 48

# Μ

Measurement parameters, 37 Menus Options, 16 Preferences, 59 Message History, 49 Mode selecting, 33 My TekExpress folder, 5

# 0

Options Menu, 12, 16

### Ρ

Panels Setup, 21 Parameters, 37, 40 Population Count, 26 Preferences Menu, 59 Probe parameters, 26, 37 Probes, 8 Probes supported, 8 Program example, 113 Programmatic Interface, 109

### Q

QueryStatus(), 137

### R

RecallSession(), 146

Record Length, 26, 37 Ref Levels, 37 Related documentation, 3 Remote Proxy Object, 111 Report Options, 61 Report sections, 61 Reports appending, 61 naming, 61 viewing, 61 Results Panel using, 59 Run(), 134

# S

Sample Rate, 26, 37 SaveSession(), 146 SaveSessionAs(), 146 Saving Log files, 49 Saving reports, 61 Scope settings, 37 SelectSuite(), 132 SelectTest(), 130 SendResponse(), 138 Server, 110 Session files, 5 Session folders, 5 SetDutId(), 123 SetGeneralParameter(), 125 SetTimeOut(), 135 Setup Panel, 21 SetVerboseMode(), 122 Signal Path Compensation (SPC), 46 Status Panel using, 48 Stop(), 134 System requirements, 8

### Τ

TekExpress Client, 109 TekExpress Client requirements, 110 TekExpress Server, 109 Test fixture supported, 8 Test groups, 24 Test limits changing, 33 **Test Reports** selecting options, 61 viewing, 61 Test results viewing, 59 Test Results Summary, 59 Test setup files, 5 Test setups creating based on existing, 67 deleting, 67 recalling, 66 saving, 66 Test Status, 48 Tests configuring, 33 selecting, 24 TF-GBE-BTP test fixture, 8 TransferImages(), 143

TransferReport(), 142 TransferWaveforms(), 143

### U

UnlockSession(), 148 User Comments including in test reports, 61 viewing in reports, 61 User Defined Mode, 33, 36

# V

Version, 12 Vertical Scale, 26 Vertical Setup, 37

### W

Waveforms acquiring live, 29